# Cybozu Remote Service Administrator guide

Version 3.0.0

Copyright (C) 2011-2012 Cybozu

# Contens

# Basic procedures

| Accessing Remote Service Manager                                            | 2 |
|-----------------------------------------------------------------------------|---|
| Logging in2                                                                 | 2 |
| Logging out                                                                 | 3 |
| Support Online                                                              | 1 |
| Verifying product system requirement                                        | 5 |
| Note on procedure                                                           | 5 |
| Important cautionary information concerning product access URLs $\ldots$    | 5 |
| Information concerning URL paths required for accessing the product         | 5 |
| The display of Configure users screen                                       | 7 |
| Access information of Remote Service                                        | 3 |
| The display of Mobile devices screen for using KUNAI Lite for BlackBeryy(R) | 3 |
| The display of Mobile devices screen10                                      | ) |
|                                                                             |   |

| Accessing from computers                 | 13 |
|------------------------------------------|----|
| Managing products                        |    |
| For Cybozu products                      |    |
| Adding a Cybozu product                  |    |
| Updating Cybozu product information      | 15 |
| Removing a Cybozu product                | 15 |
| For Third party products                 |    |
| Adding a Third party product             |    |
| Updating Third party product information |    |
| Removing a Third party product           |    |
| Managing users                           |    |
| Adding users                             |    |
| Removing users                           | 20 |
| Managing client certificates             | 21 |
| Adding client certificates               |    |
| Editing client certificates              | 22 |
| Changing client certificates             | 22 |
| Configuring client certificates          | 23 |
| Deleting client certificates             | 23 |
| Providing access information to users    |    |
| Configuring Remote Portal                |    |
| Remote Protal                            |    |
| Using Remote Portal                      |    |

| Setting portal view                         |    |
|---------------------------------------------|----|
| Providing Remote Portal URL to users        | 27 |
|                                             |    |
| Accessing from mobile phones                |    |
| Managing products                           | 29 |
| For Cybozu products                         | 29 |
| Adding a Cybozu product                     | 29 |
| Updating Cybozu product information         | 30 |
| Removing a Cybozu product                   | 30 |
| For Third party products                    | 31 |
| Adding a Third party product                | 31 |
| Updating Third party product information    | 32 |
| Removing a Third party product              | 33 |
| Managing users                              | 34 |
| Adding users                                | 34 |
| Removing users                              | 35 |
| Managing client certificates                | 36 |
| Adding client certificates                  | 36 |
| Editing client certificates                 | 37 |
| Changing client certificates                | 37 |
| Configuring client certificates             | 38 |
| Deleting client certificates                | 38 |
| Providing access information to users       | 39 |
|                                             |    |
| Accessing on KUNAI for Windows phone        | 40 |
| Managing products                           | 41 |
| Adding a product                            | 41 |
| Updating product information                | 41 |
| Removing a product                          | 41 |
| Managing users                              | 43 |
| Adding users                                | 43 |
| Removing users                              | 43 |
| Managing KUNAI for Windows phone            | 45 |
| Installing KUNAI for Windows phone          | 45 |
| Stopping the use of KUNAI for Windows phone | 46 |
| Upgrading KUNAI for Windows phone           | 46 |
| Managing mobile devices                     | 48 |
| Adding a mobile device                      | 48 |
| Editing a mobile device                     | 49 |

|     | Initializing the mobile device                    | 50 |
|-----|---------------------------------------------------|----|
|     | Switching a user                                  | 51 |
|     | Allowing the use of unregistered SIM cards        | 51 |
|     | Managing mobile devices with CSV files            | 51 |
|     | Importing mobile device information from CSV file | 52 |
|     | Exporting mobile device information to CSV file   | 52 |
| Set | tting mobile device restrictions                  | 54 |
|     | Security policy                                   | 54 |
|     | Adding a security policy                          | 54 |
|     | Changing a security policy                        | 56 |
|     | Deleting a security policy                        | 56 |
|     | Changing a product security policy                | 57 |
|     | Setting software restrictions                     | 57 |
|     |                                                   |    |

| ■ Accessing on KUNAI for BlackBerry(R)            | 9 |
|---------------------------------------------------|---|
| With MDM Pack(Mobile Device Manager Pack)         |   |
| Managing products                                 | 1 |
| Adding a product6                                 | 1 |
| Updating product information6                     | 1 |
| Removing a product                                | 1 |
| Managing users                                    | 3 |
| Adding users                                      | 3 |
| Removing users                                    | 4 |
| Managing KUNAI for BlackBerry(R)6                 | 5 |
| Installing KUNAI for BlackBerry(R)6               | 5 |
| Stopping the use of KUNAI for BlackBerry(R)6      | 5 |
| Managing mobile devices                           | 7 |
| Adding a mobile device                            | 7 |
| Changing a mobile device                          | 8 |
| Removing mobile devices                           | 8 |
| Initializing the mobile devices                   | 9 |
| Switching a user                                  | 0 |
| Allowing the use of unregistered SIM cards7       | 0 |
| Managing mobile devices with CSV files7           | 0 |
| Importing mobile device information from CSV file | 1 |
| Exporting mobile device information to CSV file   | 1 |
| Without MDM Pack(Mobile Device Manager Pack)      |   |
| Managing products                                 | 3 |
| Adding a product7                                 | 3 |

| Updating product information | <br>3 |
|------------------------------|-------|

| Removing a product                                | 74       |
|---------------------------------------------------|----------|
| Managing users                                    |          |
| Adding users                                      |          |
| Removing users                                    |          |
| Managing clinet certificates                      |          |
| Adding client certificates                        |          |
| Editing client certificates                       |          |
| Changing client certificates                      |          |
| Configuring client certificates                   |          |
| Deleting client certificates                      |          |
| Providing access information to users             | 80       |
|                                                   |          |
| Accessing on KUNAI for iPhone                     | 81       |
| With MDM Pack (Mobile Device Manager Pack)        | 0.2      |
|                                                   | 83<br>02 |
| Lindating product information                     |          |
|                                                   |          |
| Managing users                                    |          |
|                                                   |          |
| Removing users                                    |          |
| Managing KUNAI for iPhone                         |          |
| Installing KUNAI for iPhone                       |          |
| Stopping the use of KUNAI for iPhone              |          |
| Managing mobile devices                           |          |
| Adding a mobile device                            | 89       |
| Editing a mobile device                           | 90       |
| Initializing mobile devices                       | 91       |
| Switching a user                                  | 92       |
| Allowing the use of unregistered SIM cards        | 92       |
| Managing mobile devices with CSV files            | 92       |
| Importing mobile device information from CSV file | 92       |
| Exporting mobile device information to CSV file   | 93       |
| Without MDM Pack(Mobile Device Manager Pack)      |          |
| Managing products                                 | 95       |
| Adding a product                                  | 95       |
| Updating product information                      | 95       |
| Removing a product                                | 96       |
| Managing users                                    | 97       |
| Adding users                                      | 97       |

| Removing users                        |     |
|---------------------------------------|-----|
| Managing clinet certificates          |     |
| Adding client certificates            |     |
| Editing client certificates           |     |
| Changing client certificates          | 100 |
| Configuring client certificates       |     |
| Deleting client certificates          | 101 |
| Providing access information to users | 102 |
|                                       |     |

| Accessing on KUNAI for Android                    | 103 |
|---------------------------------------------------|-----|
| With MDM Pack(Mobile Device Manager Pack)         |     |
| Managing products                                 | 105 |
| Adding a product                                  | 105 |
| Updating product information                      | 105 |
| Removing a product                                | 105 |
| Managing users                                    | 107 |
| Adding users                                      | 107 |
| Removing users                                    | 108 |
| Managing KUNAI for Android                        | 109 |
| Installing KUNAI for Android                      | 109 |
| Stopping the use of KUNAI for Android             | 109 |
| Managing mobile devices                           | 111 |
| Adding a mobile device                            | 111 |
| Editing a mobile device                           | 112 |
| Removing mobile devices                           | 113 |
| Initializing mobile devices                       | 113 |
| Switching a user                                  | 114 |
| Allowing the use of unregistered SIM cards        | 114 |
| Managing mobile devices with CSV files            | 114 |
| Importing mobile device information from CSV file | 114 |
| Exporting mobile device information to CSV file   | 115 |
| Without MDM Pack(Mobile Device Manager Pack)      |     |
| Managing products                                 | 117 |
| Adding a product                                  | 117 |
| Updating product information                      | 117 |
| Removing a product                                | 118 |
| Managing users                                    | 119 |

|     | Adding client certificates         | .121 |
|-----|------------------------------------|------|
|     | Editing client certificates        | .122 |
| ſ   | Changing client certificates       | .122 |
| (   | Configuring client certificates    | .122 |
| 1   | Deleting client certificates       | .123 |
| Pro | viding access information to users | .124 |

# Managing licenses

| Managing licenses                                 |
|---------------------------------------------------|
| Updating license                                  |
| The procedures of changing client certificates126 |
| Starting trial service                            |

# Configuring the entire system

| Restricting user of KUNAI                      | 129 |
|------------------------------------------------|-----|
| Setting the administration password            | 130 |
| Entering web proxy settings                    | 131 |
| Changing display language                      | 132 |
| Information obtained from Log                  | 133 |
| Restarting or stopping Remote Service Manager1 |     |
| Restarting Remote Service Manager              | 134 |
| On Windows                                     | 134 |
| On Linux                                       | 134 |
| Stopping Remote Service Manager                | 135 |
| On Windows                                     | 135 |
| On Linux                                       | 135 |

# Administrator guide

# Administrator guide contents

This guide describes how to set and operate Remote Service.

#### **Basic procedures**

- Accessing Remote Service Manager
- Support Online
- Verifying product system requirement
- Note on procedure

# Accessing from computers or mobile phones Mobile phones Computers Accessing from smartphones Windows phone BlackBerry(R) iPhone Android **Managing licenses** Configuring the entire system Restricting use of KUNAI Managing licenses Starting trial service Setting the administration password Entering web proxy settings Changing display language Information obtained from Log Restarting or stopping Remote Service Manager

# Accessing Remote Service Manager

This page describes how to access Remote Service Manager.

Remote Service Manager can manage the systems of Remote Service and KUNAI.

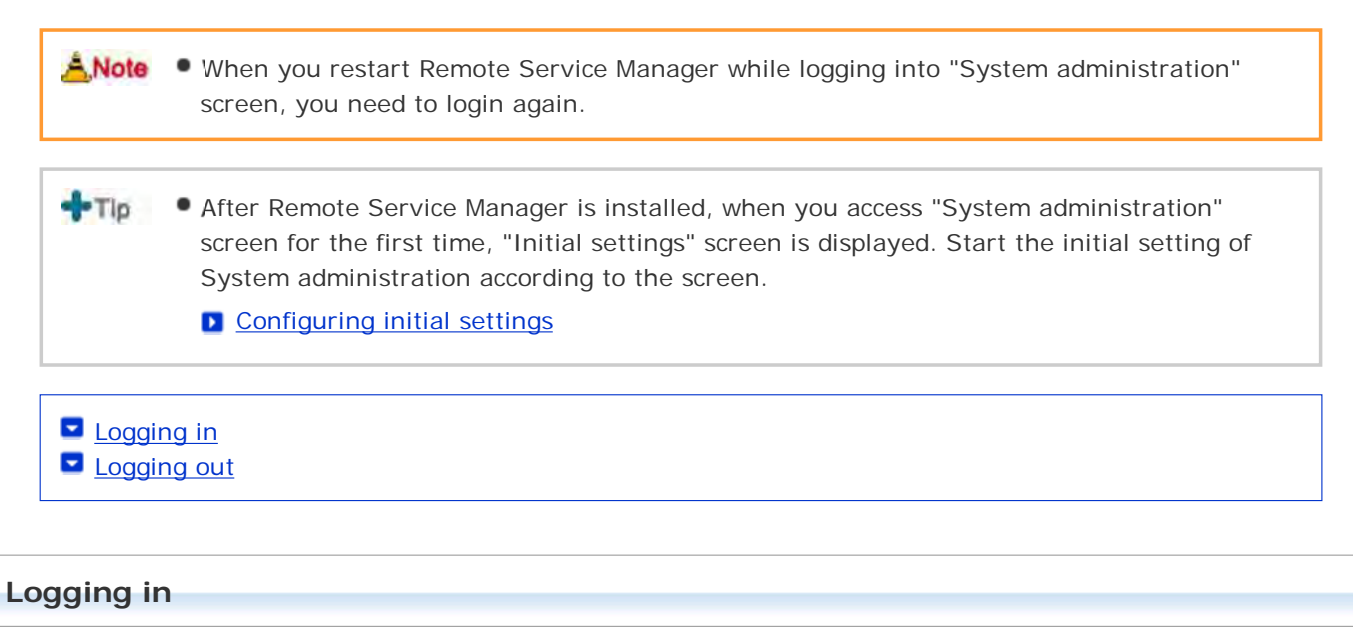

Use a web browser to login Remote Service Manager.

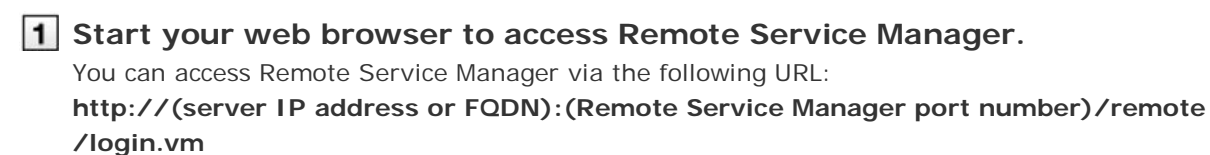

#### FQDN

e.g.) When the server IP address is "192.168.1.1" and the port number is "8080", the URL is as follows:

http://192.168.1.1:8080/remote/login.vm

e.g.) When the FQDN is "bozuman.co.jp" and the port number is "8080", the URL is as follows: http://bozuman.co.jp:8080/remote/login.vm

# 2 Enter the password, then click Login

Enter the password (case sensitive).

| Cybozu <b>Remote Service</b> | English    |
|------------------------------|------------|
| Password                     |            |
| Login                        |            |
| 2 Click 1 Enter<br>admin     | the system |

**3** Configure each item on Remote Service Manager.

 You can select the display language on the login screen to change displayed language on "System administration" screen.

Changing display language

# Logging out

After all operations are finished, you can logout Remote Service Manager.

1 Click Logout on Remote Service Manager.

 If you close your web browser without logging out, "Login" screen will be displayed when you access Remote Service Manager next time.

# **Support Online**

You can ask for support online if you have any question about how to use Remote Service Manager.

**1** Click Access to Support Online on Remote Service Manager.

**2** Operate according to the instruction on the screen.

# Verifying product system requirement

You can verify the system information of Remote Service on the "System administration" screen.

- The following items can be verified in the system information.
  - Remote Service Manager version
  - Remote Service Manager installation directory
  - Server OS
  - Web proxy server information
  - Proxy server name
  - Proxy server port number
  - Remote Service ID
  - License end date
  - Client certificate expiration date
  - Product access URL
  - Number of registered users

**1** Click System information on Remote Service Manager.

**2** Verify the information on the screen.

# Note on procedure

- Important cautionary information concerning product access URLs
- Information concerning URL paths required for accessing the product
- The display of "Configure users" screen
- Access information of Remote Service
- The display of "Mobile devices" screen for using KUNAI Lite for BlackBerry(R)
- The display of "Mobile devices" screen

# Important cautionary information concerning product access URLs

Please note the following points when adding products access URLs.

Products that can be registered

For the products that can be used on Remote Service, please refer to <u>Supported Products</u> on "system requirements" screen.

Cybozu product access URL

Enter the password (case sensitive).

For Cybozu Office on-premise version

Windows servers: http://(server's IP address or host name)/scripts/cbag/ag.exe Linux servers: http://(server's IP address or host name)/cgi-bin/cbag/ag.cgi

For Garoon 2 or Garoon 3
 Windows servers: http://(server's IP address or host name)/scripts/cbgrn/grn.exe
 Linux servers: http://(server's IP address or host name)/cgi-bin/cbgrn/grn.cgi

# Third party product access URL You can add third party products only if Remote Service optional license is enabled. Access URLs are case sensitive. Example: Third party product URL of login screen or top page

# Information concerning URL paths required for accessing the product

To add third party products to Remote Service Manager, enter the URL paths to the following files:

- Image files: /\*\*\*/\*\*\*/image/
- CSS files: /\*\*\*/\*\*\*/css/
- HTML files: /\*\*\*/html/
- JavaScript files: /\*\*\*/js/
- 1 On the "Add a product to Remote Service" screen, enter the product access URL, and click Add .
- **2** Click ←Get URL paths , and follow the instructions on the screen.

**3** On the "Get URL paths automatically" screen, click Get .

4 Click Add .

TID • • Additional procedures may be required in the following cases:

- The first time you add a third party product: The URL paths are automatically retrieved after step 1. To enter URL paths manually, select "Enter URL paths" in "URL paths required for accessing the product", and follow step 2 and onward.
- If the page of the third party product cannot be displayed correctly: Copy the source of the unavailable page, paste to the text area on the "Get URL paths automatically" screen as in step 2, and click "Get".
- The product pages accessed via Remote Service may appear incorrectly or may not appear at all if a wrong URL path is entered.

# The display of "Configure users" screen

This section describes the displayed items and buttons on "Configure users" screen.

This screen is available if any Cybozu product has been added to Remote Service Manager.

#### Configure users" screen

| Cybozu, REMOTE SERVICE                                                                                                    |                                                                                                    |                                                                                                    | Logout                               |
|----------------------------------------------------------------------------------------------------|----------------------------------------------------------------------------------------------------|----------------------------------------------------------------------------------------------------|--------------------------------------|
| System administration > Products and s                                                                                                    | users for use > Configure                                                                                                    | users                                                                                              |                                      |
| bozu Garoon 3.1.0     waximum number of licensed users: 100     Number of registered users: 2     Add use     Add use     Access information for Selected group     IShow all registered users)     Cop. (4)     Development department | Please provide registere<br>Please provide registere<br>the product<br>Selected group<br>All groups<br>Shawing 1 - 2 of 2 results | d users with access information and client certific<br>4<br>Search for users in the currently seli | utes.<br>User search<br>Inted group. |
| Sales department                                                                                                    | First   << Previous 20                                                                                                    | Next 20 >>                                                                                         | 2                                    |
| -Market department                                                                                                    | Remove                                                                                                    | L                                                                                                  | 3                                    |
| Unassigned users                                                                                                    | User                                                                                                    | Group                                                                                              | Last accessed 😨                      |
|                                                                                                    | 🔲 🔋 Lucky                                                                                                    | (Top) > Development department                                                                     | t                                    |
|                                                                                                    | 🗖 🖠 Haze                                                                                                    | (Top) > Sales department                                                                           |                                      |
| Products and users for use                                                                                                    | First   << Previous 20                                                                                                    | Next 20 >>                                                                                         |                                      |

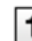

#### 1 Confirm the number of users.

Here displays the maximum number of licensed users and the number of registered users.

- Adding users (on computer) Adding users (on mobile)
- Adding users (on KUNAI for Windows phone) Adding users (on KUNAI for BlackBerry)
- Adding users (on KUNAI for iPhone) Adding users (on KUNAI for Android)

## 2 Verify the access information of products.

You can verify access information of products here. This button is displayed only on "Configure users" screen of Remote Service Manager.

# Providing access information to users (on computers) Providing access information to users (on mobile phones)

Providing access information to users (on KUNAI for BlackBerry)

- Providing access information to users (on KUNAI for iPhone)
- Providing access information to users (on KUNAI for Android)

3 Verify last accessed time.

"Last accessed" column displays the time when users access the product last time. This button is

# **3** displayed only on "Configure users" screen of Remote Service Manager.

4 Search users.

Click User search to search users in the currently selected group.

# Access information of Remote Service

The following information is displayed on "Product details" screen.

## Access information of Remote Service

| Item                                                       | Explanation                                                                                                    |
|------------------------------------------------------------|----------------------------------------------------------------------------------------------------|
| Product                                                    | Displays the product name.                                                                                                    |
| Product access URL                                         | Displays the authenticated URL of the product.<br>Product authenticated URL is a URL that consists of a character string for<br>Remore Service following the product access URL. |
| Maximum number of licensed users                           | Displays the maximum number of licensed users.                                                                                                    |
| Number of registered<br>users                              | Displays the number of registered users.                                                                                                    |
| Client certificates for use <sup>*1</sup>                  | Displays the client certificates that allow the product to be accessed via Remote Service.                                                                                       |
| To use client certificate authentication                   | Displays the procedures to provide users with access information for Remote Service.                                                                                             |
| URL paths required for accessing the product <sup>*2</sup> | Displays the URL paths required for accessing the product via Remote Service.                                                                                                    |
| Procedures                                                 | Describes the procedures to configure settings on the "Product details" screen.                                                                                                  |

\*1: Available if any Cybozu product has been added to Remote Service Manager.

<sup>\*2</sup>: Available if any third party product has been added to Remote Service Manager.

# The display of "Mobile devices" screen for using KUNAI Lite for BlackBerry(R)

This section describes the displayed items and buttons on "Mobile devices" screen for KUNAI Lite for BlackBerry(R).

- ANote The "Mobile devices" screen for KUNAI Lite for BlackBerry(R) is available only if KUNAI Lite is installed on Remote Service Manager 2.3.0 or earlier.
  - The following procedures assume that KUNAI Lite is installed on Remote Service Manager 2.3.0 or earlier.

# The "Mobile devices" screen for using KUNAI Lite for BlackBerry(R)

| Cybozu Remote Service                                                              |                        | Logout                               |
|------------------------------------------------------------------------------------|------------------------|--------------------------------------|
| System administration > Remote service and KUNALL                                  | ite administration > N | Mobile devices                       |
| 1 bile devices                                                                     |                        |                                      |
| Add a mobile device 2                                                              |                        |                                      |
| First   << Previous 20   Showing result 1 of 1<br>Next 20 >>                       |                        | Mobile device search Advanced search |
| 3 Registered mobile device                                                         | Assigned user          | KUNAI version                        |
|                                                                                    | (Empty)                | (Empty)                              |
| 5 << Previous 20 Next 20 >>                                                        |                        |                                      |
| Initialize Remove                                                                  |                        |                                      |
| 6<br>• Import from CSV file<br>• Export to CSV file<br>• KUNAI Lite administration |                        |                                      |

1 Operate mobile devices.

You can add mobile device here.

Adding mobile devices (on KUNAI Lite for BlackBerry)

2 Search mobile devices.

- You can search mobile devices in the following items:
  - Serial number
  - E-mail address
  - Notes
  - Assigned user name
- Click Advanced search to search mobile devices with the following conditions:
  - Search in
  - Search device status
  - KUNAI version

## 3 Confirm a device status.

The followings are the status icons.

#### Status icons

| Item | Explanation                                                                            |
|------|----------------------------------------------------------------------------------------|
| _    | Indicates no sync application is installed.                                            |
| 0    | The devices are in the latest status, no content needs to be synced.                   |
| U    | Indicates the device has not been initialized. Initialization is waiting to be synced. |

# **4** Verify the information of a mobile device.

Assigned users and KUNAI version are displayed.

Click a registered mobile device to view "Mobile device details" screen.

# 5 Make optional operations.

You can select mutiple mobile devices to perform the following operations in bulk:

Initializing mobile devices

# 5 • D Initializing mobile devices (on KUNAI Lite for BlackBerry)

- Removing mobile devices from Remote Service
  - Removing mobile devices (on KUNAI Lite for BlackBerry)

# 6 Manage mobile devices with CSV files.

You can use CSV files to manage mobile devices.

Managing mobile devices with CSV files (on KUNAI Lite for BlackBerry)

# The display of "Mobile devices" screen

This section describes the displayed items and buttons on "Mobile devices" screen.

 You can use the "Mobile devices" screen to manage mobile devices on Remote Service Manager.

## "Mobile devices" screen

| Cybozu Remote Service<br>System administration > KUNAL admin | istration > Mobile devices      | Logout                                                                                                    |
|--------------------------------------------------------------|---------------------------------|----------------------------------------------------------------------------------------------------|
| 1 bile devices                                               |                                 |                                                                                                    |
| Add a mobile device < Procedure                              | s to enable use of KUNAI        |                                                                                                    |
| Unassigned mobile devices Serial n                           | umbers Users                    | Search mobile devices Advanced search                                                                          |
| Windows phone                                                |                                 | the second second second second second second second second second second second second second second second s |
| Filter: (Status)                                             | ersion) 💌 (Security policy) 🛛 🖷 | (Use of unregistered SIM cards)                                                                                |
| 5                                                            |                                 | Showing result 1 of                                                                                            |
| Upgrade KUNAI   Configure security                           | policy Initialize Deactivate    | e mobile device                                                                                                |
| Status Registered mobile device                              | Assigned user KUNAI vers        | sion Security policy Use of unregistered SIM card                                                              |
| 3 0 0 08035897818 (Toshiba                                   | X02 4 佐藤 昇 1.0.3                | セキュリティ (中) Prohibited                                                                                          |
| 6 ows phone: Configure security                              | policy Upgrade KUNAI            |                                                                                                    |
| Import mobile device information fr                          | rom CSV file Export mobile      | e device information to CSV file                                                                               |
| -KUNAI administration                                        |                                 |                                                                                                    |

#### 1 Operate mobile devices.

- The following operations are available:
  - Adding a mobile device to Remote Service
  - Downloading a KUNAI installer
  - Upgrading KUNAI
  - Configuring a security policy

Adding security policy (KUNAI for Windows phone)

# 2 Search mobile devices.

- You can search mobile devices in the following items:
  - Serial number
  - E-mail address
  - Notes
  - Assigned user name
- Click **Advanced search** to search mobile devices with the following conditions:
  - Search in

# 2 • Search device status

- Security policy
- KUNAI version

# 3 Confirm a device status.

• The followings are the status icons:

# Status icons

| Item    | Explanation                                                                                                    |
|---------|----------------------------------------------------------------------------------------------------|
| _       | KUNAI is not installed.                                                                                                    |
| €<br>++ | The devices are in the latest status, no content needs to be synced.                                                                                                    |
| Q       | Indicates the device has not been initialized. Initialization is waiting to be synced.                                                                                                    |
| Ŧ       | The security policy of the mobile device has not been changed, which is waiting to be synced.                                                                                                    |
| ++      | <ul> <li>The mobile devices KUNAI has not been upgraded, which is waiting to be synced.</li> <li>You can verify the reason why the mobile device has not been upgraded on "Mobile device details" screen. The reason will be the one of the followings:</li> <li>KUNAI is not distributed.</li> <li>The user has not upgraded KUNAI on the mobile device.</li> </ul> |

# **4** Verify the information of a mobile device.

- You can verify the following information:
  - Assigned user
  - KUNAI version
  - Security policy
  - Use of unregistered SIM cards

You can verify last synced time and the time when the security policy is changed on "Mobile device details" screen.

# 5 Make optional operations.

You can select mutiple mobile devices to perform the following operations in bulk:

- Initializing mobile devices
- Removing mobile devices from Remote Service
- Configuring a security policy
- Upgrading KUNAI

Accessing on KUNAI for Windows phone
Accessing on KUNAI for BlackBerry(R)

Accessing on KUNAI for iPhone Accessing on KUNAI for Android

# 6 Manage mobile devices with CSV files.

You can use CSV files to manage mobile devices.

# Accessing from computers

# Accessing from computers

This page describes how to use Remote Service on computers.

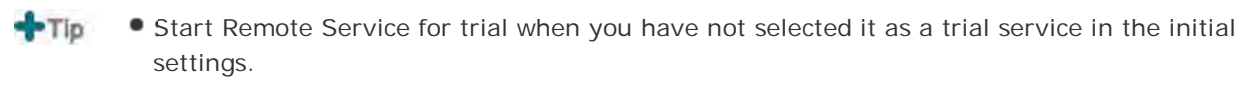

Starting trial service

#### Setup guide

Accessing from computers

| 0 | nera | tional  | admi | nistra   | tion   |
|---|------|---------|------|----------|--------|
| U | pera | liuliai | aum  | 1115ti a | lition |

- Managing products
  - Cybozu products
  - Third party products
- Managing users
  - Adding users
  - Removing users
- Managing client certificates
  - Adding client certificates
  - Editing client certificates
  - Changing certificate status
  - Configuring client certificates
  - Deleting client certificates
- Providing access information to users

#### Configuring Remote Portal

- Remote Portal
- Using Remote Portal
- Setting portal view
- Providing Remote Portal URL to users

# Accessing from computers

# Managing products

Remote Service Manager manages the products connected from mobile phone via Remote Service.

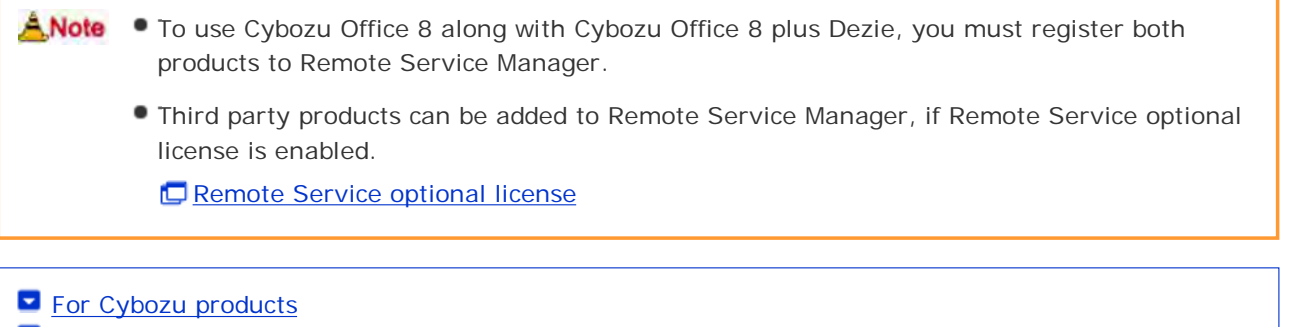

For third party products

For Cybozu products

Add Cybozu products to Remote Service Manager.

- Adding a Cybozu product
- Updating Cybozu product information
- Removing a Cybozu product

# Adding a Cybozu product

This section describes how to add products.

- Add products before registering users.
- 1 Click Remote Service administration > Non-Products and users for use on

# Remote Service Manager.

- 2 Click Madd a product.
- 3 Enter the product access URL, and click Add .

Important cautionary information concerning product access URLs

# 4 Confirm the added content.

Next, proceed to the following settings:

- Adding users to use this product: Click Configure users , to add users to use this product.
  - Adding users
- Configuring client certificates used for this product: Click Configure client certificates for use This button may not appear depending on your license.

Configuring client certificates

| Product successfully added The following product has been added Product Cybran Giscon 3.1.0 Vert concern of ability more can access this product via Remote Service Configure waves |  |
|----------------------------------------------------------------------------------------------------|--|
| The following product has been added<br>Predent Cyloum Giercen 3.1.0<br>Vert tem can set which more can access this product via Remote Service                                      |  |
| Predent Cylvern Giercen 3 1.0<br>Vest june can let a bich anera can access filia product via Remote Service                                                                         |  |
| Next som our ust a hich more can access this product via Remote Service                                                                                                    |  |
| Configure clean configures for the added product<br>Configure clean centificates for use<br>Products and users for use                                                              |  |

# Updating Cybozu product information

This section describes how to update added products information.

Please update product information in the following cases:

- The product is upgraded.
- The Keitai function of the product is started.
- The product access URL is changed after the server of the product is changed.
- You do not need to change the users' settings even if the product information has been updated.
- Click Remote Service administration > Products and users for use on Remote Service Manager.

2 Select the product you want to update.

3 Click 1 Update product information.

4 Enter the product access URL, and then click Update .

Important cautionary information concerning product access URLs

# Removing a Cybozu product

This section describes how to remove a product.

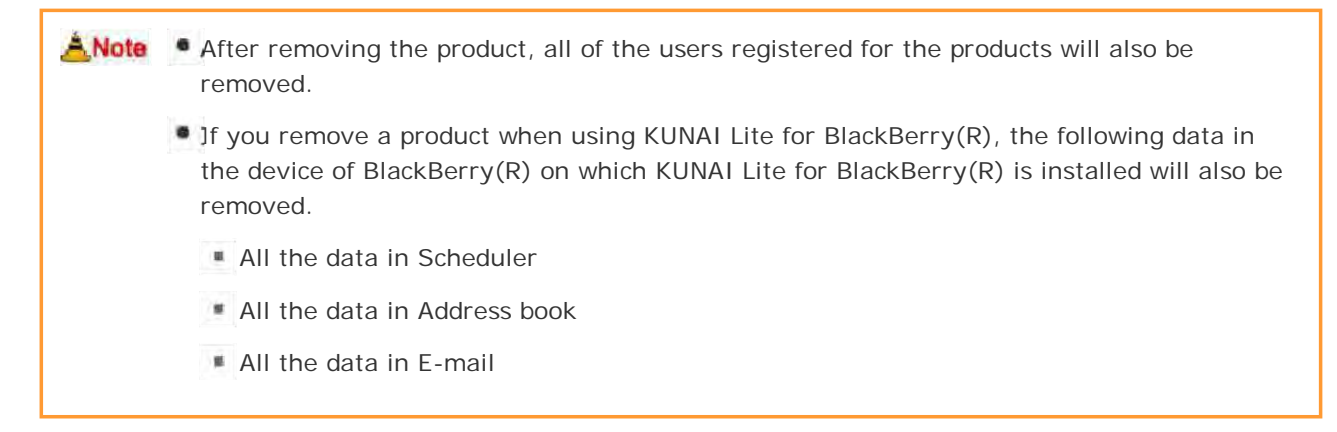

I Click Remote Service administration > Remote Products and users for use on

**1** Remote Service Manager.

**2** Select the product you want to remove.

3 Click 🛿 Remove .

4 Click Remove to remove the product.

hints • You can also remove a product on the following screen:

On the "Products and users for use" screen, select the product you want to remove, and then click Remove .

# For third party products

You can add third party products to Remote Service Manager, if both the premium license and the license for your third party product are enabled.

| Restrictions on accessing third party products<br>The following restrictions apply to the third party products that you can access via Remote<br>Service.                                                                                                    |
|----------------------------------------------------------------------------------------------------|
| Maximum number of simultaneous connections: 20                                                                                                    |
| Accessing a product from two different devices such as a computer and a smartphone<br>is considered two connections, even if the devices are being used by a single user.                                                                                                    |
| Maximum number of simultaneous connections means the total number of simultaneous connections to all third party products.                                                                                                    |
| • What is the maximum number of simultaneous connections?<br>Maximum number of simultaneous connections represents the number of users who access<br>third party products at once. When the number of connections exceeds the number<br>allowed, the user with the earliest "last accessed time" is automatically disconnected so<br>that the latest user can access the product. |
|                                                                                                    |
| <ul> <li>Adding a third party product</li> <li>Updating third party product information</li> </ul>                                                                                                    |

Removing a third party product

# Adding a third party product

This section describes how to add a product.

| <b>1</b> Click Remote Service administration > <b>Products and users for use on</b> |
|-------------------------------------------------------------------------------------|
| Remote Service Manager.                                                             |
| 2 Click Add a product.                                                              |
| <b>3</b> Enter the product access URL, and click Add .                              |
| Important cautionary information concerning product access URLs                     |
| 4 Set the desired options, and click Add .                                          |

# **4** The following options are available:

- Product name
- URL paths required for accessing the product
  - Information concerning URL paths required for accessing the product

# 5 Confirm the added content.

Next, proceed to the following settings:

- Providing access information to users: Click Provide access information and client certificate , confirm access information, and provide users with the access information for the product.
  - Providing access information to users
- Configuring client certificates used for this product: Click Configure client certificates for use This button may not appear depending on your license.
  - Configuring client certificates

| educis and surer. Juc use > Add a prederic to Remote Service > Third party product successfully added n added. suith access information and client certificate formation and client certificate | Cybozu, REMOTE SERVICE                                                                                  |                                     | Lagout.                                |
|----------------------------------------------------------------------------------------------------|----------------------------------------------------------------------------------------------------|-------------------------------------|----------------------------------------|
| successfully added<br>n added<br>with access information and client certificate<br>formation and client certificate                                                                             | System administration > Products and users for use >                                                    | Add.s. genduct. to Remote Service > | Third party product successfully added |
| n added.<br>soft access information and client certificate                                                                                                    | Third party product successfully added                                                                  |                                     |                                        |
| with access reformation and client certificate                                                                                                    | The following product has been added.                                                                   |                                     |                                        |
| with access information and client certificate                                                                                                    | Product Cococ                                                                                           |                                     |                                        |
|                                                                                                    | Next, provide registered users with access information an<br>Provide access information and client cart | d client certificate                |                                        |
| es for the added product Configure client cartificates for une                                                                                                    | Next, configure client certificates for the added product.                                              | Configure client centricat          | es for une                             |
| es for the added product                                                                                                    | Next, configure client certificates for the added product.<br>Products and more for use                 | Configure client certificat         | es for uce                             |

# Updating third party product information

This section describes how to update registered product information.

| 1 Click Remote Service administration > Remote                                                                                                |
|----------------------------------------------------------------------------------------------------|
| Service Manager.                                                                                                    |
| 2 Select the product that you want to update.                                                                                                 |
| 3 Click Fedit product information.                                                                                                    |
| <b>4</b> Enter the product access URL, and then click Save .<br>The following options are available:                                          |
| <ul> <li>Product access URL</li> <li>Important cautionary information concerning product access URLs</li> </ul>                               |
| Product name                                                                                                    |
| <ul> <li>URL paths required for accessing the product</li> <li>Information concerning URL paths required for accessing the product</li> </ul> |

# Removing a third party product

This section describes how to remove a product.

| 1 Click Remote Service administration > Remote Service administration >            | on   |
|------------------------------------------------------------------------------------|------|
| Remote Service Manager.                                                            |      |
| 2 Select the product that you want to remove.                                      |      |
| 3 Click 🕺 Remove.                                                                  |      |
| 4 Click Remove to remove the product.                                              |      |
|                                                                                    |      |
| hints • You can also remove a product on the following screen:                     |      |
| • On the "Products and users for use" screen, select the check box for the product | that |

# Accessing from computers

# Managing users

Remote Service Manager manages users registered on the Cybozu products which can be connected via Remote Service on computers.

|                                                                                                    | Verify that the following operation has been completed before adding users.                                                                                                    |
|----------------------------------------------------------------------------------------------------|----------------------------------------------------------------------------------------------------|
|                                                                                                    | Adding products to Remote Service                                                                                                    |
| <b>+</b> Тір                                                                                                    | • When you are configuring users, the screen of entering the system administrator login name and the system administrator password may be displayed. You must login the product as a system administrator even if you have set Cybozu Common Authentication.                                                                                                    |
| <ul> <li><u>Adding</u></li> <li><u>Remov</u></li> </ul>                                                                                                    | <u>users</u><br>ing users                                                                                                    |
| ding use                                                                                                    | ۶rs                                                                                                    |
| his section                                                                                                    | describes how to add users.                                                                                                    |
|                                                                                                    | sors without closing Domoto Sorvice Manager after adding the product, operate from the step                                                                                                    |
| 2 2 2 2 2 2 2 2 2 2 2 2 2 2 2 2 2 2 2                                                                                                    | sers without closing remote service manager after adding the product, operate norm the step                                                                                                    |
| 0.                                                                                                    |                                                                                                    |
| 1 Click                                                                                                    |                                                                                                    |
|                                                                                                    | Remote Service administration > Remote Service and users for use on                                                                                                    |
| Dama                                                                                                    | Remote Service administration > Products and users for use on                                                                                                    |
| Remo                                                                                                    | Remote Service administration > Products and users for use on ote Service Manager.                                                                                                    |
| Remc<br>2 Click                                                                                                    | Remote Service administration > Products and users for use on<br>ote Service Manager.<br>Configure users for the product you want to add users to.                                                                                                    |
| Remc<br>2 Click<br>3 Login                                                                                                    | Remote Service administration > Products and users for use on<br>ote Service Manager.<br>Configure users for the product you want to add users to.<br>the product as an administrator.                                                                                                    |
| Remo<br>2 Click<br>3 Login                                                                                                    | Remote Service administration > Products and users for use on ote Service Manager. Configure users for the product you want to add users to. the product as an administrator. is no need to login the product, this step can be omitted. Proceed to step 4.                                                                                                    |
| Remc<br>2 Click<br>3 Login<br>If there<br>Login n                                                                                                    | Remote Service administration >       Products and users for use on         ote Service Manager.       Configure users for the product you want to add users to.         the product as an administrator.       is no need to login the product, this step can be omitted. Proceed to step 4.         hethod varies according to different product settings.                                                                                                    |
| Remo<br>2 Click<br>3 Login<br>If there<br>Login n<br>4 Click                                                                                                    | Remote Service administration > Products and users for use on ote Service Manager. Configure users for the product you want to add users to. the product as an administrator. is no need to login the product, this step can be omitted. Proceed to step 4. hethod varies according to different product settings. Add users.                                                                                                    |
| Remo<br>2 Click<br>3 Login<br>If there<br>Login n<br>4 Click<br>If users                                                                                                    | Remote Service administration > Products and users for use on one Service Manager. Configure users for the product you want to add users to. the product as an administrator. is no need to login the product, this step can be omitted. Proceed to step 4. hethod varies according to different product settings. Add users. is have been added, you can verify the number of added users and users' name.                                                                                                    |
| Remo<br>Click<br>Login<br>If there<br>Login n<br>Click<br>If users<br>The                                                                                                    | Remote Service administration >       Products and users for use on         ote Service Manager.       Configure users for the product you want to add users to.         the product as an administrator.       is no need to login the product, this step can be omitted. Proceed to step 4.         hethod varies according to different product settings.       if Add users.         is have been added, you can verify the number of added users and users' name.       display of the "Configure users" screen                                                                                                    |
| Remo<br>Click<br>Click<br>Login<br>If there<br>Login n<br>Click<br>If users<br>The<br>Selec                                                                                                    | Remote Service administration >   Products and users for use on   ote Service Manager.   Configure users for the product you want to add users to.   the product as an administrator.   is no need to login the product, this step can be omitted. Proceed to step 4.   nethod varies according to different product settings.   Add users.   shave been added, you can verify the number of added users and users' name.   display of the "Configure users" screen                                                                                                    |
| <ul> <li>Remain Remain Remain</li></ul>  | Remote Service administration >   Products and users for use on   te Service Manager. Configure users for the product you want to add users to. the product as an administrator. is no need to login the product, this step can be omitted. Proceed to step 4. hethod varies according to different product settings. Add users. a have been added, you can verify the number of added users and users' name. display of the "Configure users" screen t the users you want to add, and then click Add Add users Add users to add, then click Add                                                                                                    |
| <ul> <li>Remain the second state of the second state of the second</li></ul> | Remote Service administration > Products and users for use on one service Manager. Configure users for the product you want to add users to. the product as an administrator. a is no need to login the product, this step can be omitted. Proceed to step 4. hethod varies according to different product settings. Add users. Add users. a have been added, you can verify the number of added users and users' name. display of the "Configure users" screen t the users you want to add, and then click Add . a group and select users to add, then click Add , then click Add .                                                                                                    |
| <ul> <li>Remain and the second state of the second state of the se</li></ul> | <ul> <li>Remote Service administration &gt; Products and users for use on one Service Manager.</li> <li>Configure users for the product you want to add users to.</li> <li>the product as an administrator.</li> <li>is no need to login the product, this step can be omitted. Proceed to step 4.</li> <li>hethod varies according to different product settings.</li> <li>Add users.</li> <li>the users you can verify the number of added users and users' name.</li> <li>display of the "Configure users" screen</li> <li>t the users you want to add, and then click Add .</li> <li>a group and select users to add, then click Add , then click Add .</li> <li>here is a search field on the upper right of members list, enter keywords to search users.</li> </ul>                                                                                                    |
| <ul> <li>Remain the second second sec</li></ul> | Remote Service administration >       Products and users for use on one service Manager.         Configure users for the product you want to add users to.         the product as an administrator.         a is no need to login the product, this step can be omitted. Proceed to step 4.         nethod varies according to different product settings. <b>Add users.</b> a have been added, you can verify the number of added users and users' name.         display of the "Configure users" screen         t the users you want to add, and then click Add .         a group and select users to add, then click ↓Add , then click Add .         here is a search field on the upper right of members list, enter keywords to search users.         vant to remove the users you have added to the candidate box, select the users and then Remove .                                                                   |
| <ul> <li>Remain and the second state of the second state of the se</li></ul> | Remote Service administration > Products and users for use on one of the Service Manager. Configure users for the product you want to add users to. the product as an administrator. a is no need to login the product, this step can be omitted. Proceed to step 4. bethod varies according to different product settings. Add users. a Add users. b have been added, you can verify the number of added users and users' name. display of the "Configure users" screen t the users you want to add, and then click Add . a group and select users to add, then click Add , then click Add . here is a search field on the upper right of members list, enter keywords to search users. want to remove the users you have added to the candidate box, select the users and then Remove . Tm the added content.                                                                                                    |
| <ul> <li>Remain Remain Remain</li></ul>  | Remote Service administration >   Products and users for use on one of the Service Manager. Configure users for the product you want to add users to. the product as an administrator. a is no need to login the product, this step can be omitted. Proceed to step 4. hethod varies according to different product settings. Add users. a have been added, you can verify the number of added users and users' name. display of the "Configure users" screen t the users you want to add, and then click Add . here is a search field on the upper right of members list, enter keywords to search users. vant to remove the users you have added to the candidate box, select the users and then Remove . rm the added content. Products and users information and client certificate to provide access information to users.                                                                                               |
| <ul> <li>Remc</li> <li>Click</li> <li>Login If there Login n</li> <li>Click If users</li> <li>The</li> <li>Select a When t If you v click f</li> <li>Confin Click F</li> <li>Prov</li> </ul>                                                                                                    | <ul> <li>Remote Service administration &gt; Products and users for use on the Service Manager.</li> <li>Configure users for the product you want to add users to.</li> <li>the product as an administrator.</li> <li>a is no need to login the product, this step can be omitted. Proceed to step 4.</li> <li>bethod varies according to different product settings.</li> <li>Add users.</li> <li>a have been added, you can verify the number of added users and users' name.</li> <li>display of the "Configure users" screen</li> <li>t the users you want to add, and then click Add .</li> <li>a group and select users to add, then click Add , then click Add .</li> <li>here is a search field on the upper right of members list, enter keywords to search users.</li> <li>vant to remove the users you have added to the candidate box, select the users and then Remove .</li> <li>m the added content.</li> </ul> |

#### **Removing users**

This section describes how to remove users.

If you remove the users when using KUNAI Lite for BlackBerry(R), the following data in the device of BlackBerry(R) with KUNAI Lite for BlackBerry(R) installed will also be removed.

- All the data in the scheduler
- All the data in the address book
- All the data in E-mail

 Even if you remove the users on the product, the deletion will not be reflected in Remote Service Manager. You need to remove the users on Remote Service Manager as well after removing them on the product.

**1** Display the "Configure users" screen.

- Step 1 to 3 of <u>Adding users</u>.
- 2 Select the users you want to remove, and then click **Remove**. Enter keywords on the search field on the upper right to search users.
- **3** Click **Remove** on the "Remove users from Remote Service" screen to confirm the operation.

# Managing client certificates

This page describes how to manage client certificates.

The following types of certificates can be managed on Remote Service Manager, if Remote Service optional license is enabled.

Master client certificate:

A certificate that is issued by Cybozu. This certificate contains license information and remote ID. The master client certificate can be used to access any of the registered products.

User-added client certificates:

The certificates that are added by the system administrator. These certificates do not contain license information. A user-added client certificate can prevent users from accessing specified products or allow users to access a product during a specified time period. We recommend that you provide users with different certificates for different use cases.

Example:

- To temporary employees: Distribute a client certificate that allows users to access Product A and Product D for a period of one year.
- To managers and above: Distribute a client certificate that allows users to access all products for a period of two years.

 Client certificate management is available only if Remote Service optional license is enabled.
 The status of certificates can be changed even if Remote Service optional license is not enabled.

- Adding client certificates
- Editing client certificates
- Changing certificate status
- Configuring client certificates
- Deleting client certificates

# Adding client certificates

This section describes how to add user-added client certificates.

1 Click Remote Service administration > E Client certificates on Remote

Service Manager.

2 Under "User added client certificates", click 🕤 New.

**3** Set the desired options, and click Add .

The following options are available:

- Certificate name
- Friendly name
  - What is a friendly name?
- Expiration date

# Products allowed to be accessed

Notes

# What is a friendly name? The character strings that are used to identify user-added client certificates. The friendly name of the user's certificate appears on the Web browser when they access Remote Service. Friendly names may not appear depending on the Web browser. Restrictions on friendly names You cannot change friendly names once set. Valid characters are as follows: Single-byte space, a-z, A-Z, 0-9, apostrophe ('), plus sign (+), hyphen (-), colon (:), comma (,), period (.), question mark (?), and opening and closing parentheses.

This section describes how to edit user-added client certificates.

Click Remote Service administration > Client certificates on Remote Service Manager.
Select the certificate that you want to edit.
Click Edit.
Set the desired options, and click Save . The following options are available:

Certificate name
Expiration date

- Products allowed to be accessed
- Notes

Changing certificate status

This section describes how to change the status of a master client certificate or user-added client certificates.

If you disable a client certificate used by any users, the users can no longer access products via Remote Service.

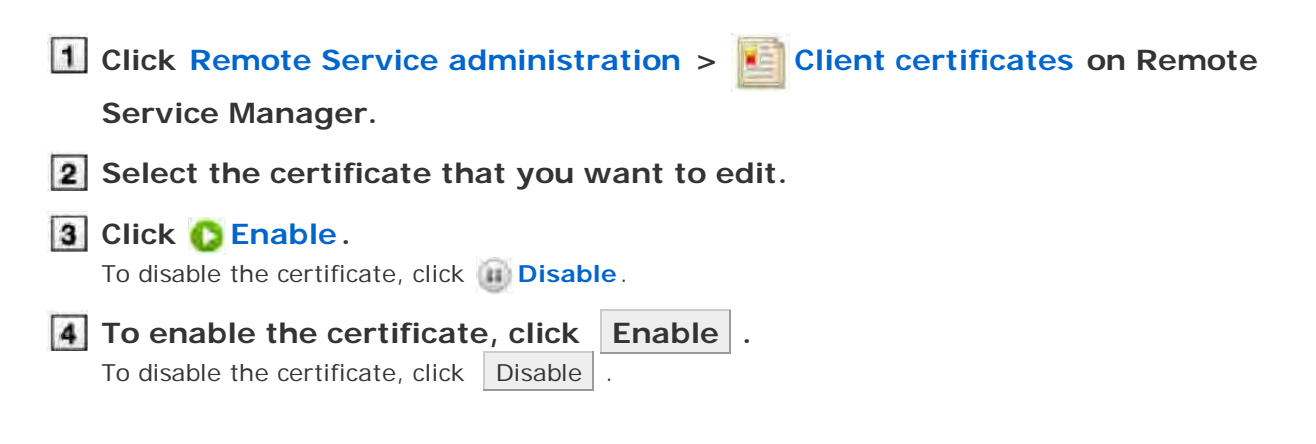

Configuring client certificates This section describes how to configure the client certificates used for each product. • To configure client certificates after adding a product, proceed to step 3. 1 Click Remote Service administration > Marcon Products and users for use on Remote Service Manager. **2** Select the product for which you want to configure client certificates. 3 Click Configure client certificates for use. **4** In the client certificate list, select a client certificate that you want to use for the product, and click  $\leftarrow$  Add > Save . To clear the selection, select a client certificate, and click  $\rightarrow$ Remove . **Deleting client certificates** This section describes how to delete user-added client certificates. Tip You cannot delete the master client certificate. Deleting user-added client certificates is permanent. 1 Click Remote Service administration > E Client certificates on Remote Service Manager. **2** Select the certificate that you want to delete. 3 Click 🔕 Delete. 4 Confirm the certificate to be deleted, and click Delete . hints • You can also delete user-added client certificates on the following screen: On the "Client certificates" screen, select the check boxes for the client certificates that you want to delete, and then click Delete client certificates .

# Providing access information to users

This page describes how to provide products access information to users.

- The following information is provided:
  - Access URL from computer
  - Downloaded client certificates
  - Client certificate password

• After the users have been added and the "Product details" screen is displayed, operate from step 4.

- If Remote Service optional license is not enabled, you will distribute the same client certificate that you register on the "Product license" screen on Remote Service Manager.
  - Even if you add multiple products, there is no need to download the client certificate and distribute client certificate to users each time you add a product.
  - If you add multiple products, you need to download the client certificate and distribute client certificate to users only when adding the first product.
  - Verify that the following settings have been completed before distributing client certificates.
    - Adding products to Remote Service Manager
    - Adding users to Remote Service Manager
    - Configuring client certificates for use: This setting is required if Remote Service optional license is enabled.

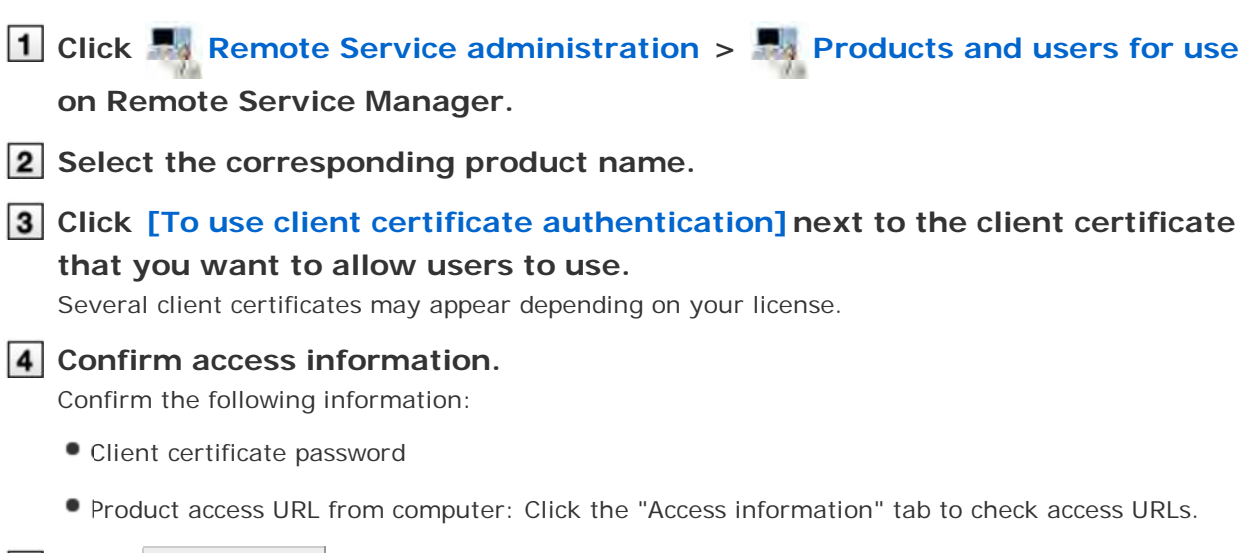

# **5** Click Download to download the client certificate.

Download the client certificate to your computer.

# 6 Contact users.

Provide necessary information to users via E-mail, etc.

You can simply provide the users with the content under the "To use Remote Service" tab on the "Client certificate details" screen.

# When using Remote Portal If you use Remote Portal, you do not need to provide the access URL for each product. As long as you provide Remote Portal URL to users, the users can access each product via Remote Service. Configuring Remote Portal Be sure to inform users of restrictions on accessing third party product. Restrictions on accessing third party products

# **Configuring Remote Portal**

This pages describes necessary settings to use Remote Portal.

- Remote Protal
- Using Remote Portal
- Setting portal view
- Providing Remote Portal URL to users

#### **Remote Protal**

Remote Portal is the portal that only users who access the products via Remote Service from computers can view.

- Users can connect to each product by accessing Remote Portal (https://remote2.cybozu.co.jp/), and can view notices from system administrators.
- You can access multiple products on the "Remote Portal" screen.

#### The "Remote Portal" screen

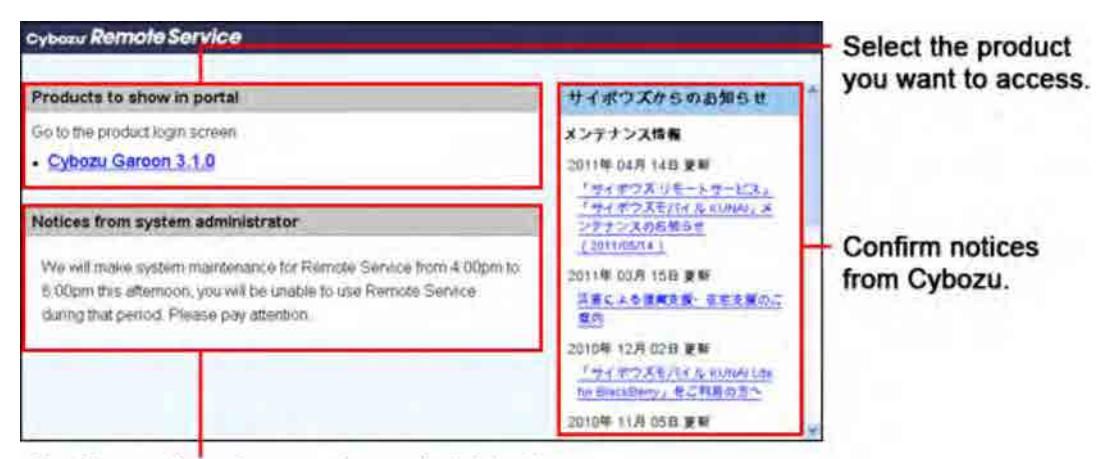

Confirm notices from system administrator.

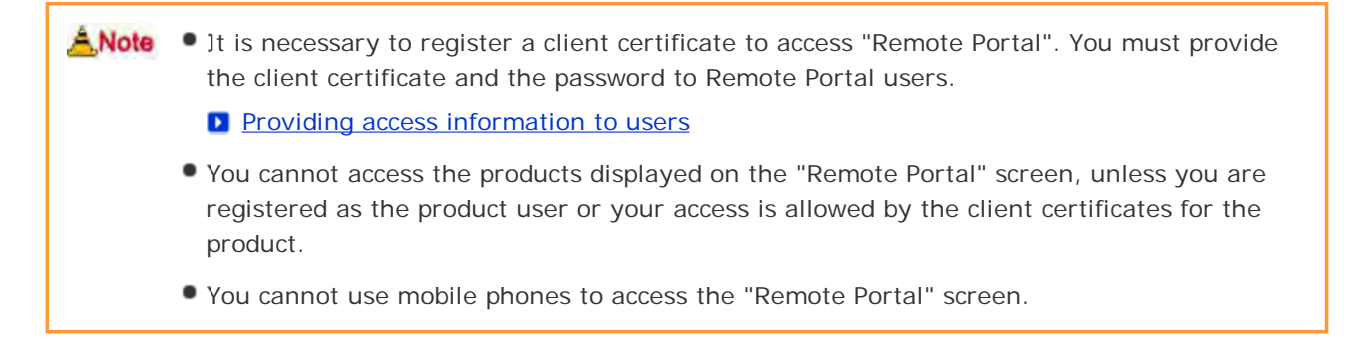

#### **Using Remote Portal**

Select whether to use Remote Portal.

1 Click Remote Service administration > Remote Portal on Remote

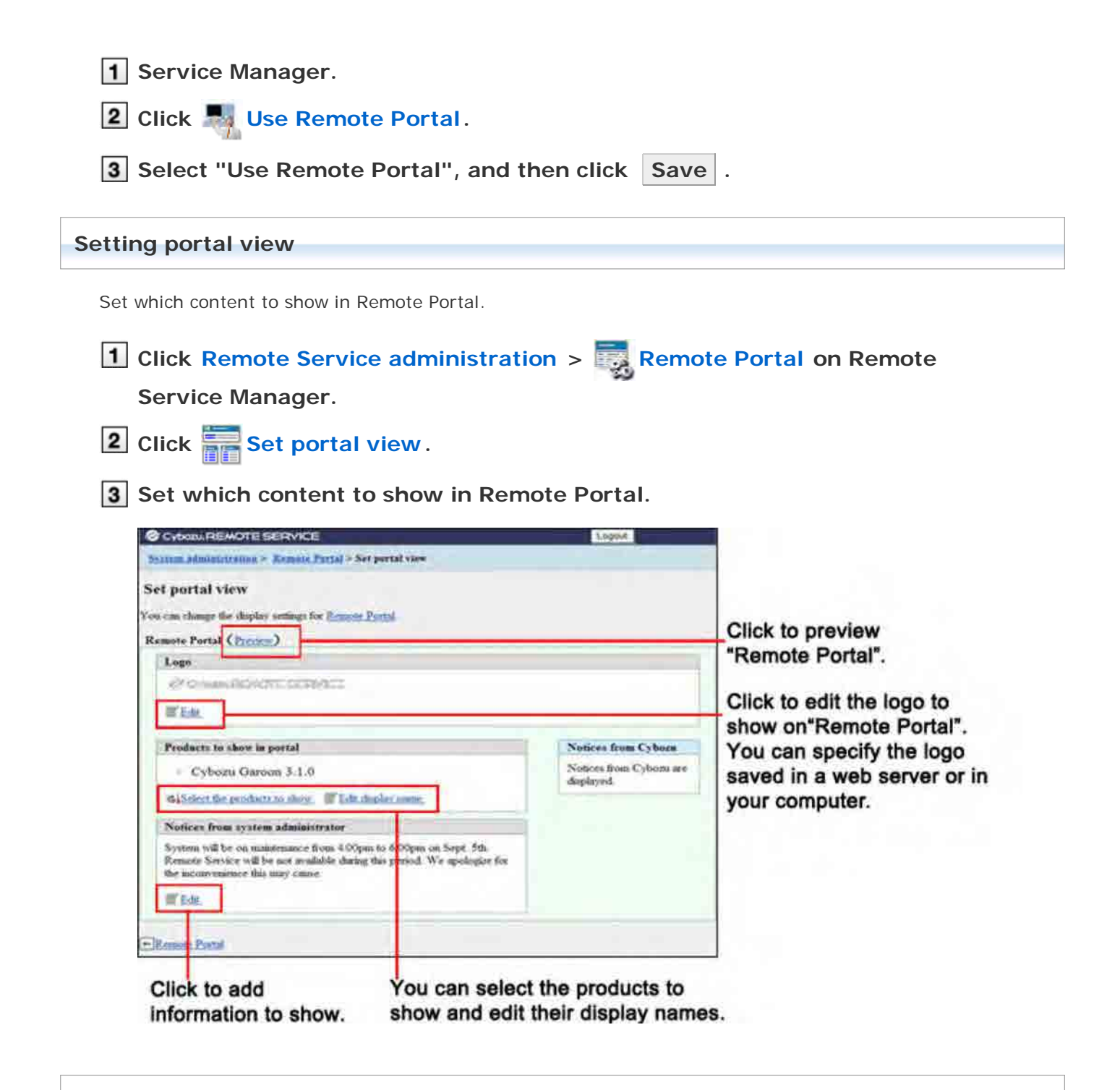

# **Providing Remote Portal URL to users**

After Remote Portal is set, provide Remote Portal URL to users.

1 On the "Product details" screen, click Download to download the client certificate.

Meanwhile, confirm the certificate password on the "Product details" screen.

Providing access information to users

# 2 Contact users.

Provide the Remote Portal URL, the client certificate downloaded in the step 1, and its password to users via E-mail or other means.

Remote Portal URL : https://remote2.cybozu.co.jp/

# Accessing from mobile phones

# Accessing from mobile phones

This page describes how to use Remote Service on Keitai.

 During the initial settings, you should first start Remote Service trial service if you have not selected it as a trial service.

Starting trial service

#### Setup guide

Accessing from mobile phones

#### **Operational administration**

- Managing products
  - For Cybozu products
  - For third party products
- Managing users
  - Adding users
  - Removing users
- Managing client certificates
  - Adding client certificates
  - Editing client certificates
  - Changing certificate status
  - Configuring client certificates
  - Deleting client certificates
- Providing access information to users

# Accessing from mobile phones

# Managing products

Remote Service Manager manages the products connected from mobile phone via Remote Service.

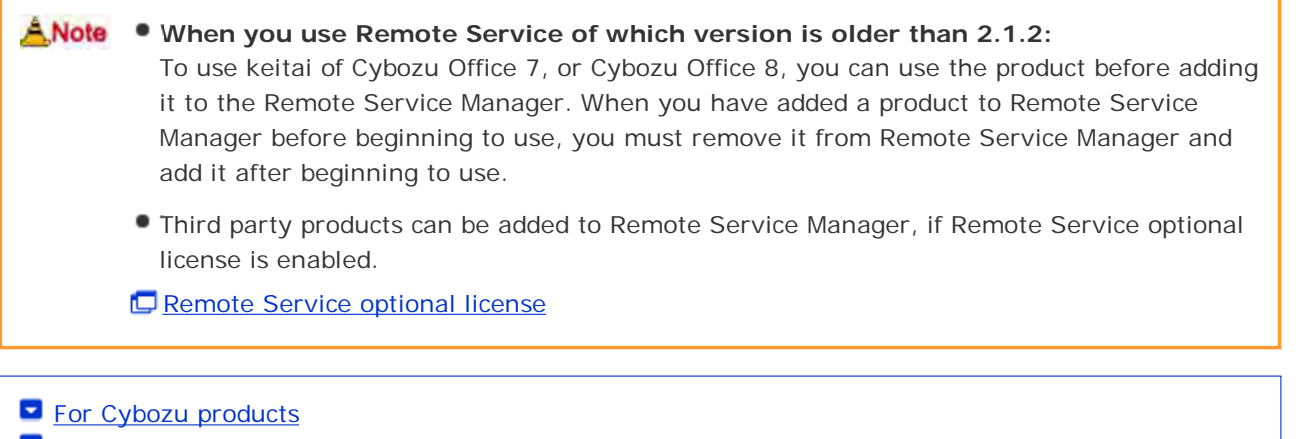

For third party products

# For Cybozu products

Add Cybozu products to Remote Service Manager.

- Adding a Cybozu product
- Updating Cybozu product information
- Removing a Cybozu product

# Adding a Cybozu product

This section describes how to add products.

- Products should be added before users are added.
- Click Remote Service administration > Products and users for use on Remote Service Manager.
- 2 Click Add a product .
- 3 Enter the product access URL, and click Add .

Important cautionary information concerning product access URLs

# 4 Confirm the added content.

Click Configure users to add users to use this product. Next, proceed to the following settings:

- Adding users to use this product: Click Configure users to add users who use this product.
   Adding users
- Configuring client certificates used for this product: Click Configure client certificates for use .
   This button may not appear depending on your license.
  - Configuring client certificates
| System admit    | distances > Readau  | en and mars for me > Product success | fully added |
|-----------------|---------------------|--------------------------------------|-------------|
| Product s       | accessfully ad      | lded                                 |             |
| The following p | roduct has been add | lded.                                |             |
| Product         | Cybors Garos        | xm 3.1.0                             |             |
| - Cor           | ligure users        | added.product                        |             |

## Updating Cybozu product information

This section describes how to update added products information.

- Please update product information in the following cases:
  - The product is upgraded.
  - The Keitai function of the product is started.
  - The product access URL is changed after the server of the product is changed
- You do not need to change the users' settings even if the product information has been updated.
- Click Remote Service administration > Products and users for use on Remote Service Manager.
- **2** Select the product you want to update.
- 3 Click Number 2014 Click Click Content of Click Click Cl
- 4 Enter the product access URL, and then click Update .

Important cautionary information concerning product access URLs

#### Removing a Cybozu product

This section describes how to remove a product.

- After the product is removed, all of the users registered for the products will also be removed.
  - If you remove a product when using KUNAI Lite for BlackBerry(R), the following data in the device of BlackBerry(R) on which KUNAI Lite for BlackBerry(R) is installed will also be removed.
    - All the data in Scheduler
    - All the data in Address book
    - All the data in E-mail

1 Click Remote Service administration > Remote Products and users for use on

Remote Service Manager.

2 Select the product you want to remove.

- 3 Click 👩 Remove.
- 4 Click Remove to remove the product.

hints • You can also remove a product on the following screen:

On the "Products and users for use" screen, select the product you want to remove, and then click Remove .

#### For third party products

You can add third party products to Remote Service Manager, if both the premium license and the license for your third party product are enabled.

## To confirm that your third party products support access from Keitai, see the product manual or contact the customer support for each product.

Restrictions on accessing third party products
 The following restrictions apply to the third party products that you can access via Remote Service.

- Maximum number of simultaneous connections: 20
- Accessing a product from two different devices such as a computer and a smartphone is considered two connections, even if the devices are being used by a single user.
- Maximum number of simultaneous connections means the total number of simultaneous connections to all third party products.

# • What is the maximum number of simultaneous connections? Maximum number of simultaneous connections represents the number of users who access third party products at once. When the number of connections exceeds the number allowed, the user with the earliest "last accessed time" is automatically disconnected so that the latest user can access the product.

- Adding a third party product
- Updating third party product information
- Removing a third party product

# Adding a third party product

| 1 Click Remote Service administration > Remote Products and users for use on                                                                                                    |
|----------------------------------------------------------------------------------------------------|
| Remote Service Manager.                                                                                                    |
| 2 Click Add a product.                                                                                                    |
| <b>3</b> Enter the product access URL, and click Add .                                                                                                    |
| Important cautionary information concerning product access URLs                                                                                                    |
| 4 Set the desired options, and click Add .<br>The following options are available:                                                                                                    |
| Product name                                                                                                    |
| <ul> <li>URL paths required for accessing the product</li> <li>Information concerning URL paths required for accessing the product</li> </ul>                                                                                                    |
| <b>5</b> Confirm the added content.<br>Next, proceed to the following settings:                                                                                                    |
| <ul> <li>Providing access information to users: Click Provide access information and client certificate , confirm access information, and provide users with the access information for the product.</li> <li>Providing access information to users</li> </ul> |
| • Configuring client certificates used for this product: Click Configure client certificates for use .<br>This button may not appear depending on your license.                                                                                                |
| Configuring client certificates                                                                                                    |
| Cybocul REMOTE SERVICE     Logost     System administration > Products and merrs for max > Add a product to Remote Service > Third party product successfully added                                                                                            |
| Third party product successfully added                                                                                                    |
| The following product has been added.                                                                                                    |
| Profest Coose                                                                                                    |
| Next, provide registered inter- with access information and client certificate Provide access information and client certificate                                                                                                    |
| Next, configure client certificates for the added product.                                                                                                    |

# Updating third party product information

Prostocts and unters for use

This section describes how to update registered product information.

Click

 Click Remote Service administration > Products and users for use on Remote Service Manager.
 Select the product that you want to update.
 Click Field product information.
 Enter the product access URL, and then click Save . The following options are available:
 Product access URL

- 4 D Important cautionary information concerning product access URLs
  - Product name
  - URL paths required for accessing the product
    - Information concerning URL paths required for accessing the product

## Removing a third party product

This section describes how to remove a product.

Click Remote Service administration > Remote Service Manager.
Select the product that you want to remove.
Click Remove.
Click Remove the product.

# Accessing from mobile phones

# Managing users

Remote Service Manager manages the products connected from mobile phone via Remote Service.

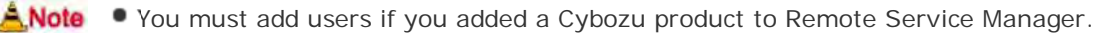

- Verify that the following operation has been completed before adding users.
  - Adding products to Remote Service

 When you are configuring users, the screen of entering the system administrator user name and the system administrator password may appear. You must login the product as a system administrator even if you have set Cybozu Common Authentication.

<u>Adding users</u>
 <u>Removing users</u>

# Adding users

This section describes how to add users.

• If you want to continue to add users after the products have been added successfully, operate from step 3.

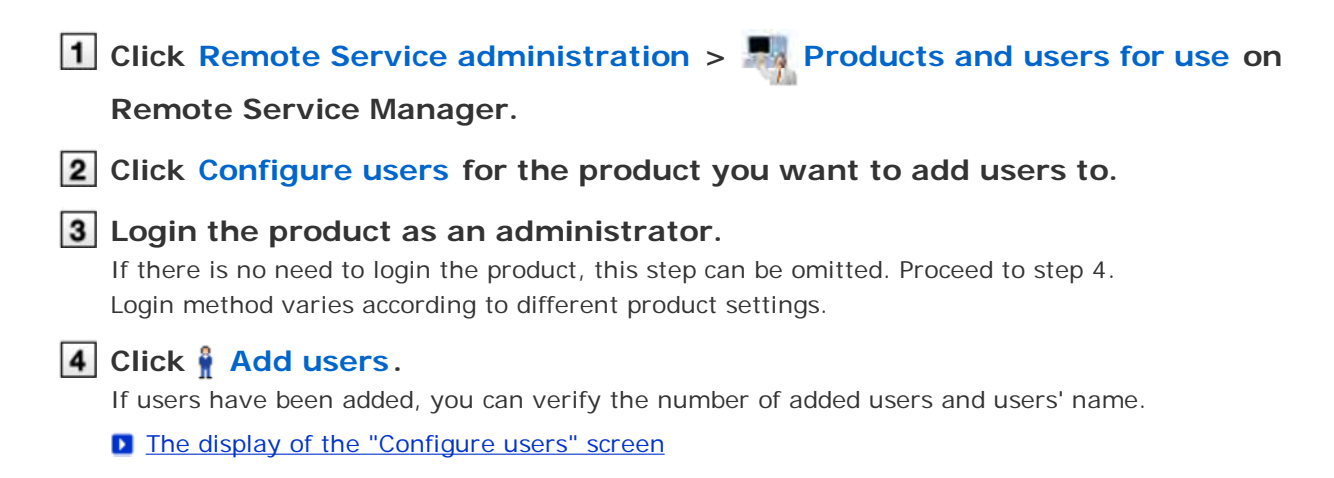

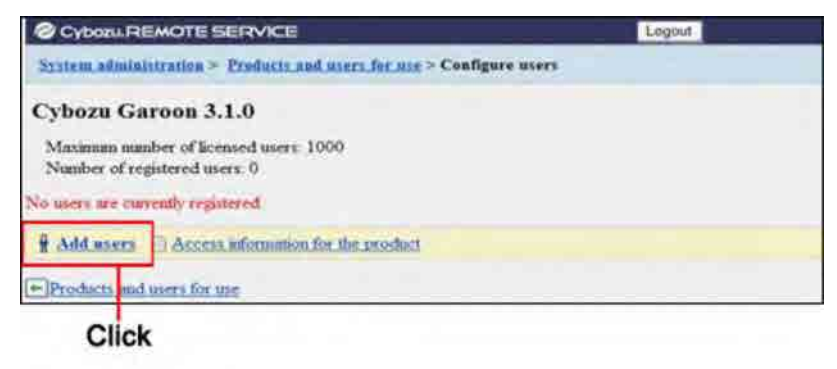

5 Select the users you want to add, and then click Add .

Select a group and select users to add, then click ↓Add , then click Add . When there is a search field on the upper right of members list, enter keywords to search users.
If you want to remove the users you have added to the candidate box, select the users to delete and then click ↑Remove .

## 6 Confirm the added content.

Click Provide access information and client certificate to provide access information to users.

Providing access information to users

Click Add more users to continue adding users, operate from step 5 again.

## **Removing users**

This section describes how to remove users.

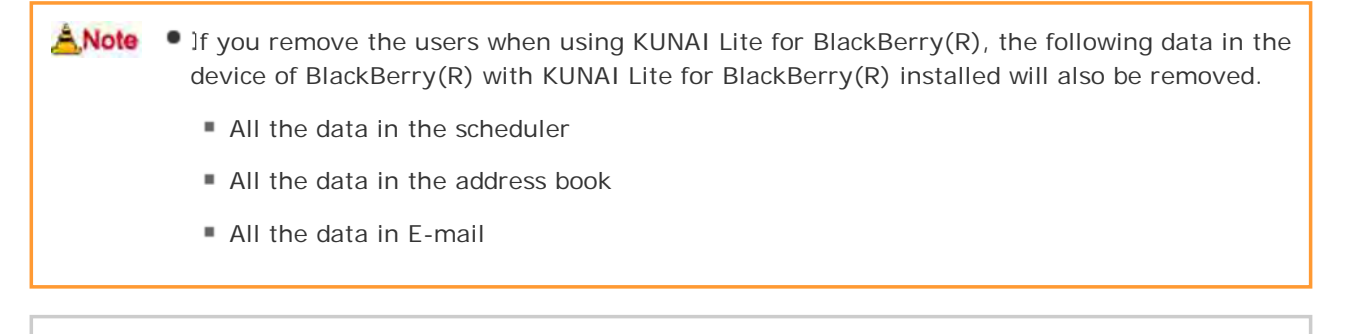

 Even if you remove the users on the product, the deletion will not be reflected in Remote Service Manager. You need to delete the users on Remote Service Manager as well after deleting them on the product.

**1** Display the "Configure users" screen.

Step 1 to 3 of Adding users.

2 Select the users you want to remove, and then click Remove Enter keywords on the search field on the upper right to search users.

**3** Click **Remove** on the "Remove users from Remote Service" screen to confirm the operation.

# Accessing from mobile phones

# Managing client certificates

This page describes how to manage client certificates. The following types of certificates can be managed on Remote Service Manager, if Remote Service optional license is enabled.

Master client certificate:

A certificate that is issued by Cybozu. This certificate contains license information and remote ID. The master client certificate can be used to access any of the registered products.

User-added client certificates:

The certificates that are added by the system administrator. These certificates do not contain license information. A user-added client certificate can prevent users from accessing specified products or allow users to access a product during a specified time period. We recommend that you provide users with different certificates for different use cases.

Example:

- To temporary employees: Distribute a client certificate that allows users to access Product A and Product D for a period of one year.
- To managers and above: Distribute a client certificate that allows users to access all products for a period of two years.

 Client certificate management is available only if Remote Service optional license is enabled.
 The status of certificates can be changed even if Remote Service optional license is not enabled.

- Adding client certificates
- Editing client certificates
- Changing certificate status
- Configuring client certificates
- Deleting client certificates

# Adding client certificates

This section describes how to add user-added client certificates.

1 Click Remote Service administration > E Client certificates on Remote

# Service Manager.

- 2 Under "User added client certificates", click 🕤 New.
- **3** Set the desired options, and click Add .

The following options are available:

- Certificate name
- Friendly name
  - What is a friendly name?
- Expiration date

#### Products allowed to be accessed

Notes

# What is a friendly name? The character strings that are used to identify user-added client certificates. The friendly name of the user's certificate appears on the Web browser when users access Remote Service. Friendly names may not appear depending on the Web browser. Restrictions on friendly names You cannot change friendly names once set. Valid characters are as follows: Single-byte space, a-z, A-Z, 0-9, apostrophe ('), plus sign (+), hyphen (-), colon (:), comma (,), period (.), question mark (?), and opening and closing parentheses. Editing client certificates

This section describes how to edit user-added client certificates.

| 1 | Click Remote Service administration > Figure Client certificates on Remote        |
|---|-----------------------------------------------------------------------------------|
|   | Service Manager.                                                                  |
| 2 | Select the certificate that you want to edit.                                     |
| 3 | Click Edit.                                                                       |
| 4 | Set the desired options, and click Save .<br>The following options are available: |
|   | Certificate name                                                                  |
|   | • Expiration date                                                                 |
|   |                                                                                   |

- Products allowed to be accessed
- Notes

## Changing certificate status

This section describes how to change the status of a master client certificate or user-added client certificates.

If you disable a client certificate used by any users, the users can no longer access products via Remote Service.

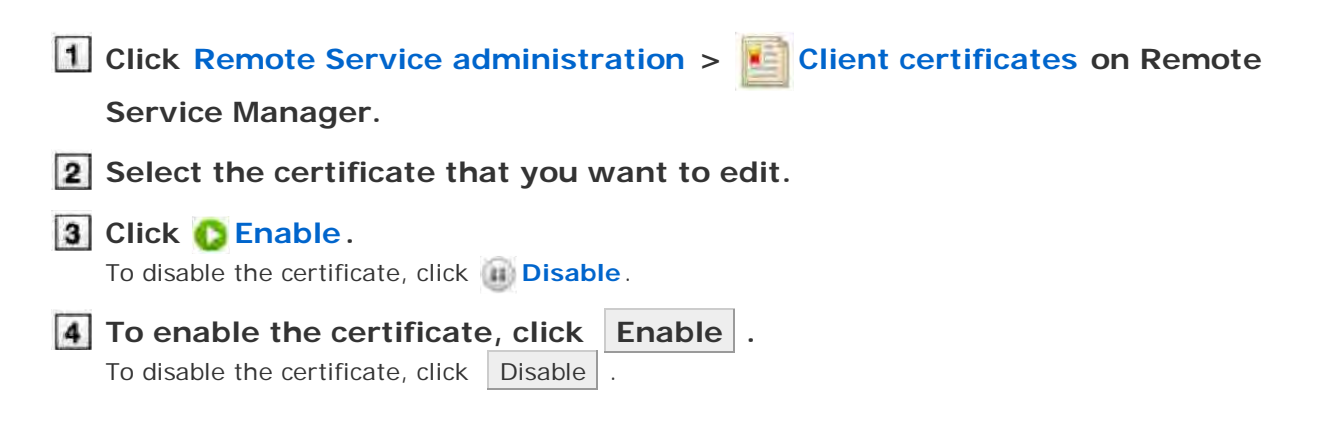

Configuring client certificates This section describes how to configure the client certificates used for each product. • To configure client certificates after adding a product, proceed to step 3. 1 Click Remote Service administration > M Products and users for use on Remote Service Manager. **2** Select the product for which you want to configure client certificates. 3 Click Configure client certificates for use. **4** In the client certificate list, select a client certificate that you want to use for the product, and click  $\leftarrow$  Add > Save . To clear the selection, select a client certificate, and click  $\rightarrow$ Remove . **Deleting client certificates** This section describes how to delete user-added client certificates. Tip You cannot delete the master client certificate. Deleting user-added client certificates is permanent. 1 Click Remote Service administration > E Client certificates on Remote Service Manager. **2** Select the certificate that you want to delete. 3 Click 🙆 Delete. 4 Confirm the certificate to be deleted, and click Delete . hints • You can also delete user-added client certificates on the following screen: On the "Client certificates" screen, select the check boxes for the client certificates that you want to delete, and then click Delete client certificates .

# Providing access information to users

This page describes how to provide products access information to users.

- The following information is provided:
  - Access URL from Keitai
- After the users have been added, the "Product details" screen is displayed, operate from step 4.

ANote • Verify that the following settings have been completed before providing access information.

- Adding products to Remote Service Manager
- Adding users to Remote Service Manager
- Configuring client certificates for use: This setting is required if Remote Service optional license is enabled.

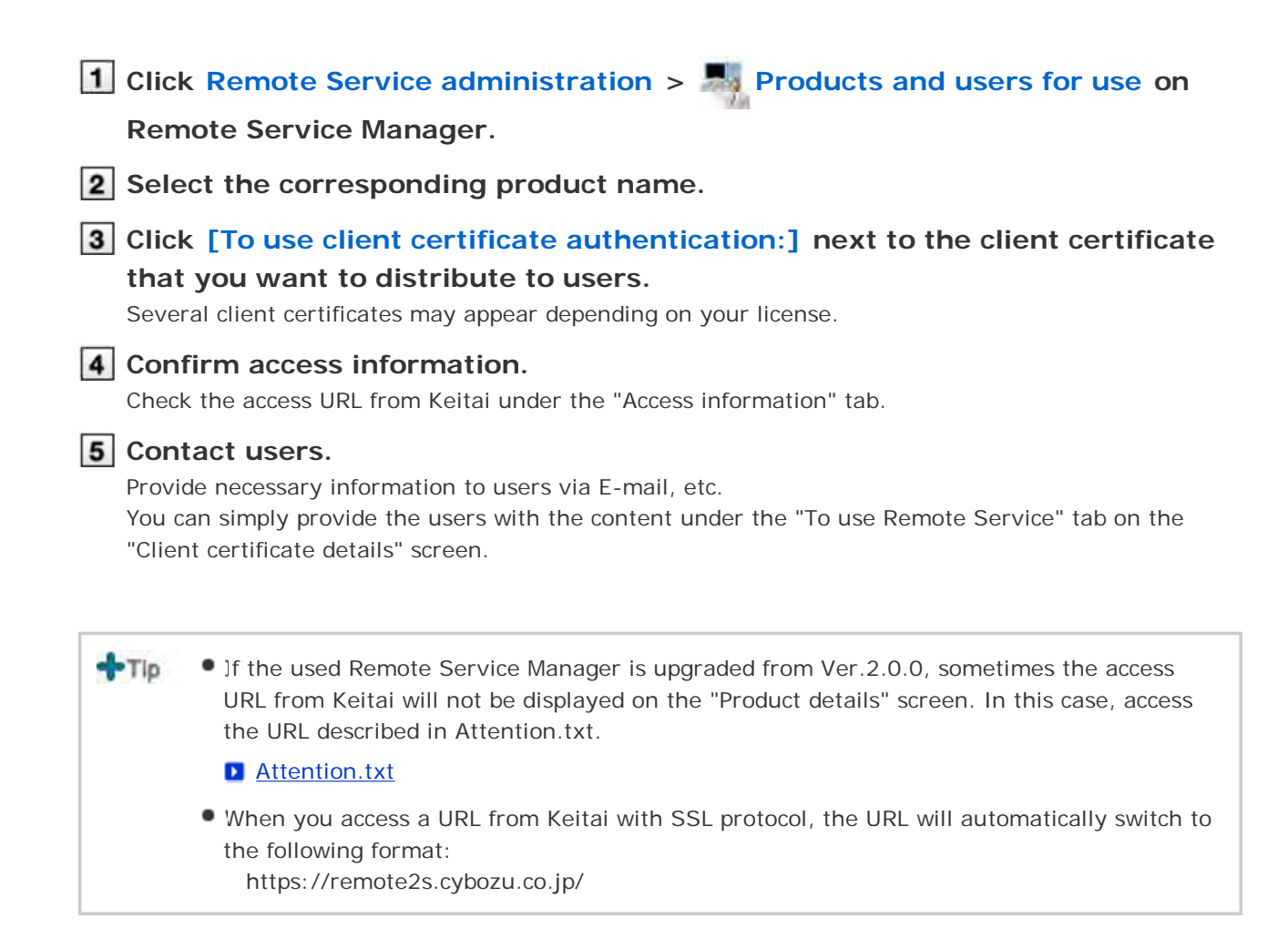

# Accessing on KUNAI for Windows phone

# Accessing on KUNAI for Windows phone

This page describes how to set and operate Remote Service Manager when using KUNAI for Windows phone.

 During the initial settings, you should first start Remote Service trial service if you have not selected it as a trial service.

Starting trial service

#### Setup guide

Setup guide for KUNAI for Windows phone

**Operational administration** 

- Managing products
  - Adding a product
  - Updating product information
  - Removing a product
- Managing users
  - Adding users
  - Removing users
- Managing KUNAI for Windows phone
  - Installing KUNAI for Windows phone
  - Stopping the use of Windows phone
  - Upgrading KUNAI for Windows phone

#### Managing mobile devices

- Adding a mobile device
- Editing a mobile device
- Removing mobile devices
- Initializing mobile device
- Switching a user
- Allowing the use of unregistered SIM cards
- Managing mobile devices with CSV files
- Setting mobile device restrictions
  - Security policy
  - Adding a security policy
  - Changing a security policy
  - Deleting a security policy
  - Changing a product security policy
  - Setting software restrictions

# Accessing on KUNAI for Windows phone

# Managing products

Remote Service Manager manages the Cybozu products that can be used from mobile devices.

- Adding a product
- Updating product information
- Removing a product

# Adding a product

This section describes how to add a product.

Products should be added before users and mobile devices are added.

The Second Addition of the second addition of the second addition

- You cannot add multiple Cybozu products.
- 1 Click MDM Pack KUNAI administration > Revealed Products and users for use on

## Remote Service Manager.

2 Enter the product access URL, and click Add

Important cautionary information concerning product access URLs

- S Confirm the added content. Click Configure users to add users to use this product.
  - Begin the step 3 of <u>Adding users</u>.

# Updating product information

This section describes how to update added products information.

- Please update product information in the following cases:
  - The product has been upgraded.
- You do not need to change the users' settings even if the product information has been updated.
- Click MDM Pack KUNAI administration > Products and users for use on Remote Service Manager.
- 2 Click 🚯 Update product information.
- 3 Enter the product access URL, and then click Update .

Important cautionary information concerning product access URLs

## Removing a product

If you remove a product, users and mobile devices of the product will be also removed, and you will be unable to use the mobile devices on Remote Service Manager. Please initialize the mobile device before removing the product.
 Initialize the mobile device.
 When you use Remote Service of which version is older than 2.2.2, If you remove a product, users and mobile devices of the product will be also removed, and the mobile device will be restored to factory settings.
 How to prevent mobile devices being restored to factory settings

Click MDM Pack KUNAI administration > Revealed Products and users for use on

Remote Service Manager.

- 2 Click 🚳 Remove.
- **3** Click Remove to remove the product.

# Accessing on KUNAI for Windows phone

# Managing users

Remote Service Manager manages the users who access the product from KUNAI for Windows phone.

ANote • Verify that the following operation has been completed before adding users.

Adding products to Remote Service

 When you are configuring users, the screen of entering the system administrator user name and the system administrator password may appear. You must login the product as a system administrator even if you have set Cybozu Common Authentication.

Adding users
 Removing users

# Adding users

This section describes how to add users.

• If you want to continue to add users after the products have been added successfully, operate from step 2.

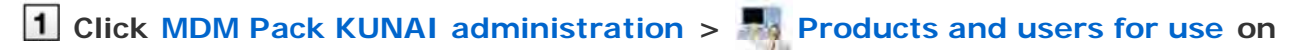

## Remote Service Manager.

# **2** Login the product as an administrator.

If there's no need to login the product, this step can be omitted. Proceed to step 3. Login method varies according to different product settings.

## 3 Click 🛔 Add users.

If users have been added, you can verify the number of added users and users' name.

The display of the "Configure users" screen

# 4 Select the users you want to add, and then click Add .

Select a group and select users to add, then click  $\downarrow Add$ , then click Add. When there is a search field on the upper right of members list, enter keywords to search users. If you want to remove the users you have added to the candidate box, select the users to delete and

## 5 Confirm added content.

Continue to click Procedures to enable use of KUNAI to install KUNAI for Windows phone on the mobile device.

#### Installing KUNAI for Windows phone

If KUNAI for Windows phone has been installed on the mobile device, click Mobile devices to add mobile devices to Remote Service.

#### Adding a mobile device

Click Add more users to continue adding users, operate from step 4 again.

hints • The "Configure users" screen is also available on the following screen:

On the "MDM Pack KUNAI products and users" screen, click and Configure users.

#### Removing users

This section describes how to delete users.

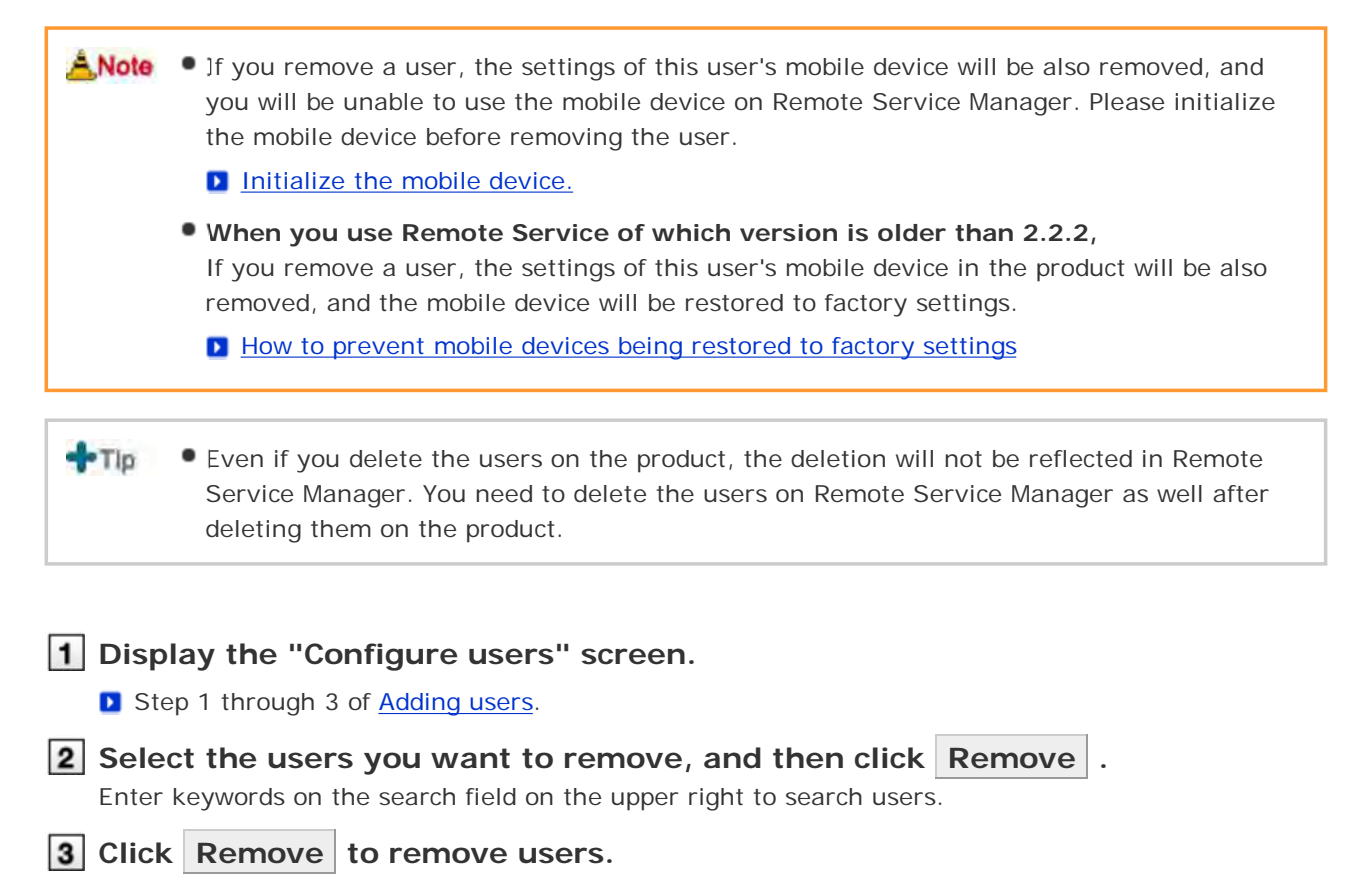

# Accessing on KUNAI for Windows phone

# Managing KUNAI for Windows phone

This page describes how to manage KUNAI for Windows phone to be installed on mobile devices.

- Installing KUNAI for Windows phone
- Stopping the use of KUNAI for Windows phone
- Upgrading KUNAI for Windows phone

## **Installing KUNAI for Windows phone**

This section describes how to install KUNAI for Windows phone on mobile devices.

- Distribute KUNAI for Windows phone installers to mobile devices via E-mail, and then make the installation.
- After you add users, operate from step 3 to continue installing KUNAI for Windows phone.

| A,Note | • Verify that the following settings are completed before installing KUNAI for Windows phone |
|--------|----------------------------------------------------------------------------------------------|
|        | on mobile devices:                                                                           |

- Adding products to Remote Service
- Adding users to Remote Service
- You cannot download the KUNAI for Windows phone which does not support your Remote Service Manager.
   Please upgrade your Remote Service Manager before downloading the latest KUNAI for Windows phone.

| 1 Click MDM Pack KUNAI administration > 🛃 Mobile devices on Remote                                                             |
|----------------------------------------------------------------------------------------------------|
| Service Manager.                                                                                                    |
| 2 Click 🔦 Procedures to enable use of KUNAL .                                                                                  |
| 3 Select the version of KUNAI for Windows phone to download, and then click<br>Download KUNAI installer .                      |
| 4 Save the file.<br>Save the file according to the displayed dialog box.                                                       |
| <b>5</b> Distribute installers to mobile devices.<br>Provide the installer downloaded in step 4 to a mobile device via E-mail. |
| 6 Install KUNAL for Windows phone on a mobile phone.                                                                           |
|                                                                                                    |
| hints • You can also download KUNAI for Windows phone on the following screen:                                                 |

| pring the use of KUNAI for Windows phone  its section describes how to stop the use of KUNAI for Windows phone installed on a mobile device.  You cannot sync the data on your mobile device after you have stopped using KUNAI for Windows phone.  I or you stop the use of KUNAI for Windows phone, you will be unable to use Remate Service Manager to manage devices. Initialize devices before deleting users. I initializing, mobile devices  Click MDM Pack KUNAI administration > Mobile devices on Remote Service Manager. Click Deactivate mobile device from Windows phone or users list on serial numbers. Click Deactivate mobile device to stop the use of the mobile devices Click Deactivate mobile device to stop the use of the mobile devices list.  Tup How to restart the use of KUNAI for Windows phone, you need to reset data in the personal seturating the use of KUNAI for Windows phone, you need to reset data in the personal seturating of the mobile device, and add users to stopped mobile devices on Remote Service Manager again.  rading KUNAI for Windows phone to each mobile device via Remote Service Manager. Click MDM Pack KUNAI administration > Mobile devices on Remote Service Manager again.  Click MDM Pack KUNAI administration > Mobile devices and add users to stopped mobile devices.  Click MDM Pack KUNAI for Windows phone on mobile devices.  Click MDM Pack KUNAI for Windows phone to the mobile devices.  Click MDM Pack KUNAI for Windows phone to the mobile devices where no users are registered.  Click MDM Pack KUNAI administration > Mobile devices on Remote Service Manager.  Click MDM Pack KUNAI administration > Mobile devices on Remote Service Manager.  Select the Windows phone on users list or serial numbers , and click MUNAI for Windows phone on the specific mobile device.  Partice Manager.  Select the Windows phone on users list or serial numbers , and click MUNAI for Windows phone will be distributed to the specific mobile device.  Bestring Items for upgrading KUNAI for Windows phone                                  |                                         | <ul> <li>On the "MDM Pack KUNAI products and users" screen, click &lt; Procedures to<br/>enable use of KUNAI .</li> </ul>                                                                                                    |
|----------------------------------------------------------------------------------------------------|-----------------------------------------|----------------------------------------------------------------------------------------------------|
| Als section describes how to stop the use of KUNAI for Windows phone installed on a mobile device. You cannot sync the data on your mobile device after you have stopped using KUNAI for Windows phone.  I you stop the use of KUNAI for Windows phone, you will be unable to use Remote Service Manager to manage devices. Initialize devices before deleting users. I Initializing mobile devices I Click MDM Pack KUNAI administration > Mobile devices on Remote Service Manager. Click @ Deactivate mobile device you want to stop using. You can select Windows phone device from Windows phone or users list on serial numbers. Click @ Deactivate mobile device Click Deactivate mobile device Click Deactivate mobile device to stop the use of the mobile device. Click @ Deactivate mobile device Click Deactivate mobile device, to stop the use of the mobile device. Click Deactivate mobile device, and add users to stopped mobile devices list. When reactivating the use of KUNAI for Windows phone, you need to reset data in the personal settings of the mobile device, and add users to stopped mobile devices. Distribute KUNAI for Windows phone to ach mobile devices. Distribute KUNAI for Windows phone to ach mobile devices. Click MDM Pack KUNAI for Windows phone on mobile devices. Click MDM Pack KUNAI administration > Mobile devices where no users are registered. Click MDM Pack KUNAI administration > Mobile devices on Remote Service Manager. Click MDM Pack KUNAI for Windows phone to the mobile devices where no users are registered. Click MDM Pack KUNAI administration > Mobile devices on Remote Service Manager. Click MDM Pack KUNAI administration > Mobile devices on Remote Service Manager. Click MDM Pack KUNAI for Windows phone to the mobile devices on Remote Service Manager. Setter devices and then click Deliver . The specified KUNAI for Windows phone on users list or serial numbers , and click F Upgrade KUNAI. Set necessary tems, and then click Deliver . The specified KUNAI for Windows phone will be distributed to the specific mobile device. | opping t                                | he use of KUNAI for Windows phone                                                                                                    |
| <ul> <li>You cannot sync the data on your mobile device after you have stopped using KUNAI for Windows phone.</li> <li>I you stop the use of KUNAI for Windows phone, you will be unable to use Remote Service Manager to manage devices. Initialize devices before deleting users. <ul> <li>Initializing mobile devices.</li> </ul> </li> <li>Click MDM Pack KUNAI administration &gt; Mobile devices on Remote Service Manager.</li> <li>Select the mobile device you want to stop using.<br/>You can select Windows phone device from Windows phone or users list on serial numbers.</li> <li>Click Deactivate mobile device to stop the use of the mobile device.</li> <li>Click Deactivate mobile device to stop the use of the mobile device.</li> <li>Click Deactivate mobile device, and add users to stopped mobile devices list. When reactivating the use of KUNAI for Windows phone, you need to reset data in the personal satings of the mobile device, and add users to stopped mobile devices on Remote Service Manager again.</li> <li>Irrading KUNAI for Windows phone</li> <li>You cannot distribute KUNAI for Windows phone on mobile devices where no users are registered.</li> <li>Click MDM Pack KUNAI administration &gt; Mobile devices on Remote Service Manager.</li> <li>Select the Windows phone on users list or serial numbers , and click to the specific mobile device.</li> </ul>                                                                                                    | This section                            | n describes how to stop the use of KUNAI for Windows phone installed on a mobile device.                                                                                                    |
| <ul> <li>If you stop the use of KUNAI for Windows phone, you will be unable to use Remote Service Manager to manage devices. Initialized devices before deleting users.</li> <li>Initializing mobile devices</li> <li>Click MDM Pack KUNAI administration &gt; Mobile devices on Remote Service Manager.</li> <li>Select the mobile device you want to stop using.</li> <li>You can select Windows phone device from Windows phone or users list on serial numbers.</li> <li>Click Deactivate mobile device to stop the use of the mobile device.</li> <li>Click Deactivate mobile device to stop the use of the mobile device.</li> <li>Click Deactivate mobile device, and add users to stopped mobile devices on Remote Service Manager again.</li> <li>How to restart the use of KUNAI for Windows phone reactivating the use of KUNAI for Windows phone.</li> <li>Stopped mobile device, and add users to stopped mobile devices on Remote Service Manager again.</li> <li>Irading KUNAI for Windows phone</li> <li>tis section describes how to upgrade KUNAI for Windows phone on mobile devices.</li> <li>Diribute KUNAI for Windows phone to the mobile devices where no users are registered.</li> <li>Click MDM Pack KUNAI administration &gt; Mobile devices on Remote Service Manager.</li> <li>Select the Windows phone on users list or serial numbers , and click Upgrade KUNAI for Windows phone to serial numbers , and click Upgrade KUNAI.</li> <li>Set necessary items, and then click Deliver .</li> <li>The specified KUNAI for Windows phone will be distributed to the specific mobile device.</li> </ul>                                                                                                    | <ul> <li>You cani<br/>phone.</li> </ul> | not sync the data on your mobile device after you have stopped using KUNAI for Windows                                                                                                    |
| <ul> <li>Click MDM Pack KUNAI administration &gt; Mobile devices on Remote Service Manager.</li> <li>Select the mobile device you want to stop using.<br/>You can select Windows phone device from Windows phone or users list on serial numbers.</li> <li>Click Opeactivate mobile device to stop the use of the mobile device.</li> <li>Click Deactivate mobile device to stop the use of the mobile device.</li> <li>Click Deactivate mobile device is on the use of the mobile devices list. When reactivating the use of KUNAI for Windows phone, you need to reset data in the personal settings of the mobile device, and add users to stopped mobile devices on Remote Service Manager again.</li> <li>rrading KUNAI for Windows phone</li> <li>You cannot distribute KUNAI for Windows phone on mobile devices where no users are registered.</li> <li>Click MDM Pack KUNAI administration &gt; Mobile devices on Remote Service Manager.</li> <li>Select the Windows phone on users list or serial numbers , and click Degrade KUNAI or Windows phone to the mobile devices on Remote Service Manager.</li> <li>Select the Windows phone on users list or serial numbers , and click Degrade KUNAI or Windows phone to the specific mobile device.</li> <li>Set necessary items, and then click Deliver .<br/>The specified KUNAI for Windows phone</li> </ul>                                                                                                    | <u>Å</u> ,Note                          | <ul> <li>If you stop the use of KUNAI for Windows phone, you will be unable to use Remote Service<br/>Manager to manage devices. Initialize devices before deleting users.</li> <li>Initializing mobile devices</li> </ul>                                                                                                    |
| <ul> <li>Select the mobile device you want to stop using.<br/>You can select Windows phone device from Windows phone or users list on serial numbers.</li> <li>Click Deactivate mobile device.</li> <li>Click Deactivate mobile device to stop the use of the mobile device.</li> <li>Tip • How to restart the use of KUNAI for Windows phone<br/>Stopped mobile devices will be displayed in unassigned mobile devices list. When<br/>reactivating the use of KUNAI for Windows phone, you need to reset data in the personal<br/>settings of the mobile device, and add users to stopped mobile devices on Remote Service<br/>Manager again.</li> <li>Trading KUNAI for Windows phone no mobile devices.</li> <li>Distribute KUNAI for Windows phone to each mobile device via Remote Service Manager.</li> <li>Note • You cannot distribute KUNAI for Windows phone to the mobile devices where no users are<br/>registered.</li> <li>Click MDM Pack KUNAI administration &gt; Mobile devices on Remote<br/>Service Manager.</li> <li>Select the Windows phone on users list or serial numbers , and click<br/>Upgrade KUNAI.</li> <li>Set necessary items, and then click Deliver .<br/>The specified KUNAI for Windows phone will be distributed to the specific mobile device.</li> <li>Setting items for upgrading KUNAI for Windows phone</li> </ul>                                                                                                    | 1 Click<br>Servi                        | MDM Pack KUNAI administration > Mobile devices on Remote                                                                                                    |
| <ul> <li>Click Deactivate mobile device it of the use of the mobile device.</li> <li>Click Deactivate mobile device to stop the use of the mobile device.</li> <li>Click Deactivate mobile device to stop the use of the mobile device.</li> <li>The whow to restart the use of KUNAI for Windows phone Stopped mobile devices will be displayed in unassigned mobile devices list. When reactivating the use of KUNAI for Windows phone, you need to reset data in the personal settings of the mobile device, and add users to stopped mobile devices on Remote Service Manager again.</li> <li>prading KUNAI for Windows phone</li> <li>his section describes how to upgrade KUNAI for Windows phone on mobile devices.</li> <li>Distribute KUNAI for Windows phone to each mobile device via Remote Service Manager.</li> <li>Note • You cannot distribute KUNAI for Windows phone to the mobile devices on Remote Service Manager.</li> <li>Click MDM Pack KUNAI administration &gt; Mobile devices on Remote Service Manager.</li> <li>Select the Windows phone on users list or serial numbers , and click august upgrade KUNAI.</li> <li>Set necessary items, and then click Deliver .</li> <li>The specified KUNAI for Windows phone will be distributed to the specific mobile device.</li> <li>Setting items for upgrading KUNAI for Windows phone</li> </ul>                                                                                                    | 2 Selec                                 | t the mobile device you want to stop using.                                                                                                    |
| <ul> <li>Click Deactivate mobile device to stop the use of the mobile device.</li> <li>Click Deactivate mobile device to stop the use of the mobile device.</li> <li>How to restart the use of KUNAI for Windows phone<br/>Stopped mobile devices will be displayed in unassigned mobile devices list. When<br/>reactivating the use of KUNAI for Windows phone, you need to reset data in the personal<br/>settings of the mobile device, and add users to stopped mobile devices on Remote Service<br/>Manager again.</li> <li>Irrading KUNAI for Windows phone</li> <li>Ins section describes how to upgrade KUNAI for Windows phone on mobile devices.</li> <li>Distribute KUNAI for Windows phone to each mobile device via Remote Service Manager.</li> <li>Note • You cannot distribute KUNAI for Windows phone to the mobile devices where no users are<br/>registered.</li> <li>Click MDM Pack KUNAI administration &gt; Mobile devices on Remote<br/>Service Manager.</li> <li>Select the Windows phone on users list or serial numbers , and click upgrade KUNAI.</li> <li>Set necessary items, and then click Deliver .<br/>The specified KUNAI for Windows phone will be distributed to the specific mobile device.</li> <li>Setting items for upgrading KUNAI for Windows phone</li> </ul>                                                                                                    | 3 Click                                 | Deactivate mobile device.                                                                                                    |
| <ul> <li>How to restart the use of KUNAI for Windows phone<br/>Stopped mobile devices will be displayed in unassigned mobile devices list. When<br/>reactivating the use of KUNAI for Windows phone, you need to reset data in the personal<br/>settings of the mobile device, and add users to stopped mobile devices on Remote Service<br/>Manager again.</li> <li>Irrading KUNAI for Windows phone</li> <li>Its section describes how to upgrade KUNAI for Windows phone on mobile devices.</li> <li>Distribute KUNAI for Windows phone to each mobile device via Remote Service Manager.</li> <li>Its vou cannot distribute KUNAI for Windows phone to the mobile devices where no users are<br/>registered.</li> <li>Click MDM Pack KUNAI administration &gt; Mobile devices on Remote<br/>Service Manager.</li> <li>Select the Windows phone on users list or serial numbers , and click Upgrade KUNAI.</li> <li>Set necessary items, and then click Deliver .<br/>The specified KUNAI for Windows phone will be distributed to the specific mobile device.</li> <li>Setting items for upgrading KUNAI for Windows phone</li> </ul>                                                                                                    | 4 Click                                 | Deactivate mobile device to stop the use of the mobile device.                                                                                                    |
| And a section describes how to upgrade KUNAI for Windows phone on mobile devices. I bistribute KUNAI for Windows phone to each mobile device via Remote Service Manager. I vou cannot distribute KUNAI for Windows phone to the mobile devices where no users are registered. I Click MDM Pack KUNAI administration > Mobile devices on Remote Service Manager. I Select the Windows phone on users list or serial numbers , and click prograde KUNAI. Set necessary items, and then click Deliver. I Set necessary items, and then click Deliver. Setting items for upgrading KUNAI for Windows phone                                                                                                    | <b>+</b> Тір                            | <ul> <li>How to restart the use of KUNAI for Windows phone</li> <li>Stopped mobile devices will be displayed in unassigned mobile devices list. When reactivating the use of KUNAI for Windows phone, you need to reset data in the personal settings of the mobile device, and add users to stopped mobile devices on Remote Service Manager again.</li> </ul> |
| <ul> <li>his section describes how to upgrade KUNAI for Windows phone on mobile devices.</li> <li>Distribute KUNAI for Windows phone to each mobile device via Remote Service Manager.</li> <li>You cannot distribute KUNAI for Windows phone to the mobile devices on Remote Service Manager.</li> <li>Click MDM Pack KUNAI administration &gt; Mobile devices on Remote Service Manager.</li> <li>Select the Windows phone on users list or serial numbers , and click  </li> <li>Set necessary items, and then click Deliver . The specified KUNAI for Windows phone will be distributed to the specific mobile device.</li></ul>                                                                                                    | ograding                                | KUNAI for Windows phone                                                                                                    |
| <ul> <li>Distribute KUNAI for Windows phone to each mobile device via Remote Service Manager.</li> <li>Note <ul> <li>You cannot distribute KUNAI for Windows phone to the mobile devices where no users are registered.</li> </ul> </li> <li>Click MDM Pack KUNAI administration &gt; Mobile devices on Remote Service Manager.</li> <li>Select the Windows phone on users list or serial numbers , and click  <ul> <li>Upgrade KUNAI.</li> </ul> </li> <li>Set necessary items, and then click Deliver .<br/>The specified KUNAI for Windows phone will be distributed to the specific mobile device.</li> <li>Setting items for upgrading KUNAI for Windows phone</li> </ul>                                                                                                    | This sectio                             | n describes how to upgrade KUNAI for Windows phone on mobile devices.                                                                                                    |
| <ul> <li>You cannot distribute KUNAI for Windows phone to the mobile devices where no users are registered.</li> <li>Click MDM Pack KUNAI administration &gt; Sources Manager.</li> <li>Select the Windows phone on users list or serial numbers , and click sources upgrade KUNAI.</li> <li>Set necessary items, and then click Deliver.</li> <li>The specified KUNAI for Windows phone will be distributed to the specific mobile device.</li> <li>Setting items for upgrading KUNAI for Windows phone</li> </ul>                                                                                                    | Distribut                               | te KUNAI for Windows phone to each mobile device via Remote Service Manager.                                                                                                    |
| <ul> <li>Click MDM Pack KUNAI administration &gt; Mobile devices on Remote Service Manager.</li> <li>Select the Windows phone on users list or serial numbers , and click Upgrade KUNAI.</li> <li>Set necessary items, and then click Deliver .<br/>The specified KUNAI for Windows phone will be distributed to the specific mobile device.</li> <li>Setting items for upgrading KUNAI for Windows phone</li> </ul>                                                                                                    | ANote                                   | <ul> <li>You cannot distribute KUNAI for Windows phone to the mobile devices where no users are<br/>registered.</li> </ul>                                                                                                    |
| <ul> <li>Click MDM Pack KUNAI administration &gt; Mobile devices on Remote Service Manager.</li> <li>Select the Windows phone on users list or serial numbers , and click : Upgrade KUNAI .</li> <li>Set necessary items, and then click Deliver . The specified KUNAI for Windows phone will be distributed to the specific mobile device.</li> <li>Setting items for upgrading KUNAI for Windows phone</li> </ul>                                                                                                    |                                         |                                                                                                    |
| <ul> <li>Select the Windows phone on users list or serial numbers , and click .</li> <li>Upgrade KUNAI .</li> <li>Set necessary items, and then click Deliver .<br/>The specified KUNAI for Windows phone will be distributed to the specific mobile device.</li> <li>Setting items for upgrading KUNAI for Windows phone</li> </ul>                                                                                                    |                                         | INDIVI PACK KUINAL administration > Mobile devices on Remote                                                                                                    |
| <ul> <li>Upgrade KUNAI.</li> <li>Set necessary items, and then click Deliver.</li> <li>The specified KUNAI for Windows phone will be distributed to the specific mobile device.</li> <li>Setting items for upgrading KUNAI for Windows phone</li> </ul>                                                                                                    | 2 Selec                                 | ct the Windows phone on users list or serial numbers , and click 📑                                                                                                    |
| <ul> <li>Set necessary items, and then click Deliver .</li> <li>The specified KUNAI for Windows phone will be distributed to the specific mobile device.</li> <li>Setting items for upgrading KUNAI for Windows phone</li> </ul>                                                                                                    | Upgr                                    | ade KUNAI.                                                                                                    |
| Setting items for upgrading KUNAI for Windows phone                                                                                                    | 3 Set n<br>The sp                       | ecified KUNAI for Windows phone will be distributed to the specific mobile device.                                                                                                    |
|                                                                                                    | Sett                                    | ing items for upgrading KUNAI for Windows phone                                                                                                    |

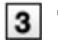

#### 3 "\*" is required.

| Item             | Explanation                                                                                                    |
|------------------|----------------------------------------------------------------------------------------------------|
| KUNAI<br>version | Select the version of KUNAI for Windows phone you want to upgrade.<br>The versions older than the current KUNAI for Windows phone also can be<br>selected. |
| Mobile device    | Select the mobile device you want to upgrade.                                                                                                    |

# 4 Contact users.

Notify users that they need to upgrade KUNAI for Windows phone.

The upgrade installer of KUNAI for Windows phone will be distributed when mobile devices are synced next time.

## **5** Confirm upgrade condition of KUNAI for Windows phone.

If KUNAI for Windows phone has been upgraded, 🔯 in the status field will be changed to 🐁 on the "Mobile devices" screen.

The display of the "Mobile devices" screen

hinis • You can also upgrade a mobile device on the following screen:

- On the "Mobile devices" screen, select the mobile device you want to upgrade, and then click Upgrade KUNAI .
- On the "Edit mobile device details" screen, edit the version of KUNAI.

# Accessing on KUNAI for Windows phone

# Managing mobile devices

Remote Service Manager manages the mobile devices that can use KUNAI for Windows phone.

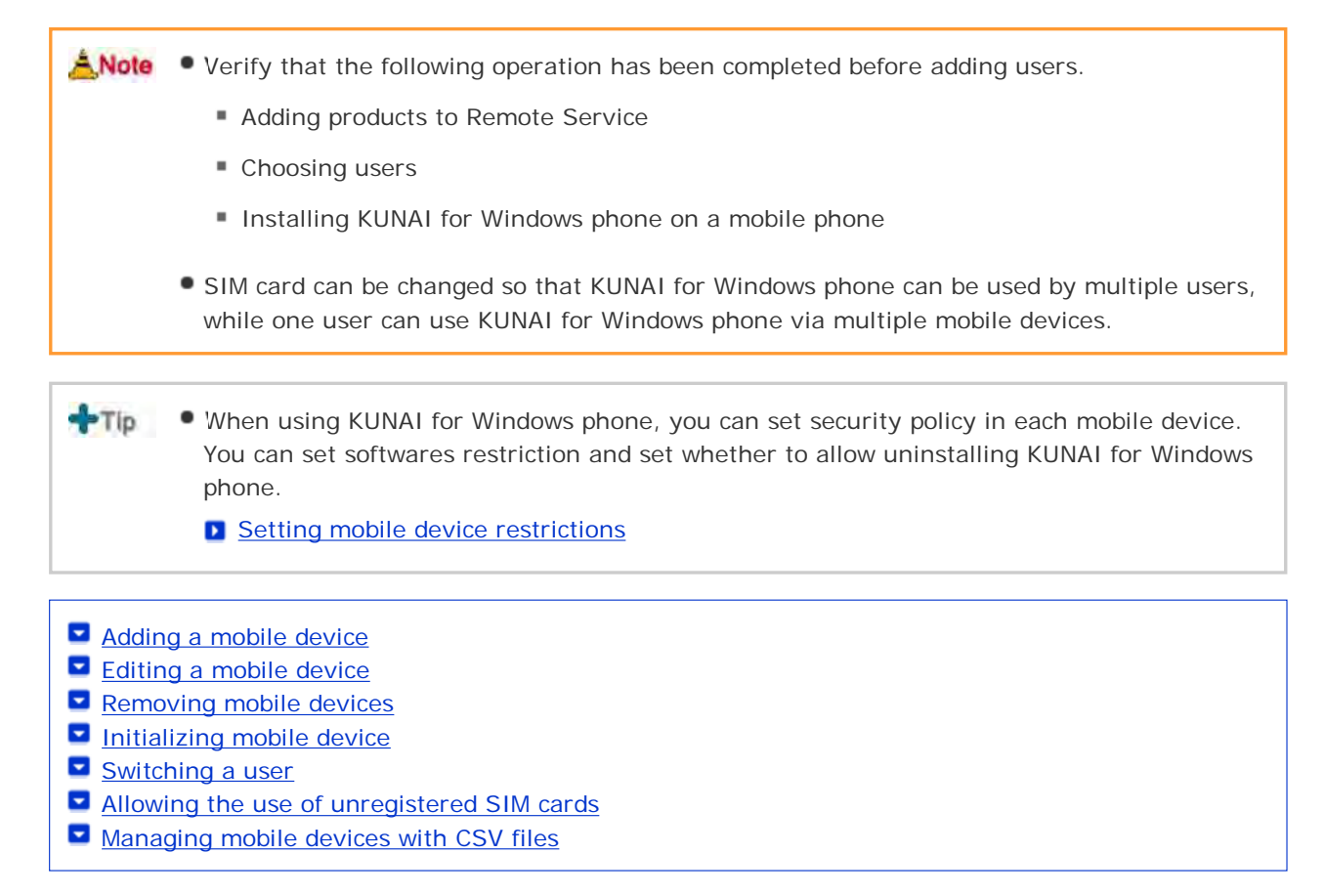

# Adding a mobile device

This section describes how to add a mobile device.

- After users are added, operate from step 2 to continue adding mobile devices.
  - Setting serial number is the base of managing mobile devices. Do not enter a wrong serial number that will make you fail to use KUNAI for Windows phone.
- Mobile devices can be added with CSV files.
   Managing mobile devices with CSV files

 Click MDM Pack KUNAI administration > Mobile devices on Remote Service Manager.
 Click Add a mobile device . You can confirm added mobile devices number and sync statuses if there are added mobile devices.

The display of the "Mobile devices" screen

#### Setting items of the mobile device

"\*" is required.

| Item           | Explanation                                                                                                    |
|----------------|----------------------------------------------------------------------------------------------------|
| Serial number  | Enter the phone number of the mobile device.<br>Once set, it can no longer be edited.                                                                         |
| E-mail address | Enter the E-mail address of the mobile device.                                                                                                    |
| Notes          | Enter the comment of the mobile device.                                                                                                    |
| Assigned user  | Assigned users will be automatically added when logging in for the first time.<br>Users displayed here can use KUNAI for Windows phone on this mobile device. |

Click **Configure security policy** to edit initial values of the security policy.

Setting mobile device restrictions

#### 4 Distribute mobile devices to users.

Verify that the following settings have been completed, and then distribute Windows phone device to users.

- Configuring products
- Configuring users
- Installing KUNAI for Windows phone on a mobile phone

If you want to add a mobile device, click Add a mobile device , and then operate from step 3 again. When no users are added, click Configure users , and then add users.

Adding users

## Editing a mobile device

This section describes how to edit the information of an added mobile device.

- Items that can be edited are as follows:
  - E-mail address
  - Notes
  - KUNAI version

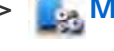

# Click MDM Pack KUNAI administration > Mobile devices on Remote

#### Service Manager.

2 Select the mobile device you want to edit.

You can select Windows phone device from Windows phone on serial numbers or from users list.

3 Click Fedit.

4 Edit necessary content, and then click Save .

#### Setting items of the mobile device

You can select the version of KUNAI in "KUNAI version" field to edit the version of KUNAI installed in the mobile device.

The model in the mobile device information will be updated to the latest information when syncing.

#### **Removing mobile devices**

This section describes how to remove added mobile devices.

 You cannot remove the mobile devices to which users are assigned. If you want to remove mobile devices with assigned users, please stop using mobile devices, and set statuses of devices to unassigned firstly.

Stopping the use of KUNAI for Windows phone

Click MDM Pack KUNAI administration > Mobile devices on Remote

Service Manager.

**2** Select the mobile device you want to delete from "Unassigned mobile devices" list.

3 Click 🚳 Remove.

- 4 Click Remove to remove the product.
  - hints You can also remove mobile devices on the following screen:
    - On the "Mobile devices" screen, select the mobile devices you want to remove, and then click Deactivate mobile device .

#### Initializing the mobile device

This section describes how to initialize the information of added mobile devices.

 If mobile devices are initialized, the devices will be restored to the factory settings, meanwhile, the use of KUNAI will also be stopped.

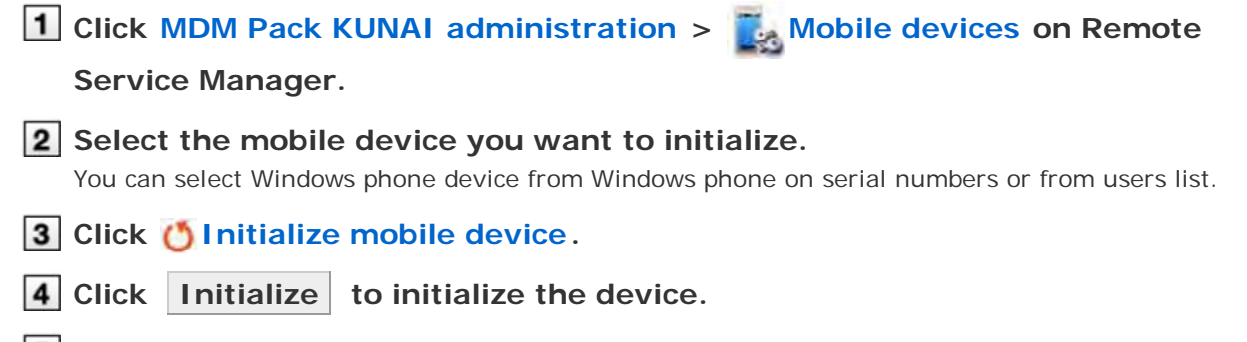

**5** Confirm initialization information on the "Mobile devices" screen. Initialized mobile devices will be displayed in the unassigned mobile devices list on the "Mobile hints • You can also initialize mobile devices on the following screen:

On the "Mobile devices" screen, select the mobile devices you want to initialize, and then click Initialize .

## Switching a user

This section describes how to switch the user of a mobile device.

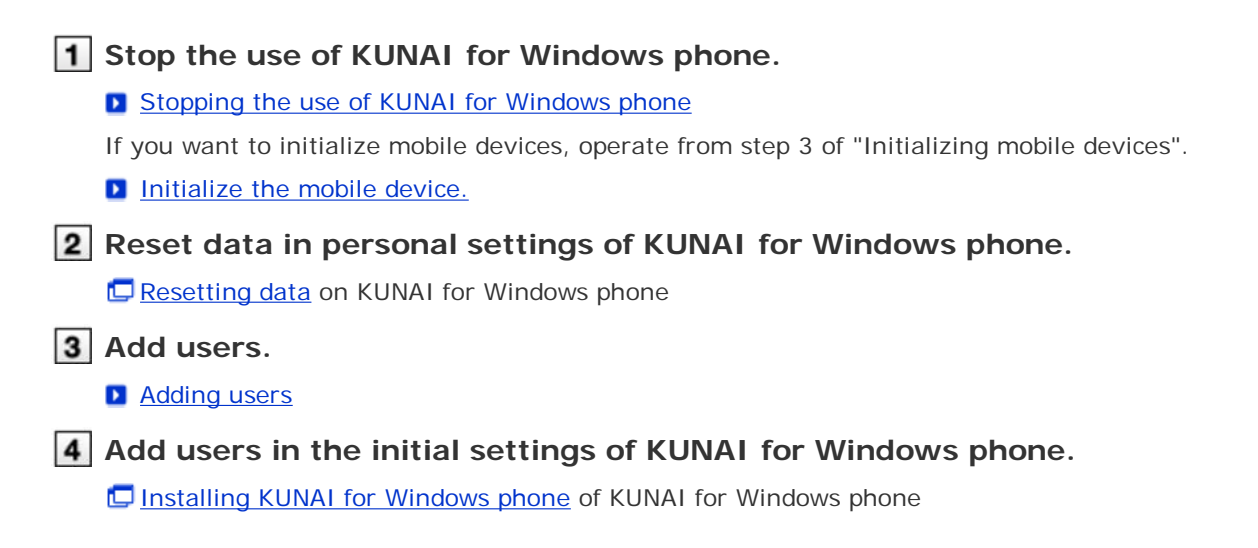

#### Allowing the use of unregistered SIM cards

Set whether to allow added mobile devices to use unregistered SIM cards.

- If an unregistered SIM card device is allowed, even the mobile devices that have not been registered on Remote Service Manager also can start using KUNAI for Windows phone. If you get a SIM card abroad, you can use KUNAI for Windows phone directly without contacting administrators.
- 1 Click MDM Pack KUNAI administration > Amobile devices on Remote

Service Manager.

- 2 Select the mobile device you want to configure. You can select Windows phone device from Windows phone on serial numbers or from users list.
- **3** Click **W** Use of unregistered SIM cards.
- **4** Select "Allow the use of unregistered SIM cards" and click **Save** to allow the use of unresgistered SIM cards.

Set the period from the menu to specify the use period of unregistered SIM cards.

#### Managing mobile devices with CSV files

Import mobile device information from CSV file or export mobile device information to CSV file.

Importing mobile device information from CSV file
 Exporting mobile device information to CSV file

# Importing mobile device information from CSV file

This section describes how to import mobile device information to Remote Service Manager from CSV files.

| ANote • Note on im                                                                      | porting mobile device information                                                                                                    |  |
|-----------------------------------------------------------------------------------------|----------------------------------------------------------------------------------------------------|--|
| The serial                                                                              | I number is required.                                                                                                    |  |
| <ul> <li>If an imp<br/>informati<br/>will be us<br/>verify that</li> </ul>              | orted serial number matches a currently registered serial number, the device<br>on is updated with the imported information. Otherwise, the imported record<br>sed to register a new mobile device. Before importing the CSV file, you must<br>at the leading character "0" is present in the serial number. |  |
| If you wa                                                                               | int to remove an unassigned mobile device, set the "Remove flag" to 1.                                                                                                    |  |
| The mobi<br>switched                                                                    | le devices whose security policies have not been set will be automatically to Security (Standard).                                                                                                    |  |
| 1 Click MDM Pack<br>Service Manage                                                      | KUNAI administration > Mobile devices on Remote                                                                                                    |  |
| <b>2</b> Click <b>I</b> Import mobile device information from CSV file.                 |                                                                                                    |  |
| <b>3</b> Click <b>Browse</b> to choose the file to import, and then click <b>Next</b> . |                                                                                                    |  |
| Setting items for importing mobile device data<br>" * " is required.                    |                                                                                                    |  |
| Item                                                                                    | Explanation                                                                                                    |  |

| Item                  | Explanation                                                                        |
|-----------------------|------------------------------------------------------------------------------------|
| File                  | Choose the file to import.                                                         |
| Character<br>encoding | Select the character encoding from the drop-down to switch the character encoding. |
| Skip header row       | Select "Skip" to skip header row.                                                  |

4 Confirm the content, and then click Import .

If a security policy is edited, the security setting will be synced to the mobile device.

# Exporting mobile device information to CSV file

This section describes how to export mobile device information on Remote Service Manager to CSV files.

# Click MDM Pack KUNAI administration > Mobile devices on Remote

## Service Manager.

**2** Click **a** Export mobile device information to CSV file .

**3** Set necessary items, and then click **Export**.

## Setting items for exporting mobile device data

" \* " is required.

| Item                  | Explanation                                                                        |
|-----------------------|------------------------------------------------------------------------------------|
| Character<br>encoding | Select the character encoding from the drop-down to switch the character encoding. |
| Include header<br>row | Select "Include" to include header row when exporting.                             |

# 4 Save the file.

Save the file according to the displayed dialog box.

# Setting mobile device restrictions

Configure security policy to set a windows phone device restrictions.

- Security policy
- Adding a security policy
- Changing a security policy
- Deleting a security policy
- Changing a product security policy
- Setting software restrictions

# Security policy

Security policy is a function to set a basic policy concerning information security of each terminal.

- Remote Service Manager can set restrictions for software that can be used in mobile devices, and it also can set whether to permit the uninstallation of KUNAI for Windows phone.
- The following security policies are preset, you cannot edit and remove them.
  - Security (Strict)
  - Security (Standard)
  - Security (Limited)
  - International roaming policy

## Adding a security policy

This section describes how to add a security policy.

Click MDM Pack KUNAI administration > 
 Mobile devices on Remote

Service Manager.

2 Select a Windows phone on "Serial number", and then click Configure security policy.

**3** Click **Add** security policy.

4 Set necessary content, and then click Add .

## Setting items of security policy

" \* " is required.

| Item                    | Explanation                                                                              |
|-------------------------|------------------------------------------------------------------------------------------|
| Security policy<br>name | Set the security policy name.<br>You cannot set a used policy name.                      |
| Password protect        | You can set whether to display a dedicated "Login" screen when starting a mobile device. |

| 4 |                                    | Dedicated login screen                                                                                                    |
|---|------------------------------------|----------------------------------------------------------------------------------------------------|
|   | Mobile device<br>restrictions      | <ul> <li>Select which devices and software you want to disable.</li> <li>In addition to added software, you can also add other software you want to set restrictions for.</li> <li>Devices and software that can be set restrictions</li> <li>Setting software restrictions</li> </ul>                                  |
|   | Auto sync                          | You can set whether to enable auto sync.<br>You can set an interval of auto sync and a specific time of auto sync.                                                                                                    |
|   | Emergency device<br>initialization | Set whether to permit forced initialization in emergency.<br>You can force initialization after specified failed attempts or when called by<br>specific phone numbers.                                                                                                    |
|   | KUNAI<br>uninstallation            | You can set whether to allow users to uninstall KUNAI for Windows phone<br>from the mobile device.<br>Select "Allow users to uninstall KUNAI" to prevent mobile devices being<br>restored to the factory settings when initializing mobile devices.<br>How to prevent mobile devices being restored to factory settings |

**blints** • You also can add security policies on the following screen:

Click Reuse on the "Security policy details" screen.

# The Devices and software that can be set restrictions

The following devices and software can be set restrictions:

## Device restrictions

| Memory card             | Camera                   | USB                             | Bluetooth   |
|-------------------------|--------------------------|---------------------------------|-------------|
| Wireless LAN            | Touch panel              | Sound                           | Phone calls |
| ActiveSync (via<br>USB) | ActiveSync (all devices) | Outgoing and incoming call logs |             |

# Software restrictions

| Work          | Scheduler     | Address book     | Comment           |
|---------------|---------------|------------------|-------------------|
| Calculator    | Word Mobile   | Excel Mobile     | PowerPoint Mobile |
| NAVITIME      | AdobeReaderLE | OneNote Mobile   | Recorder          |
| Message       | Quick GPS     | Quick voice dial | E-mail            |
| Softbank Mail | Messenger     | WindowsLive      | Internet Explorer |

| • | Opera                 | NetFront              | RSS Hub       | Images and videos |
|---|-----------------------|-----------------------|---------------|-------------------|
| · | WindowsMedia          | FM Radio              | Photos        | Streaming media   |
| · | MP3 Trimmer           | Youtube               | Audio booster | File Explorer     |
| · | Security scanning     | Tasks                 | Java          | Remote desktop    |
| · | CommManager           | SIM manager           | TouchFLO 3D   | MEMORY CLEAR      |
| · | Symantec<br>AntiVirus | WalkingHotSpot        | Search        | Help              |
|   | Marketplace           | NetFrontWidgetsPlayer | PhotoBase     | VideoEditor       |
|   | Common NAVI           | Dictionary            | Kinoma        | Copying contact   |
| · | i Mode.net            | moperaU settings      | My Phone      | Others            |

#### Dedicated login screen

Select "Password is required when starting or waking from sleep." for "Password protect" to display the screen of entering the password when starting the mobile device. Meanwhile, you can set after how many times of failed attempts to force initialization in "Emergency device initialization". If you enter wrong passwords more than limited times, the device will be initialized automatically.

Login screen of mobile devices of KUNAI for Windows phone

## Changing a security policy

This section describes how to edit a security policy.

**1** Display the "Configure security policy" screen.

Step 1~2 of Adding a security policy

**2** Select the security policy you want to edit.

3 Click Edit.

4 Edit necessary content, and then click Save .

Setting items of security policy

If you edit the security policy of the mobile device, the edited content will be synced to the mobile device. You can verify whether the security policy of the mobile device is edited on the "Configure security policy" screen. If it is edited, the status icon will change from 1
 to 1

#### Deleting a security policy

This section describes how to delete a security policy.

 After you delete a security policy, when you sync updated content to the mobile device, the "Security (Standard)" will be the default value.

**1** Display the "Configure security policy" screen.

Step 1~2 of Adding a security policy

**2** Select the security policy you want to delete.

3 Click 🚳 Remove.

4 Click Remove to remove the security policy.

If you remove the security policy of the mobile device, the edited content will be synced to the mobile device. You can verify whether the security policy of the mobile device is edited on "Configure security policy" screen. If it is edited, the status icon will change from 1 to 1.

Changing a product security policy

This section describes how to change the security policy of a mobile device.

Click MDM Pack KUNAI administration > 
 Subscription Administration > 
 Subscription Administration > 
 Subscription Administration Administra

Service Manager.

2 Select the mobile device whose security policy you want to remove. You can select Windows phone device from Windows phone on serial numbers or from users list.

**3** Click Configure security policy.

4 Select the security policy you want to edit, and then click Save .

If you edit the security policy of the mobile device, the edited content will be synced to the mobile device. You can verify whether the security policy of the mobile device is edited on the "Configure security policy" screen. If it is edited, the status icon will change from 10 million 10 million 10 mill

## Setting software restrictions

This section describes how to configure software restrictions in addition to preset restrictions.

• You can enable the restrictions of the added software through mobile device restrictions.

**1** Display the "Configure security policy" screen.

Step 1~2 of <u>Adding a security policy</u>.

2 Click Software restrictions .

- **3** Set necessary content.
  - Operational items of other software

| 3 | Item   | Link     | Explanation                                |
|---|--------|----------|--------------------------------------------|
|   | Add    | Add      | Click it to add a software restriction.    |
|   | Edit   | Edit     | Click it to edit a software restriction.   |
|   | Remove | 😵 Remove | Click it to remove a software restriction. |

hints • You can also remove software on the following screen:

On the "Software restrictions" screen, select the software you want to delete, and then click Remove .

The added software will be displayed on the "Add security policy" screen and the "Edit security policy" screen.

| System administration > KUM<br>Add security policy<br>is required.<br>Security policy name* | NAL administration > 1                          | Mobile devices > Conf                                                                                                    | igure security policy > A                                                                                                    | Add security policy                                                                                                    |
|---------------------------------------------------------------------------------------------|-------------------------------------------------|----------------------------------------------------------------------------------------------------|----------------------------------------------------------------------------------------------------|----------------------------------------------------------------------------------------------------|
| Add security policy<br>is required.                                                         |                                                 |                                                                                                    |                                                                                                    |                                                                                                    |
| is required.<br>Security policy name*                                                       |                                                 |                                                                                                    |                                                                                                    |                                                                                                    |
| Security policy name*                                                                       |                                                 |                                                                                                    |                                                                                                    |                                                                                                    |
| ,,,                                                                                         | Enter a unique securit                          | y policy name.                                                                                                    |                                                                                                    |                                                                                                    |
| Password protect                                                                            | □ Password is requi<br>→ <u>Dedicated login</u> | red when starting or<br>screen                                                                                                    | waking from sleep.                                                                                                    |                                                                                                    |
| Mobile device restrictions                                                                  | Enable restriction                              | s                                                                                                    |                                                                                                    |                                                                                                    |
| Device                                                                                      | Disable selected items                          |                                                                                                    |                                                                                                    |                                                                                                    |
|                                                                                             | Memory card  Wireless LAN  ActiveSync(USB)      | Camera C<br>Touch panel C<br>ActiveSync(ALL)                                                                                                    | US8<br>Sound<br>Outgoing and incoming ca                                                                                                    | Bluetooth Phone calls Il logs                                                                                                    |
| Software                                                                                    | Disable selected items                          |                                                                                                    |                                                                                                    |                                                                                                    |
|                                                                                             |                                                 | <ul> <li>予定表</li> <li>Word Mobile</li> <li>AdobeReadertE</li> <li>クイックGPS</li> <li>Messenger</li> <li>NetFront</li> <li>FM Radio</li> <li>Youtube</li> <li>タスクマネージャー</li> <li>SIMマネージャ</li> <li>WalkingHotSpot</li> <li>NetFromWidgetsPlay</li> <li>常子的角</li> </ul> | <ul> <li>連続先</li> <li>Excel Mobile</li> <li>OneNote Mobile</li> <li>OneNote Mobile</li> <li>オイス短端ダイヤル</li> <li>WindowsLive</li> <li>アメラアルバム</li> <li>オーディオブースター</li> <li>Java</li> <li>DouchFLO 3D</li> <li>砂索</li> <li>PhotoBase</li> <li>Kinoma</li> <li>My Phone</li> </ul> | <ul> <li>↓モ</li> <li>PowerPoint Mobile</li> <li>ポイスレコーダー</li> <li>メール</li> <li>Internet Explorer</li> <li>画像とピデオ</li> <li>ストリーミングメディ1</li> <li>ファイルエクスブロー?</li> <li>リモートデスクトップ</li> <li>ストレージクリア</li> <li>ヘルプ</li> <li>VideoEditor</li> <li>電鉱株コピーツール</li> </ul> |
|                                                                                             | other software                                  | C mopera ogga                                                                                                    | mail and a mode                                                                                                    |                                                                                                    |

 If you edit or delete other software, when the security policy is edited, the updated content will be synced to the mobile device.
 You can verify whether the security policy of the mobile device is edited on the "Configure"

security policy" screen. If it is edited, the status icon will change from 🛐 to 📳 .

# Accessing on KUNAI for BlackBerry(R)

# Accessing on KUNAI for BlackBerry(R)

This page describes how to set and operate Remote Service Manager when using KUNAI for BlackBerry(R).

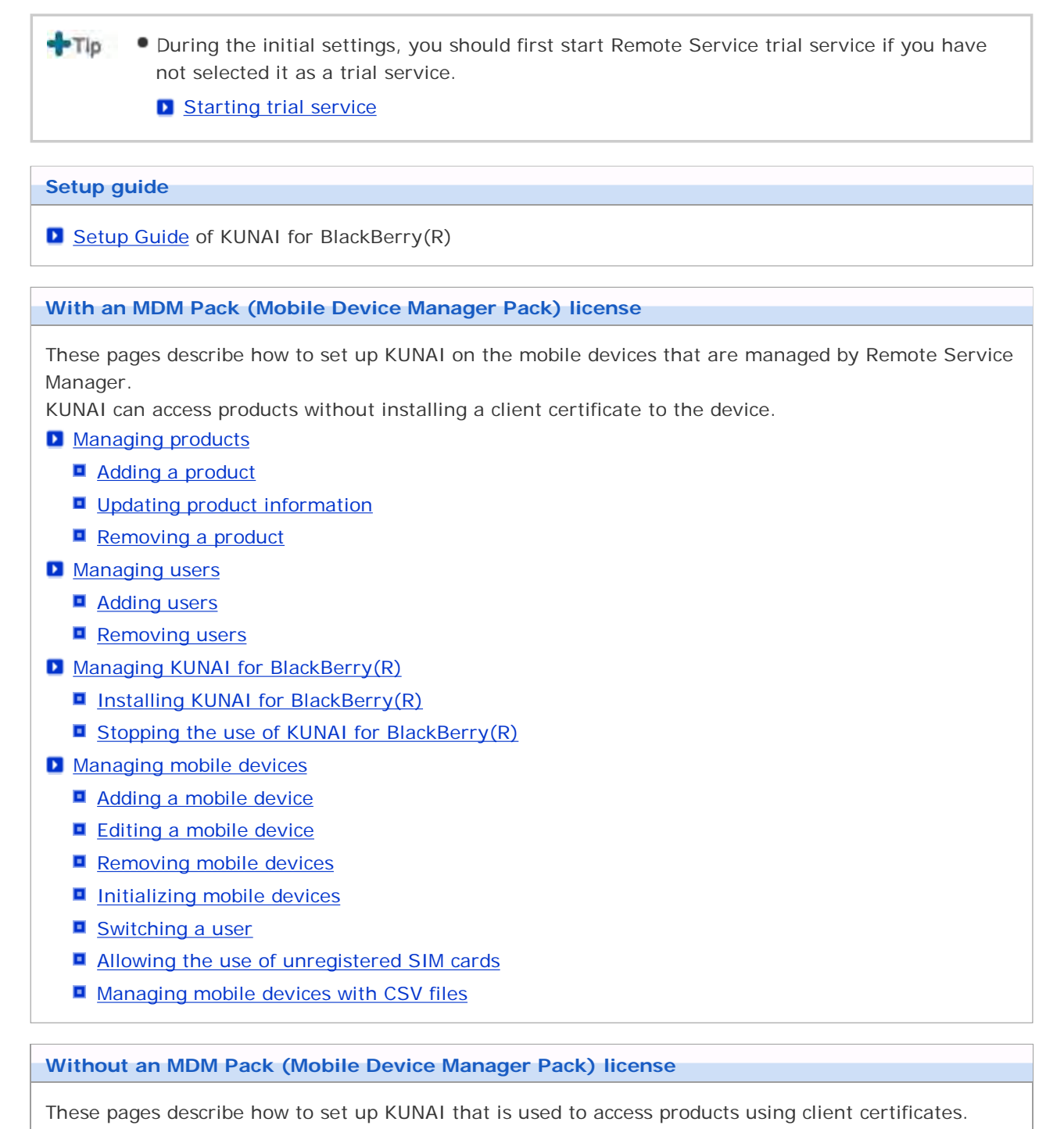

Managing products

- Adding a product
- Updating product information
- Removing a product
- Managing users
  - Adding users
  - Removing users

Managing client certificates

- Adding client certificates
- Editing client certificates
- Changing certificate status
- Configuring client certificates
- Deleting client certificates
- Providing access information to users

# With MDM Pack (Mobile Device Manager Pack)

# Managing products

Remote Service Manager manages the Cybozu products that can be used from mobile devices.

- Adding a product
- Updating product information
- Removing a product

# Adding a product

This section describes how to add a product.

- You cannot add third party products to be used from KUNAI.
- You can add only a single Cybozu product for KUNAI.
- Tip You cannot add multiple products to one product.
- 1 Click MDM Pack KUNAI administration > M Products and users for use on

## Remote Service Manager.

2 Enter the product access URL, and click Add

Important cautionary information concerning product access URLs

- Confirm the added content.
   Click Configure users to add users to use this product.
  - Begin the step 3 of <u>Adding users</u>.

# Updating product information

This section describes how to update added products information.

- Please update product information in the following cases:
  - The product is upgraded.
- You need not change the users' settings even if the product information has been updated.
- 1 Click MDM Pack KUNAI administration > Products and users for use on Remote Service Manager.
- 2 Click 📢 Update product information.
- 3 Enter the product access URL, and then click Update .

Important cautionary information concerning product access URLs

## Removing a product

This section describes how to remove a product.

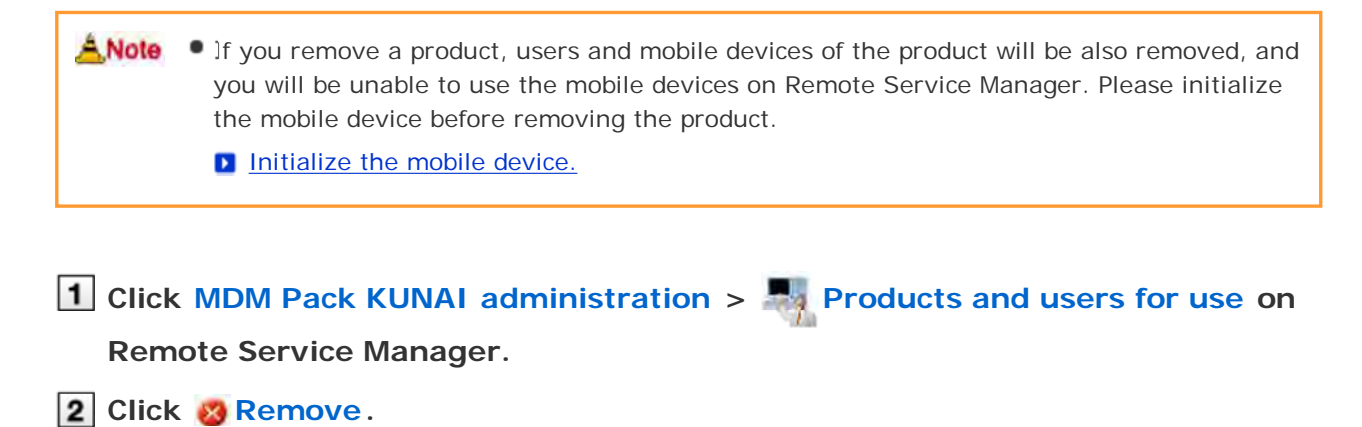

**3** Click Remove to remove the product.

# With MDM Pack (Mobile Device Manager Pack)

# Managing users

Remote Service Manager manages the users connected from KUNAI for BlackBerry(R) via Remote Service.

ANote • Verify that the following operation has been completed before adding users.

- Adding products to Remote Service
- When you are configuring users, the screen of entering the system administrator login name and the system administrator password may appear. You must login the product as a system administrator even if you have set Cybozu Common Authentication.

<u>Adding users</u>
 <u>Removing users</u>

# Adding users

This section describes how to add users.

• When you want to continue adding users after the products have been added successfully, operate from step 2.

# 1 Click MDM Pack KUNAI administration > Main Products and users for use >

# Configure KUNAI users on Remote Service Manager.

## **2** Login the product as an administrator.

If there is no need to login the product, this step can be omitted. Proceed to step 3. Login method varies according to different product settings.

# 3 Click 🛔 Add users.

If users have been added, you can verify the number of added users and users' name.

The display of the "Configure users" screen

# 4 Select the users you want to add, and then click Add .

Select a group and select users to add, then click  $\downarrow Add$ , and then click Add. When there is a search field on the upper right of members list, enter keywords to search users. If you want to remove the users you have added to the candidate box, select the users to delete and then click  $\uparrow Remove$ .

# 5 Confirm added content.

Continue to click Procedures to enable use of KUNAI to install KUNAI for BlackBerry(R) on the mobile device.

## Installing KUNAI for BlackBerry(R)

If KUNAI for BlackBerry(R) has been installed on the mobile device, click Mobile devices to add mobile devices.

## Adding a mobile device

Click Add more users to continue adding users, operate from step 4 again.

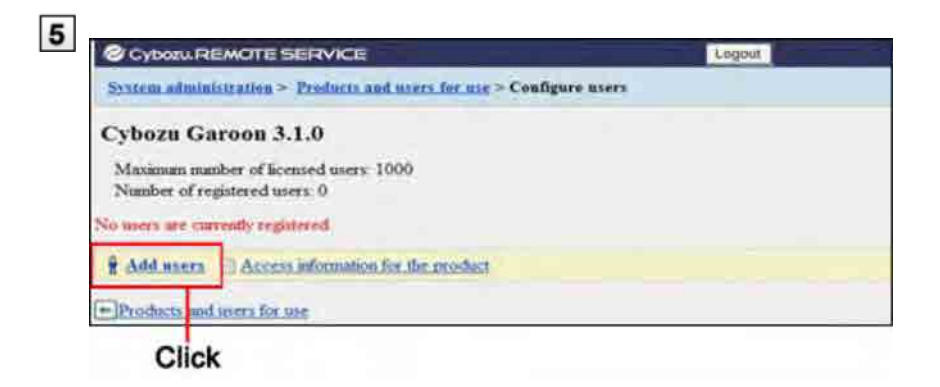

hints • The "Configure users" screen is also available on the following screen:

On the "MDM Pack KUNAI products and users" screen, click and Configure users.

**Removing users** 

This section describes how to delete users.

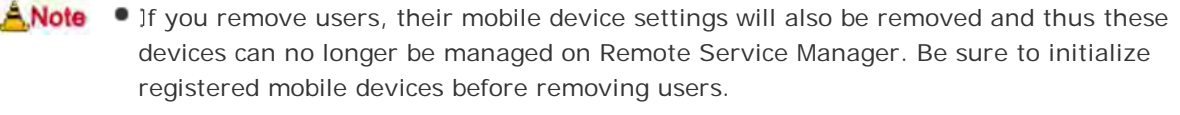

Initialize the mobile device.

 Even if you delete the users on the product, the deletion will not be reflected in Remote Service Manager. You need to delete the users on Remote Service Manager as well after deleting them on the product.

**1** Display the "Configure users" screen.

Step 1 ~3 of Adding users.

2 Select the users you want to remove, and then click **Remove**. Enter keywords on the search field on the upper right to search users.

**3** Click Remove to remove users.

# With MDM Pack (Mobile Device Manager Pack)

# Managing KUNAI for BlackBerry(R)

This page describes how to manage KUNAI for BlackBerry(R) to be installed on mobile devices.

- Installing KUNAI for BlackBerry(R)
- Stopping the use of KUNAI for BlackBerry(R)

## Installing KUNAI for BlackBerry(R)

This section describes how to install KUNAI for BlackBerry(R) on mobile devices.

• After you add users, operate from step 3 to continue installing KUNAI for BlackBerry(R).

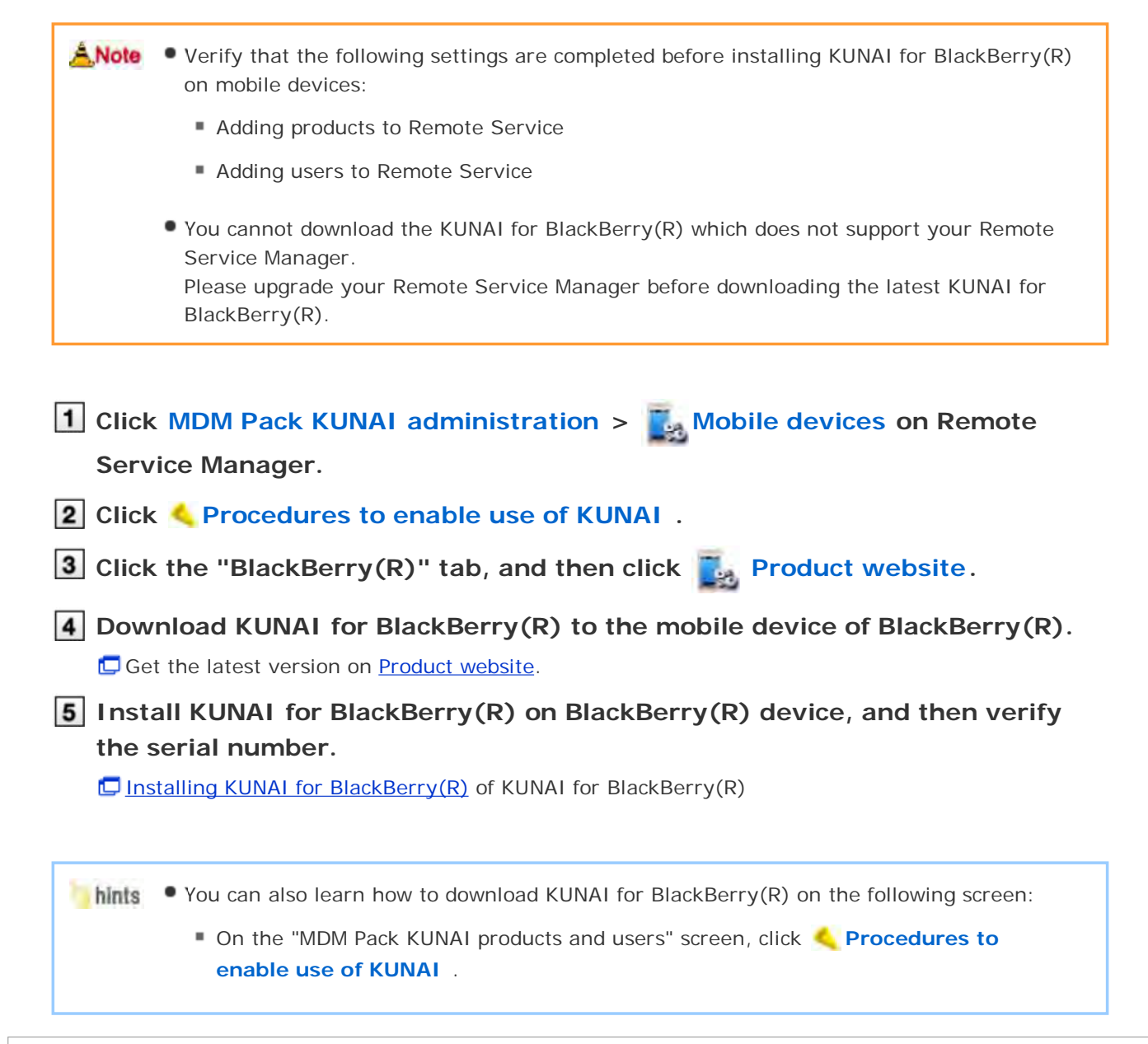

## Stopping the use of KUNAI for BlackBerry(R)

This section describes how to stop the use of KUNAI for BlackBerry(R) installed on the mobile device.
- You cannot sync the data on your mobile device after you have stopped using KUNAI for BlackBerry(R).
- If you stop the use of KUNAI for BlackBerry(R), you will be unable to use Remote Service Manager to manage devices. Be sure to initialize registered mobile devices before deactivating KUNAI on the devices.

Initialize the mobile device.

- Click MDM Pack KUNAI administration > Mobile devices on Remote Service Manager.
   Select the mobile device you want to stop. BlackBerry(R) devices can be selected from serial numbers list or users list.
   Click Deactivate mobile device.
   Click Deactivate mobile device to stop the use of the mobile device.
- How to restart the use KUNAI for BlackBerry(R)? Stopped mobile devices will be displayed in unassigned mobile devices list. When reactivating the use of KUNAI for BlackBerry(R), you need to reset data in the personal settings of the mobile device, and add users to stopped mobile devices on Remote Service Manager again.

## Managing mobile devices

Remote Service Manager manages the mobile devices that can use KUNAI for BlackBerry(R).

Verify that the following operation has been completed before adding users.
 Adding products to Remote Service
 Choosing users
 Installing KUNAI for BlackBerry(R) on mobile devices
 Removing restrictions on use of KUNAI
 Restricting use of KUNAI
 SIM card can be changed so that multiple users can use one KUNAI for BlackBerry(R), while one user can use KUNAI for BlackBerry(R) via multiple mobile devices.
 Adding a mobile device
 Changing a mobile devices
 Initializing mobile devices
 Switching a user
 Allowing the use of unregistered SIM cards
 Managing mobile devices with CSV files

#### Adding a mobile device

This section describes how to add a mobile device.

After users are added, operate from step 2 to continue adding mobile devices.

Setting serial number is the base of managing mobile devices. Do not enter a wrong serial number that will make you fail to use KUNAI for BlackBerry(R).

Mobile devices can be added with CSV files.
 Managing mobile devices with CSV files

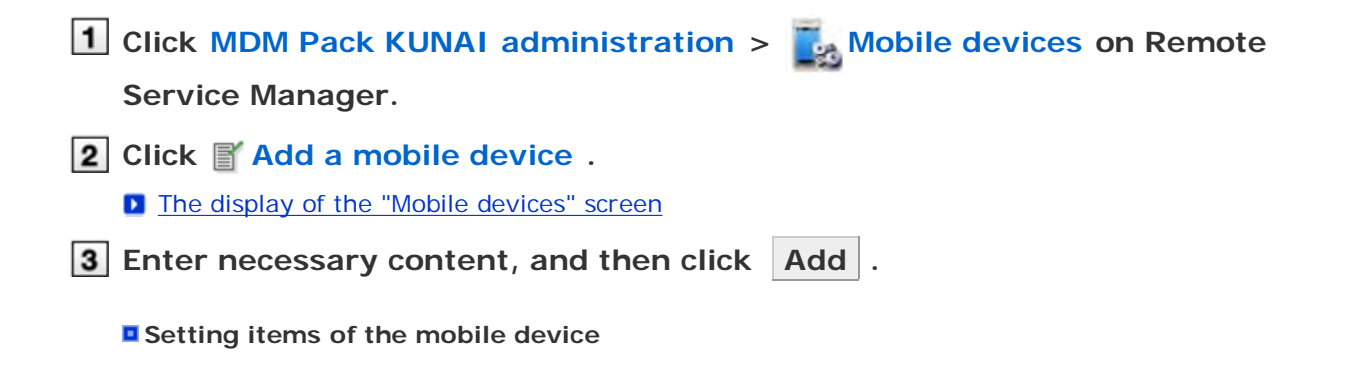

| 3 | Item                                        | Explanation                                                                                                    |  |  |  |
|---|---------------------------------------------|----------------------------------------------------------------------------------------------------|--|--|--|
|   | Serial number                               | Enter the serial number of the mobile device displayed on the installation<br>mber completed screen of KUNAI for BlackBerry(R).<br>Once set, it can no longer be edited. |  |  |  |
|   | E-mail address                              | address Enter the E-mail address of the mobile device.                                                                                                    |  |  |  |
|   | Notes Enter the notes of the mobile device. |                                                                                                    |  |  |  |
|   | Assigned user                               | Assigned users will be automatically added when logging in for the first time.<br>Users displayed here can use KUNAI for BlackBerry(R) on this mobile device.            |  |  |  |

## 4 Distribute mobile devices to users.

Verify that the following settings has been completed, and then distribute BlackBerry(R) device to users.

- Configuring products
- Configuring users
- Installing KUNAI for BlackBerry(R) on mobile devices

If you want to add a mobile device, click Add a mobile device , and then operate from step 3 again. When no users are added, click Configure users , and then add users.

#### Adding users

#### Changing a mobile device

This section describes how to edit the information of an added mobile device.

- Items that can be edited are as follows:
  - E-mail address
  - Notes
  - KUNAI version

| Click MDM Pack KUNAI administration > Mobile devices on Remote                                                                |  |  |  |
|----------------------------------------------------------------------------------------------------|--|--|--|
| Service Manager.                                                                                                    |  |  |  |
| 2 Select the mobile device you want to edit.<br>BlackBerry(R) devices can be selected from serial numbers list or users list. |  |  |  |
| 3 Click 🛒 Edit .                                                                                                    |  |  |  |
| 4 Edit necessary content, and then click Save .                                                                               |  |  |  |
| Setting items of the mobile device                                                                                            |  |  |  |
|                                                                                                    |  |  |  |
|                                                                                                    |  |  |  |

The model in the mobile device information will be updated to the latest information when syncing.

#### **Removing mobile devices**

This section describes how to remove added mobile devices.

|                             | You cannot remove the mobile devices to which users are assigned. If you want to remove mobile devices with assigned users, please stop using mobile devices, and set statuses of devices to unassigned firstly. |                                                                                                    |  |  |  |
|-----------------------------|----------------------------------------------------------------------------------------------------|----------------------------------------------------------------------------------------------------|--|--|--|
|                             |                                                                                                    | Stopping the use of KUNAI for BlackBerry(R)                                                                                   |  |  |  |
| [                           | 1 Click<br>Serv                                                                                                    | MDM Pack KUNAI administration > Mobile devices on Remote ice Manager.                                                         |  |  |  |
| [                           | 2 Select the mobile devices you want to remove from unassigned mobile devices list.                                                                                                    |                                                                                                    |  |  |  |
| [                           | 3 Click                                                                                                    | 8 Deactivate mobile device.                                                                                                   |  |  |  |
| [                           | 4 Click Remove to remove the product.                                                                                                    |                                                                                                    |  |  |  |
|                             | hints                                                                                                    | You can also remove mobile devices on the following screen:                                                                   |  |  |  |
|                             |                                                                                                    | <ul> <li>On the "Mobile devices" screen, select the mobile devices you want to remove, and<br/>then click Remove .</li> </ul> |  |  |  |
| Initializing mobile devices |                                                                                                    |                                                                                                    |  |  |  |
| 1                           | This section describes how to initialize the information of added mobile devices.                                                                                                    |                                                                                                    |  |  |  |
|                             | ANote                                                                                                    | <ul> <li>The following operations delete data from KUNAI and Address book entries in<br/>BlackBerry(R).</li> </ul>            |  |  |  |

- Initializing the mobile device in use: Deletes data from KUNAI and address book entries in BlackBerry(R).
- Removing "Address book" from the synced folder: Deletes Address book entries in BlackBerry(R).

Be sure to back up the Address book entries before performing the operations described below.

#### Backing up smartphone data

However, on version 1.0.3 or older of KUNAI for BlackBerry(R), when "Address book" is set to not sync on first time sync, Address book entries are not deleted even if the mobile devise is initialized.

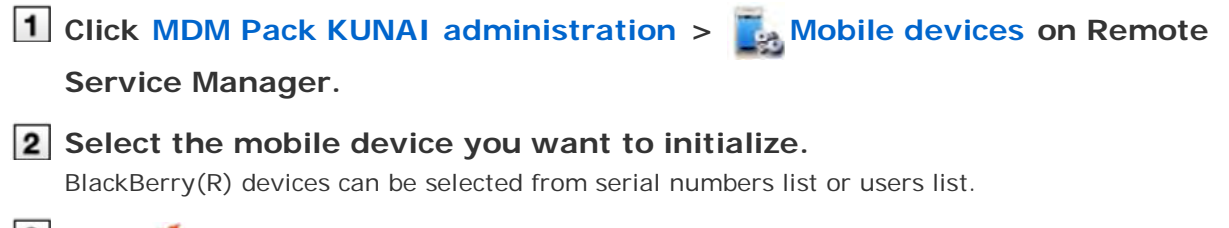

3 Click 🝈 Initialize mobile device.

| 4 Click Initialize to initialize the device.                                                                                                    |  |  |  |  |
|----------------------------------------------------------------------------------------------------|--|--|--|--|
| <b>5</b> Confirm initialization information on the "Mobile devices" screen.<br>Initialized mobile devices will be displayed in the unassigned mobile devices list on the "Mobile devices" screen.                                                                                                    |  |  |  |  |
| <ul> <li>You can also initialize mobile devices on the following screen:</li> <li>On the "Mobile devices" screen, select the mobile devices you want to initialize, and then click Initialize .</li> </ul>                                                                                                    |  |  |  |  |
| Switching a user                                                                                                    |  |  |  |  |
| This section describes how to change users of mobile devices.                                                                                                    |  |  |  |  |
| <b>1</b> Stop the use of KUNAI for BlackBerry(R).                                                                                                    |  |  |  |  |
| Stopping the use of KUNAI for BlackBerry(R)                                                                                                    |  |  |  |  |
| If you want to initialize mobile devices, operate from step 3 of "Initializing mobile devices". Initialize the mobile device.                                                                                                    |  |  |  |  |
| <b>2</b> Reset data in the personal settings on KUNAI for BlackBerry(R).                                                                                                    |  |  |  |  |
| Resetting data on KUNAI for BlackBerry(R)                                                                                                    |  |  |  |  |
| 3 Add users.                                                                                                    |  |  |  |  |
| Adding users                                                                                                    |  |  |  |  |
| 4 Add users in the initial settings on KUNAI for BlackBerry(R).                                                                                                    |  |  |  |  |
| Installing KUNAI for BlackBerry(R) of KUNAI for BlackBerry(R)                                                                                                    |  |  |  |  |
| Allowing the use of unregistered SIM cards                                                                                                    |  |  |  |  |
| Set whether to allow added mobile devices to use unregistered SIM cards.                                                                                                    |  |  |  |  |
| <ul> <li>After the use of mobile devices of unregistered SIM cards is allowed, even the mobile devices that have<br/>not been registered on Remote Service Manager also can start using KUNAI for BlackBerry(R). If you<br/>get a SIM card abroad, you can use KUNAI for BlackBerry(R) directly without contacting administrators.</li> </ul> |  |  |  |  |
| Click MDM Pack KUNAI administration >      Mobile devices on Remote                                                                                                    |  |  |  |  |
| Service Manager.                                                                                                    |  |  |  |  |
| 2 Select the mobile device you want to configure.<br>BlackBerry(R) devices can be selected from serial numbers list or users list.                                                                                                    |  |  |  |  |
| 3 Click 🕤 Use of unregistered SIM cards.                                                                                                    |  |  |  |  |
| Select "Allow the use of unregistered SIM cards" and click Save to allow the use of unresgistered SIM cards.     Set the period from the menu to specify the use period of unregistered SIM cards.                                                                                                    |  |  |  |  |

# Managing mobile devices with CSV files

Import mobile device information from CSV file or export mobile device information to CSV file.

Importing mobile device information from CSV file
 Exporting mobile device information to CSV file

## Importing mobile device information from CSV file

This section describes how to import mobile device information to Remote Service Manager from CSV files.

#### **ANote** • Note on importing mobile device information

- The serial number is required.
- If an imported serial number matches a currently registered serial number, the device information is updated with the imported information. Otherwise, the imported record will be used to register a new mobile device. Before importing the CSV file, you must verify that the leading character "0" is present in the serial number.
- If you want to remove an unassigned mobile device, set the "Remove flag" to 1.

Click MDM Pack KUNAI administration > Mobile devices on Remote Service Manager.

**2** Click **I** Import mobile device information from CSV file.

**3** Click Browse to choose the file to import, and then click Next .

#### Setting items for importing mobile device data

| Item                  | Explanation                                                                        |  |  |  |
|-----------------------|------------------------------------------------------------------------------------|--|--|--|
| File                  | Choose the file to import.                                                         |  |  |  |
| Character<br>encoding | Select the character encoding from the drop-down to switch the character encoding. |  |  |  |
| Skip header row       | Select "Skip" to skip header row.                                                  |  |  |  |

4 Confirm the content, and then click Import .

## Exporting mobile device information to CSV file

This section describes how to export mobile device information on Remote Service Manager to CSV files.

- Click MDM Pack KUNAI administration > Mobile devices on Remote Service Manager.
- 2 Click 😱 Export mobile device information to CSV file .
- **3** Set necessary items, and then click Export .

## **3** Setting items for exporting mobile device data

| Item                  | Explanation                                                                        |  |  |
|-----------------------|------------------------------------------------------------------------------------|--|--|
| Character<br>encoding | Select the character encoding from the drop-down to switch the character encoding. |  |  |
| Include header<br>row | Select "Include" to include header row when exporting.                             |  |  |

## 4 Save the file.

Save the file according to the displayed dialog box.

## **Managing products**

Adding a product

Updating product information

Remote Service Manager manages the Cybozu products that can be used from KUNAI. You can configure settings in Remote Service administration.

Removing a product Adding a product You must first add products to Remote Service Manager before adding users or mobile devices. 1 Click Remote Service administration > M Products and users for use on Remote Service Manager. 2 Click Add a product. Important cautionary information concerning product access URLs 3 Confirm the added content. Next, proceed to the following settings: • Adding users to use this product: Click Configure users to add users who use this product. Adding users • Configuring client certificates used for this product: Click Configure client certificates for use This button may not appear depending on your license. Configuring client certificates Cybogu REMOTE SERVICE 1,00003 System edministration > Freducts and score for suc > Product successfully added Product successfully added The following product has been added Cybers Garoon 3.1.0 cens this product via Remote Service. give client certificates for Products and sects for rest Click

### Updating product information

This section describes how to update registered product information.

- You must update product information when the product is upgraded.
- You do not need to update the settings of registered users even if the product information has been updated.

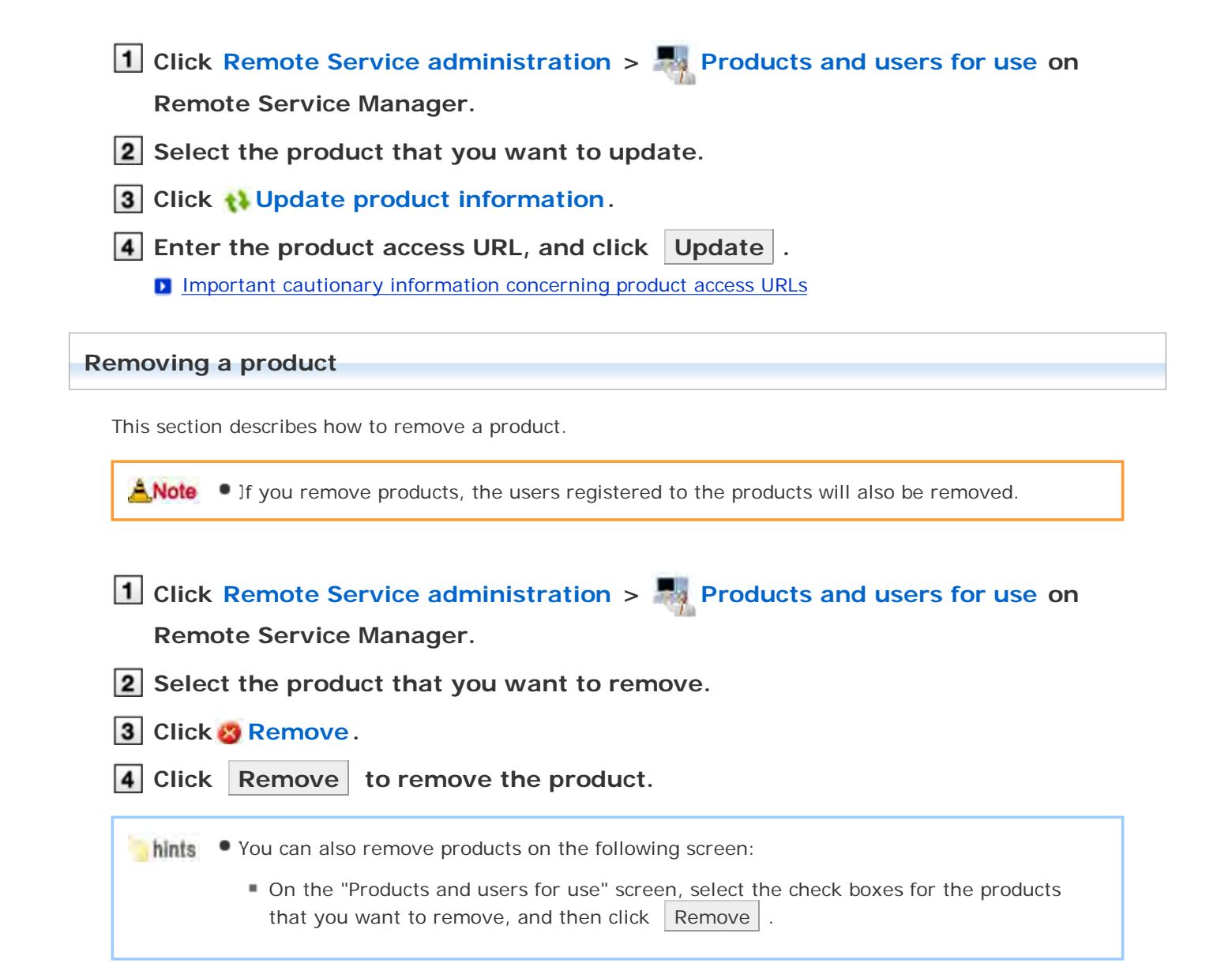

# Managing users

Remote Service Manager manages the users who access the product from mobile devices. You can configure settings in Remote Service administration.

**Note** • Verify that the following settings have been completed before registering users:

- Adding products to Remote Service Manager
- When you are configuring users, you may be prompted to enter the system administrator login name and the system administrator password. You must log in to the product as a system administrator even if Cybozu Common Authentication is enabled.

Adding users
 Removing users

## Adding users

This section describes how to add users.

• To add users after adding a product, proceed to step 3.

# 1 Click Remote Service administration > Remote Service administration > Remote Service adminis

### Remote Service Manager.

2 Click March Configure users for the product to which you want to add users.

## **3** Log in to the product as a system administrator.

If there is no need to log in to the product, this step will be skipped. Proceed to step 4. Login method varies depending on the settings in the product.

### 4 Click 🛔 Add users.

If any registered users exist, you can confirm the number of users and their user names.

The display of the "Configure users" screen

### 5 Select the users that you want to add, and then click Add .

Select a group from the list on the left, select the users that you want to add, click  $\downarrow Add$ , and then click Add.

You can search users by entering keywords, if a search field is displayed above the member list. To clear the selection, select the users that you want to remove, and then click **\circle Remove**.

### 6 Confirm the added content.

Click Provide access information and client certificate , and provide the access information to the users.

#### Providing access information to users

To add more users, click Add more users , and repeat step 5 and onward

#### **Removing users**

 Removing users from products will not automatically remove the users from Remote Service Manager. You must remove users on Remote Service Manager after removing them from products.

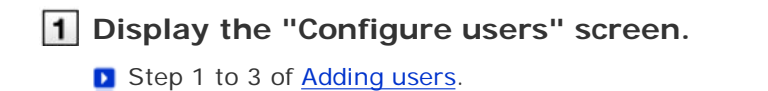

**2** Select the users that you want to remove, and then click **Remove**. To search users, enter keywords in the search field displayed in the upper right of the screen.

**3** Click Remove to remove the users.

## Managing client certificates

When you set up KUNAI for BlackBerry(R), you will need to enter access information for KUNAI which contains client certificate information.

The access information for KUNAI varies depending on the client certificate.

You can configure settings in Remote Service administration.

The following types of certificates can be managed on Remote Service Manager, if Remote Service optional license is enabled.

- Master client certificate
- User-added client certificates

Accessing from computer: <u>Managing client certificates</u>

Anote • Third party products are not supported by KUNAI. To use client certificates on KUNAI, specify the Cybozu product to be used from KUNAI in "Products allowed to be accessed".

- Client certificate management is available only if Remote Service optional license is enabled.
- Adding client certificates
- Editing client certificates
- Changing certificate status
- Configuring client certificates
- Deleting client certificates

#### Adding client certificates

This section describes how to add user-added client certificates.

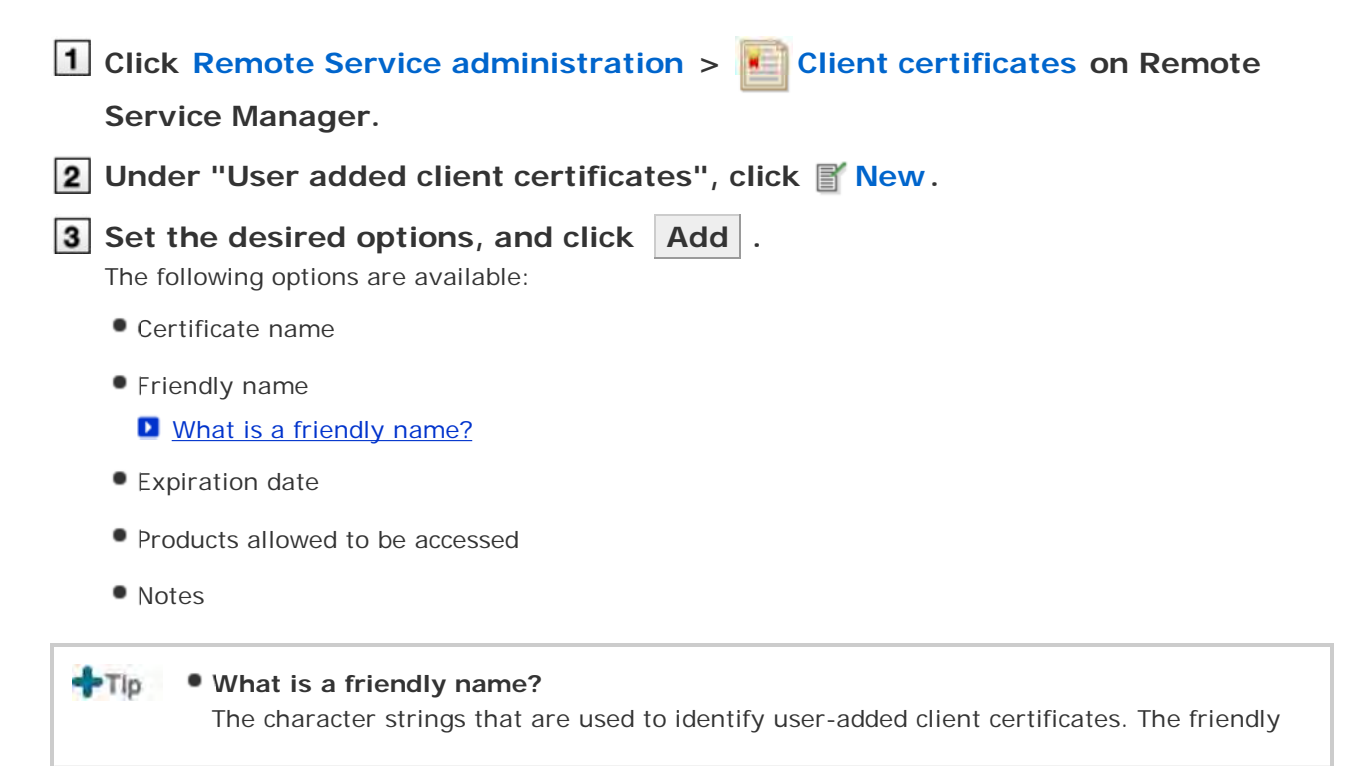

- name of the user's certificate appears on the Web browser when they access Remote Service. Friendly names may not appear depending on the Web browser.
  - Restrictions on friendly names
     You cannot change friendly names once set. Valid characters are as follows:
    - Single-byte space, a-z, A-Z, 0-9, apostrophe ('), plus sign (+), hyphen (-), colon (:), comma (,), period (.), question mark (?), and opening and closing parentheses.

#### **Editing client certificates**

This section describes how to edit user-added client certificates.

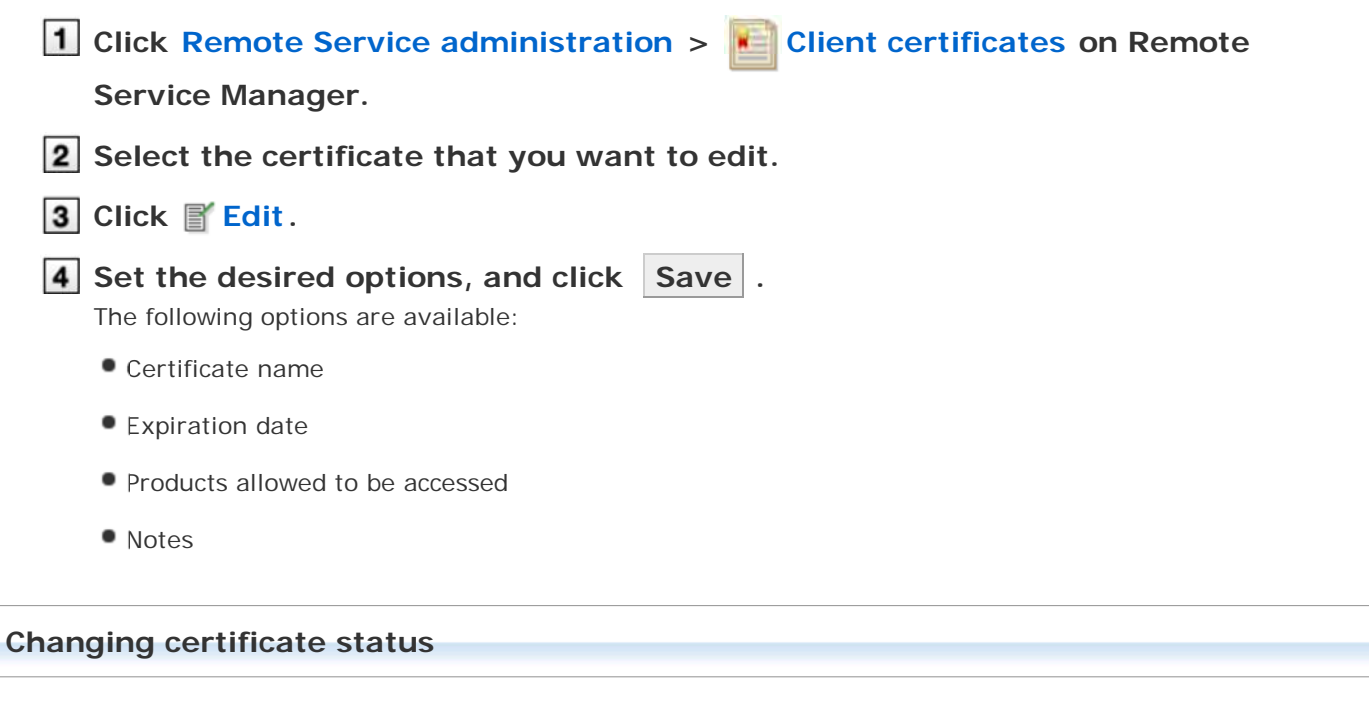

This section describes how to change the status of a master client certificate or user-added client certificates.

If you disable a client certificate used by any users, the users can no longer access products via Remote Service.

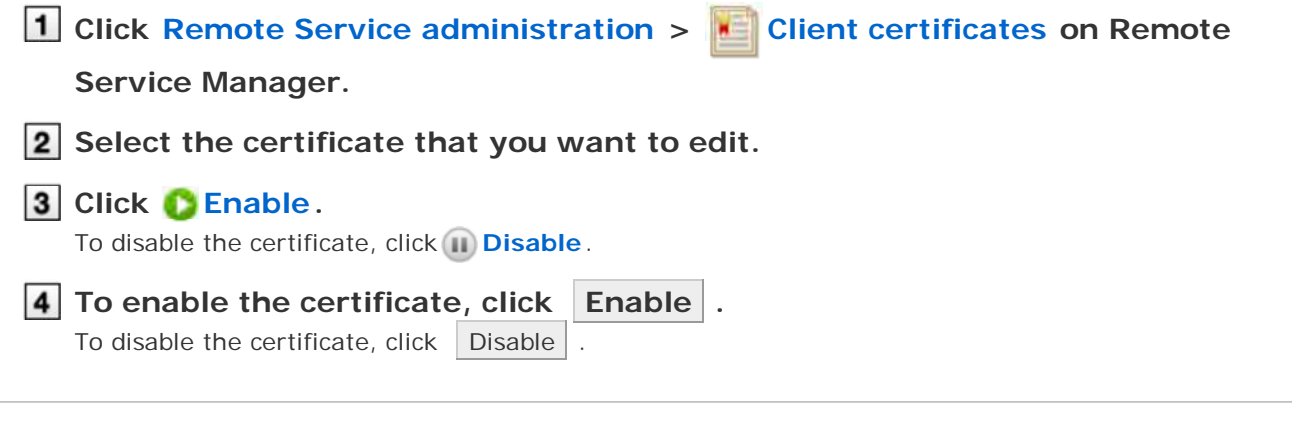

#### **Configuring client certificates**

This section describes how to configure the client certificates used for each product.

To configure client certificates after adding a product, proceed to step 3.

| Click Remote Service administration > Reproducts and users for use on                                                                                                    |  |  |  |  |
|----------------------------------------------------------------------------------------------------|--|--|--|--|
| Remote Service Manager.                                                                                                    |  |  |  |  |
| <b>2</b> Select the product for which you want to configure client certificates.                                                                                                    |  |  |  |  |
| 3 Click 📔 Configure client certificates for use.                                                                                                    |  |  |  |  |
| In the "Client certificates" list, select a client certificate that you want to use for the product, and click ←Add > Save .<br>To clear the selection, select a client certificate, and click →Remove . |  |  |  |  |
| Deleting client certificates                                                                                                    |  |  |  |  |
| This section describes how to delete user-added client certificates.                                                                                                    |  |  |  |  |
| +TIp • You cannot delete the master client certificate.                                                                                                    |  |  |  |  |
| Deleting user-added client certificates is permanent.                                                                                                    |  |  |  |  |
| <ol> <li>Click Remote Service administration &gt; Client certificates on Remote<br/>Service Manager.</li> <li>Select the certificate that you want to delete.</li> </ol>                                 |  |  |  |  |
| 3 Click 🔞 Delete.                                                                                                    |  |  |  |  |
| 4 Confirm the certificate to be deleted, and click Delete .                                                                                                    |  |  |  |  |
| • You can also delete user-added client certificates on the following screen:                                                                                                    |  |  |  |  |
| <ul> <li>On the "Client certificates" screen, select the check boxes for the client certificates<br/>that you want to delete, and then click Delete client certificates</li> </ul>                       |  |  |  |  |

# Providing access information to users

This page describes how to provide users with access information for each product.

- The following information must be provided:
  - Access information for KUNAI

| <ul> <li>Verify that the following settings have been completed before distributing client certificates:</li> </ul> |                                                                                                    |  |  |  |  |
|----------------------------------------------------------------------------------------------------|----------------------------------------------------------------------------------------------------|--|--|--|--|
| Adding products to Remote Service Manager                                                                           |                                                                                                    |  |  |  |  |
| Adding users to Remote Service Manager                                                                              |                                                                                                    |  |  |  |  |
|                                                                                                    | <ul> <li>Configuring client certificates for use: This setting is required if Remote Service<br/>optional license is enabled.</li> </ul>                                                                                           |  |  |  |  |
| Removing restrictions on use of KUNAI                                                                               |                                                                                                    |  |  |  |  |
|                                                                                                    | Restricting use of KUNAI                                                                                                    |  |  |  |  |
| <u>Å</u> ,Note                                                                                                    | • What is access information for KUNAI?<br>The URL path that contains client certificate information and is used to access the product<br>from KUNAI. KUNAI retrieves client certificate information from this access information, |  |  |  |  |
| Rem                                                                                                    | ote Service Manager.                                                                                                    |  |  |  |  |
|                                                                                                    |                                                                                                    |  |  |  |  |
| 3 Click                                                                                                    | [Io use client certificate authentication:] next to the client certificate                                                                                                    |  |  |  |  |
| Sever                                                                                                    | al client certificates may appear depending on your license.                                                                                                    |  |  |  |  |
| 4 Conf                                                                                                    | <b>Tirm access information for KUNAL</b><br>the "Access information" tab to check the information.                                                                                                    |  |  |  |  |
| 5 Contact users.                                                                                                    |                                                                                                    |  |  |  |  |
| Provid                                                                                                    | le necessary information to users via e-mail or other means.                                                                                                    |  |  |  |  |
| hints                                                                                                    |                                                                                                    |  |  |  |  |

# Accessing on KUNAI for iPhone

## Accessing on KUNAI for iPhone

This page describes how to set and operate Remote Service Manager when using KUNAI for iPhone.

Tip If you did not select the Remote Service trial during initial settings, you must first start the trial service of Remote Service.

Starting trial service

#### Setup guide

Setup guide of KUNAI for iPhone

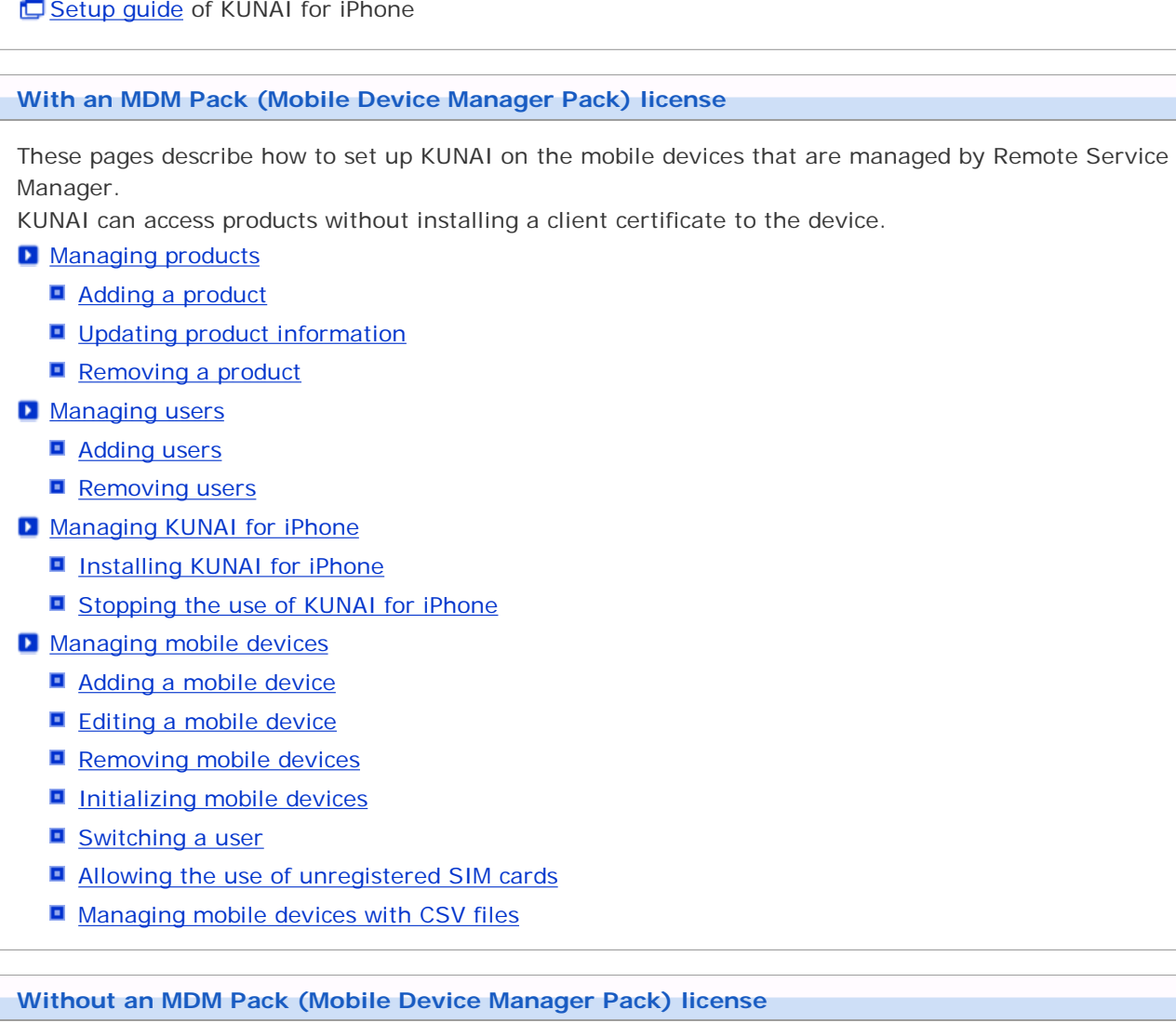

These pages describe how to set up KUNAI that is used to access products using client certificates.

Managing products

- Adding a product
- Updating product information
- Removing a product
- Managing users
  - Adding users
  - Removing users

Managing client certificates

- Adding client certificates
- Editing client certificates
- Changing certificate status
- Configuring client certificates
- Deleting client certificates
- Providing access information to users

## Managing products

Remote Service Manager manages the Cybozu products that can be used from mobile devices.

- Adding a product
- Updating product information
- Removing a product

### Adding a product

This section describes how to add a product.

You must first add products to Remote Service Manager before adding users or mobile devices.

The Second Addition of the second addition of the second addition

- You can register only a single product for KUNAI.
- 1 Click MDM Pack KUNAI administration > M Products and users for use on

#### Remote Service Manager.

2 Enter the product access URL, and click Add .

Important cautionary information concerning product access URLs

- 3 Confirm the added content. To go on to add users, click Configure users .
  - Proceed to step 3 of Adding users.

#### Updating product information

This section describes how to update registered product information.

- You must update product information when the product is upgraded.
- You do not need to update the settings of registered users even if the product information has been updated.
- Click MDM Pack KUNAI administration > Products and users for use on Remote Service Manager.
- 2 Click 📢 Update product information.
- **3** Enter the product access URL, and click Update .

Important cautionary information concerning product access URLs

#### Removing a product

This section describes how to remove a product.

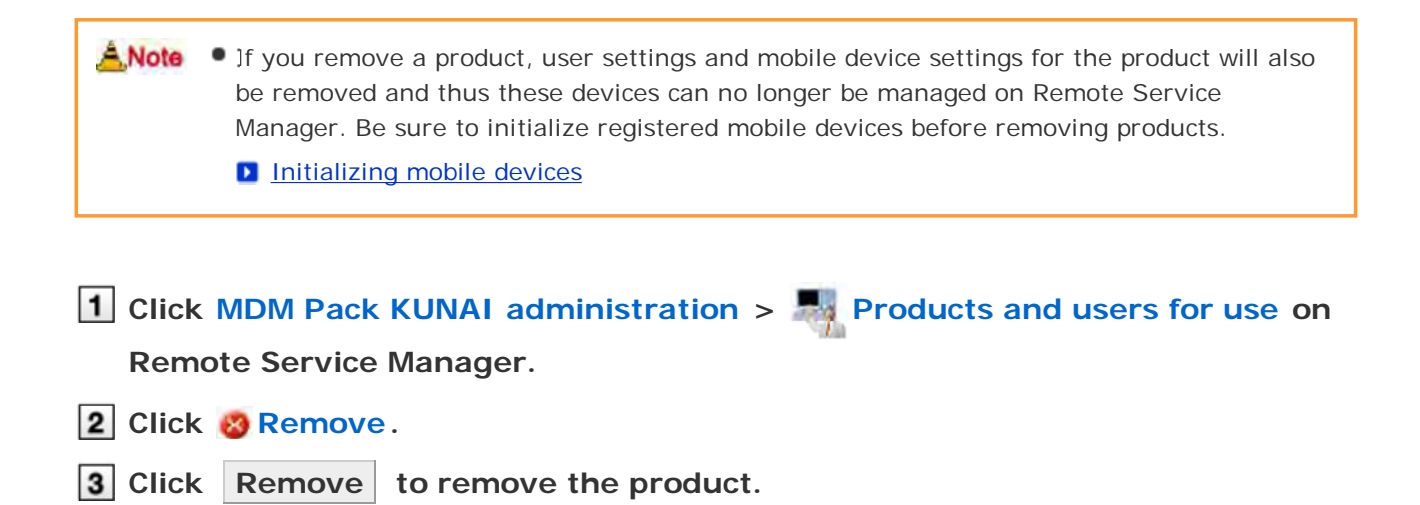

# Managing users

Remote Service Manager manages the users who access the product from KUNAI for iPhone.

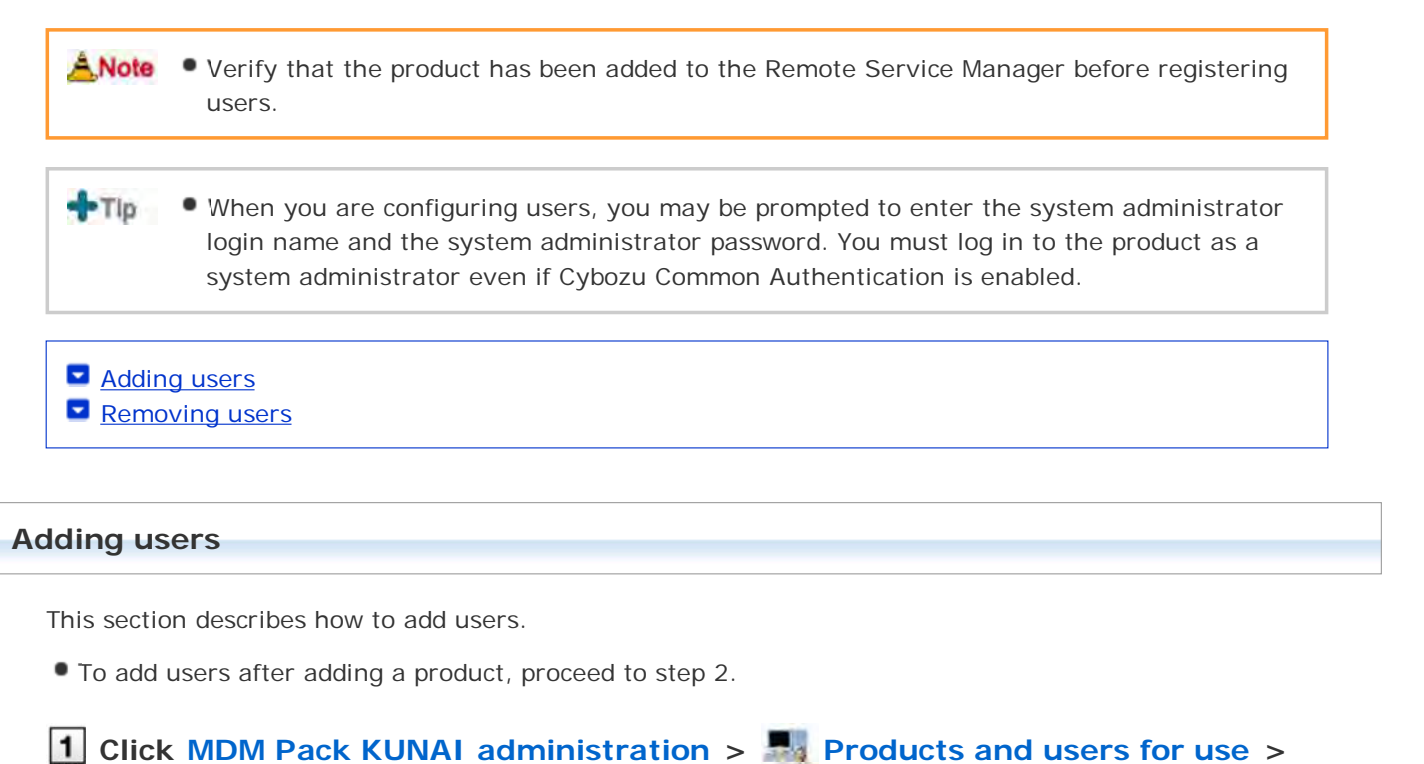

Configure KUNAI users on Remote Service Manager.

| <b>2</b> Log in to the product as a system administrator.                                                                                                    |
|----------------------------------------------------------------------------------------------------|
| If there is no need to log in to the product, this step will be skipped. Proceed to step 3. Login method varies depending on the settings in the product.                                                                                                    |
| <ul> <li>Click Add users.</li> <li>If any registered users exist, you can confirm the number of users and their user names.</li> <li>The display of the "Configure users" screen</li> </ul>                                                                                                    |
| <ul> <li>4 Select the users that you want to add, and then click Add .</li> <li>Select a group from the list on the left, select the users that you want to add, click ↓Add , and then click Add .</li> <li>You can search users by entering keywords, if a search field is displayed above the member list. To clear the selection, select the users that you want to remove, and then click ↑Remove .</li> </ul> |
| 5 Confirm the added content.                                                                                                    |
| Next, click Procedures to enable use of KUNAI to install KUNAI for iPhone on the mobile device.                                                                                                    |
| Installing KUNAI for iPhone                                                                                                    |
| If KUNAI for iPhone is already installed on the mobile device, click Mobile devices to add the mobile device to Remote Service Manager.                                                                                                    |
| Adding a mobile device                                                                                                    |

hints • The "Configure users" screen is accessible from the following screen:

To add more users, click Add more users , and repeat step 4 and onward.

On the "MDM Pack KUNAI products and users" screen, click Configure KUNAI users.

### **Removing users**

This section describes how to remove users.

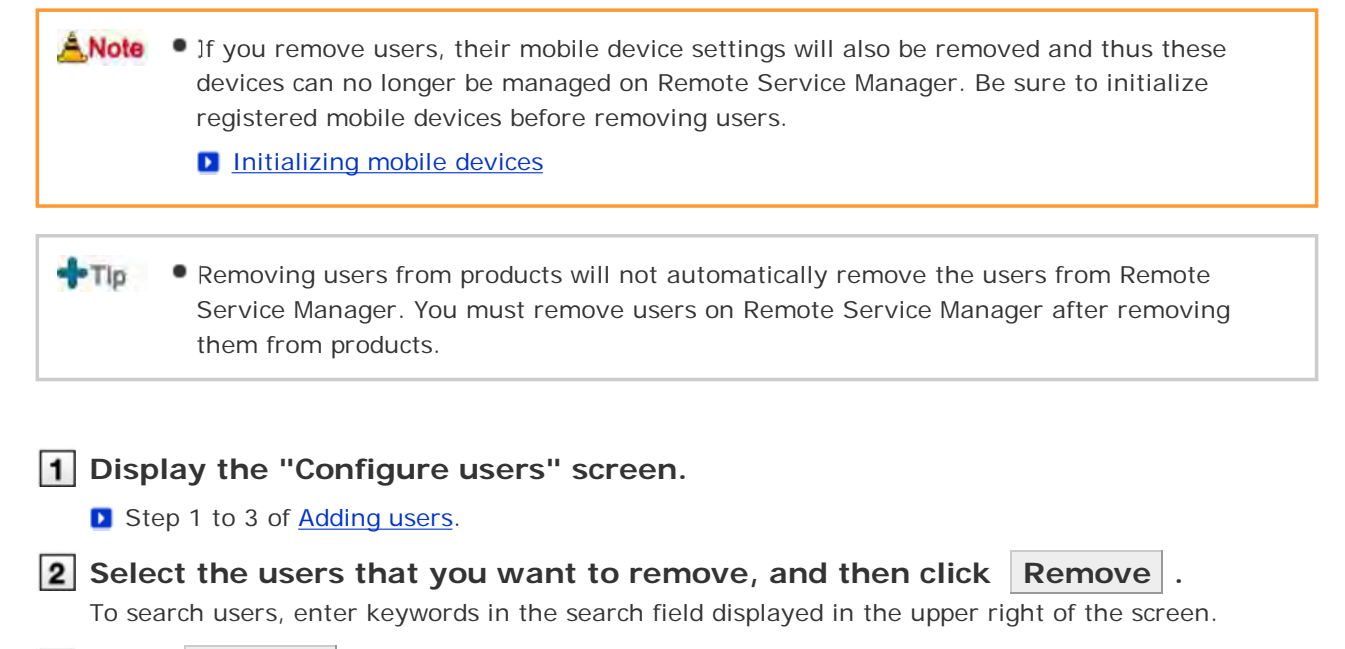

**3** Click Remove to remove the users.

# Managing KUNAI for iPhone

This page describes how to install or deactivate KUNAI for iPhone.

- Installing KUNAI for iPhone
- Stopping the use of KUNAI for iPhone

### Installing KUNAI for iPhone

This section describes how to install KUNAI for iPhone on mobile devices.

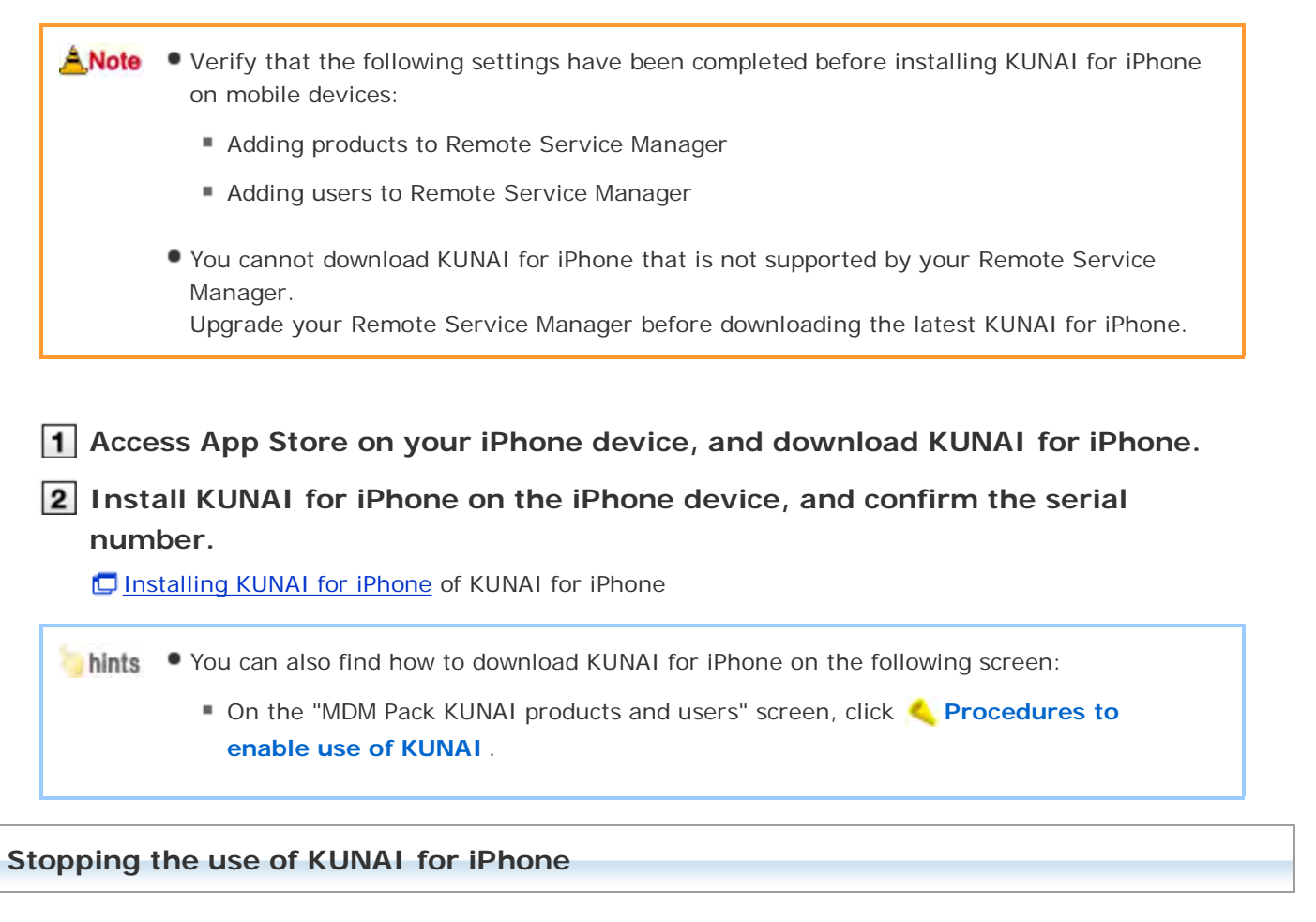

This section describes how to stop the use of KUNAI for iPhone installed on a mobile device.

- You cannot sync the data on the mobile device where KUNAI is deactivated.
  - If you deactivate KUNAI for iPhone installed on a mobile device, the device can no longer be managed on Remote Service Manager. Be sure to initialize registered mobile devices before deactivating KUNAI on the devices.
    - Initializing mobile devices

Tip

 Removing users from products will not automatically remove the users from Remote Service Manager. You must remove users on Remote Service Manager after removing them from products.

| Click MDM Pack KUNAI administration >      Mobile devices on Remote                                                                                                    |  |  |  |
|----------------------------------------------------------------------------------------------------|--|--|--|
| Service Manager.                                                                                                    |  |  |  |
| 2 Select the mobile device on which you want to stop KUNAI.<br>iPhone devices can be selected from the iPhone list under "Serial numbers" or from the user list<br>under "Users". |  |  |  |
| 3 Click 😵 Deactivate mobile device.                                                                                                    |  |  |  |
| 4 Click Deactivate to deactivate the mobile device.                                                                                                    |  |  |  |
|                                                                                                    |  |  |  |
| <b>hints</b> • You can also stop the use of KUNAI for iPhone on the following screen:                                                                                             |  |  |  |
| On the "Mobile devices" screen, select the check boxes for the mobile devices on                                                                                                  |  |  |  |
| which you want to stop KUNAI, and click Deactivate mobile device .                                                                                                    |  |  |  |
|                                                                                                    |  |  |  |
| <ul> <li>How to restart the use of KUNAI for iPhone</li> <li>Configure the access information on KUNAI for iPhone, and log in to the product.</li> </ul>                          |  |  |  |

## Managing mobile devices

Remote Service Manager manages the mobile devices that can use KUNAI for iPhone.

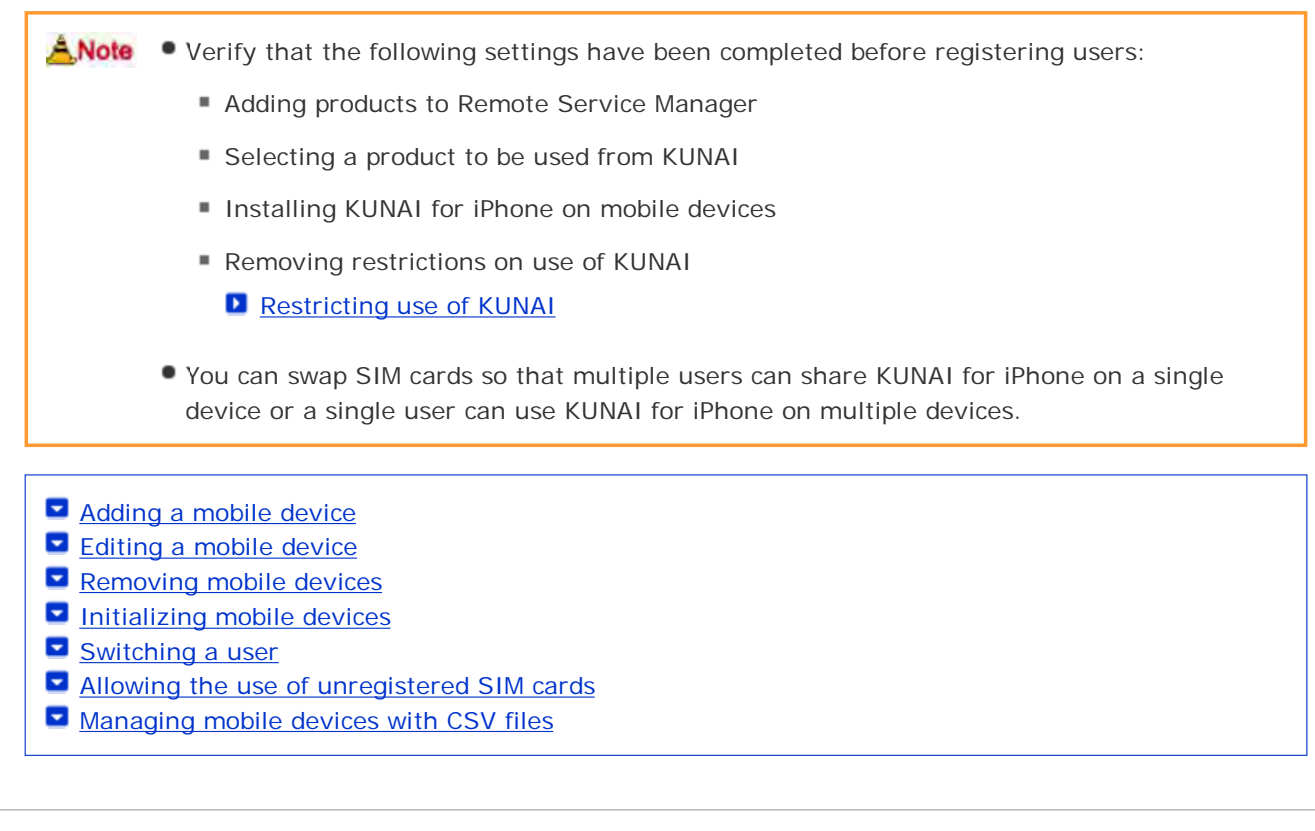

#### Adding a mobile device

This section describes how to add a mobile device.

To add mobile devices after adding users, proceed to step 2.

 Mobile devices are identified according to the serial number that you enter for the new device. Be sure to enter the serial number accurately. You cannot use KUNAI for iPhone on a mobile device with a wrong serial number.

Mobile devices can be added using CSV files.
 Managing mobile devices with CSV files

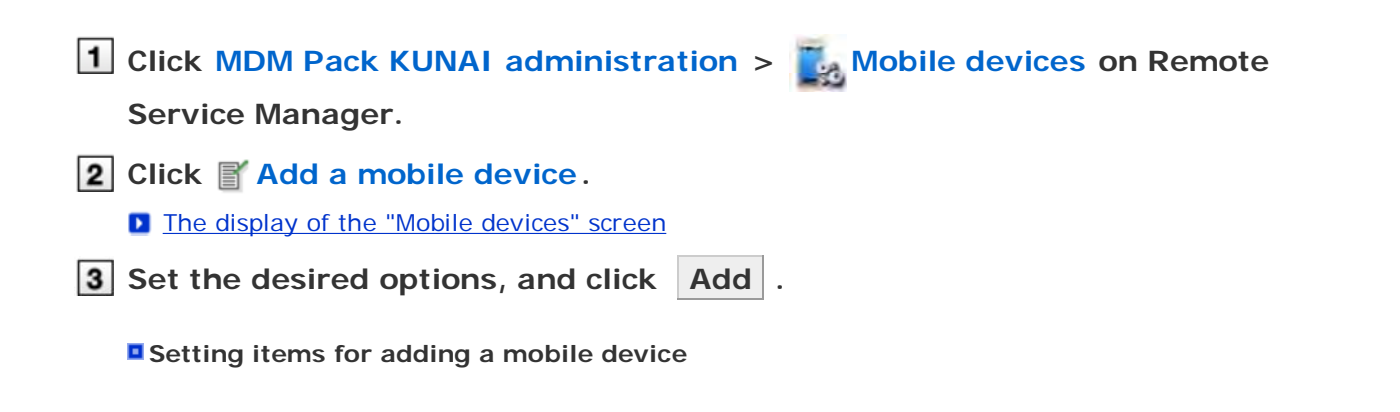

| • |                                                                                                    |                                                                                                    |  |  |  |  |
|---|----------------------------------------------------------------------------------------------------|----------------------------------------------------------------------------------------------------|--|--|--|--|
| 3 | Item Explanation                                                                                                    |                                                                                                    |  |  |  |  |
|   | Serial numberEnter the serial number as displayed on the screen when KUNAI for iPhon<br>installation finishes.<br>You cannot change serial numbers once set. |                                                                                                    |  |  |  |  |
|   | E-mail address                                                                                                    | -mail address Enter the E-mail address of the mobile device.                                                                                                    |  |  |  |  |
|   | Notes Enter the notes of the mobile device.                                                                                                    |                                                                                                    |  |  |  |  |
|   | Assigned user                                                                                                    | The assigned user will be automatically set when the user logs in for the first time.<br>Only the user set in this field can use KUNAI for iPhone on this mobile device. |  |  |  |  |

## 4 Distribute the mobile device to the user.

Verify that the following settings have been completed, and then distribute the iPhone device to the user:

- Configuring products
- Configuring users
- Installing KUNAI for iPhone on mobile devices

| To add more mobile devices, click      | Ad | d mobile device | and repeat step 3 and onward. |
|----------------------------------------|----|-----------------|-------------------------------|
| If the user is not yet registered, cli | ck | Configure users | to add the user.              |

#### Adding users

#### Editing a mobile device

This section describes how to update the information of registered mobile devices.

- The following options are available:
  - E-mail address
  - Notes
  - KUNAI version

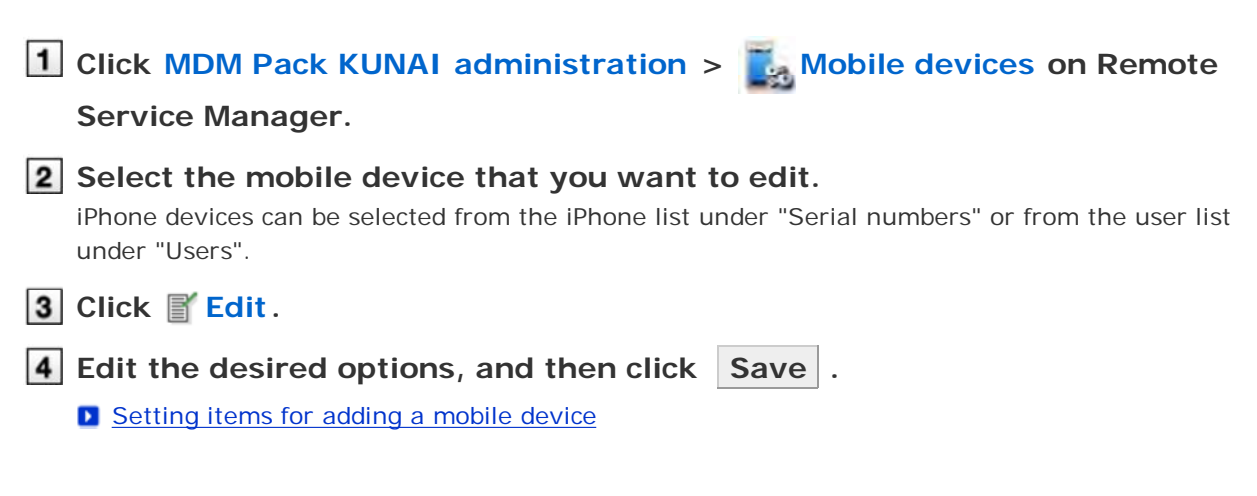

The model set in the mobile device information will be automatically updated during sync.

|                             | n describes how to remove registered mobile devices.                                                                                                    |
|-----------------------------|----------------------------------------------------------------------------------------------------|
| <u>Å</u> ,Note              | <ul> <li>You cannot remove the mobile devices to which users are assigned. To remove mobile devices with users assigned, stop the use of the mobile device, set its status to unassigned, and then remove the user.</li> <li>Stopping the use of KUNAL for iPhone</li> </ul> |
|                             |                                                                                                    |
| 1 Click                     | MDM Pack KUNAI administration > 🛃 Mobile devices on Remote                                                                                                    |
| Serv                        | ice Manager.                                                                                                    |
| 2 Unde<br>to re             | Pr "Unassigned mobile devices", select the mobile device that you want move.                                                                                                    |
| 3 Click                     | 😵 Remove.                                                                                                    |
| 4 Click                     | Remove to remove the product.                                                                                                    |
|                             |                                                                                                    |
| hints                       | You can also remove products on the following screen:                                                                                                    |
|                             | <ul> <li>On the "Mobile devices" screen, select the check boxes for the mobile devices that you want to remove, and then click Remove.</li> </ul>                                                                                                    |
| tializinç                   | y mobile devices                                                                                                    |
| his sectio                  | n describes how to initialize the information of registered mobile devices.                                                                                                    |
| <u>Å</u> ,Note              | <ul> <li>If you initialize a mobile device, the device will be restored to the factory settings and<br/>KUNAI on the device will be deactivated.</li> </ul>                                                                                                    |
|                             |                                                                                                    |
| 1 Click                     | MDM Pack KUNAI administration > Amobile devices on Remote                                                                                                    |
| Serv                        | ice Manager.                                                                                                    |
| 2 Seleo                     | <b>:t the mobile device that you want to initialize.</b><br>e devices can be selected from the iPhone list under "Serial numbers" or from the user list<br>"Users".                                                                                                    |
| under                       |                                                                                                    |
| under<br>3 Click            | OInitialize mobile device.                                                                                                    |
| under<br>3 Click<br>4 Click | Initialize mobile device.                                                                                                    |

On the "Mobile devices" screen, select the check boxes for the mobile devices that you want to initialize, and click Initialize .

#### Switching a user

This section describes how to change users assigned to mobile devices.

| <b>1</b> Stop the use of KUNAI for iPhone.                                                                                                    |
|----------------------------------------------------------------------------------------------------|
| Stopping the use of KUNAI for iPhone                                                                                                    |
| If you want to initialize the mobile device, initialize the device first, and then proceed to step 3.                                                                                                    |
| Initializing mobile devices                                                                                                    |
| 2 Add a new user.                                                                                                    |
| Adding users                                                                                                    |
| <b>3</b> Configure the new user in initial settings on KUNAI for iPhone.                                                                                                    |
| Installing KUNAI for iPhone of KUNAI for iPhone                                                                                                    |
| The model set in the mobile device information will be automatically updated during sync.                                                                                                    |
| Allowing the use of unregistered SIM cards                                                                                                    |
| This section describes how to allow registered mobile devices to use unregistered SIM cards.                                                                                                    |
| <ul> <li>Once the use of unregistered SIM cards is allowed, any users can use KUNAI for iPhone on the mobile<br/>device without registering a new device to Remote Service Manager. If a user on a business trip has a<br/>SIM card purchased abroad, they can simply use it on KUNAI for iPhone without contacting<br/>administrators.</li> </ul> |
| 1 Click MDM Pack KUNAI administration > 5 Mobile devices on Remote                                                                                                    |
| Service Manager.                                                                                                    |
| 2 Select the mobile device that you want to edit.<br>iPhone devices can be selected from the iPhone list under "Serial numbers" or from the user list<br>under "Users".                                                                                                    |
| 3 Click 📓 Configure use of unregistered SIM cards.                                                                                                    |
| 4 Select "Allow the use of unregistered SIM cards" and click Save .<br>To specify the period during which unregistered SIM cards are allowed, select date and time from the menu.                                                                                                    |
| Managing mobile devices with CSV files                                                                                                    |

Mobile device information can be imported from or exported to CSV files.

Importing mobile device information from CSV files
 Exporting mobile device information to CSV files

Importing mobile device information from CSV files

This section describes how to import mobile device information to Remote Service Manager from CSV files.

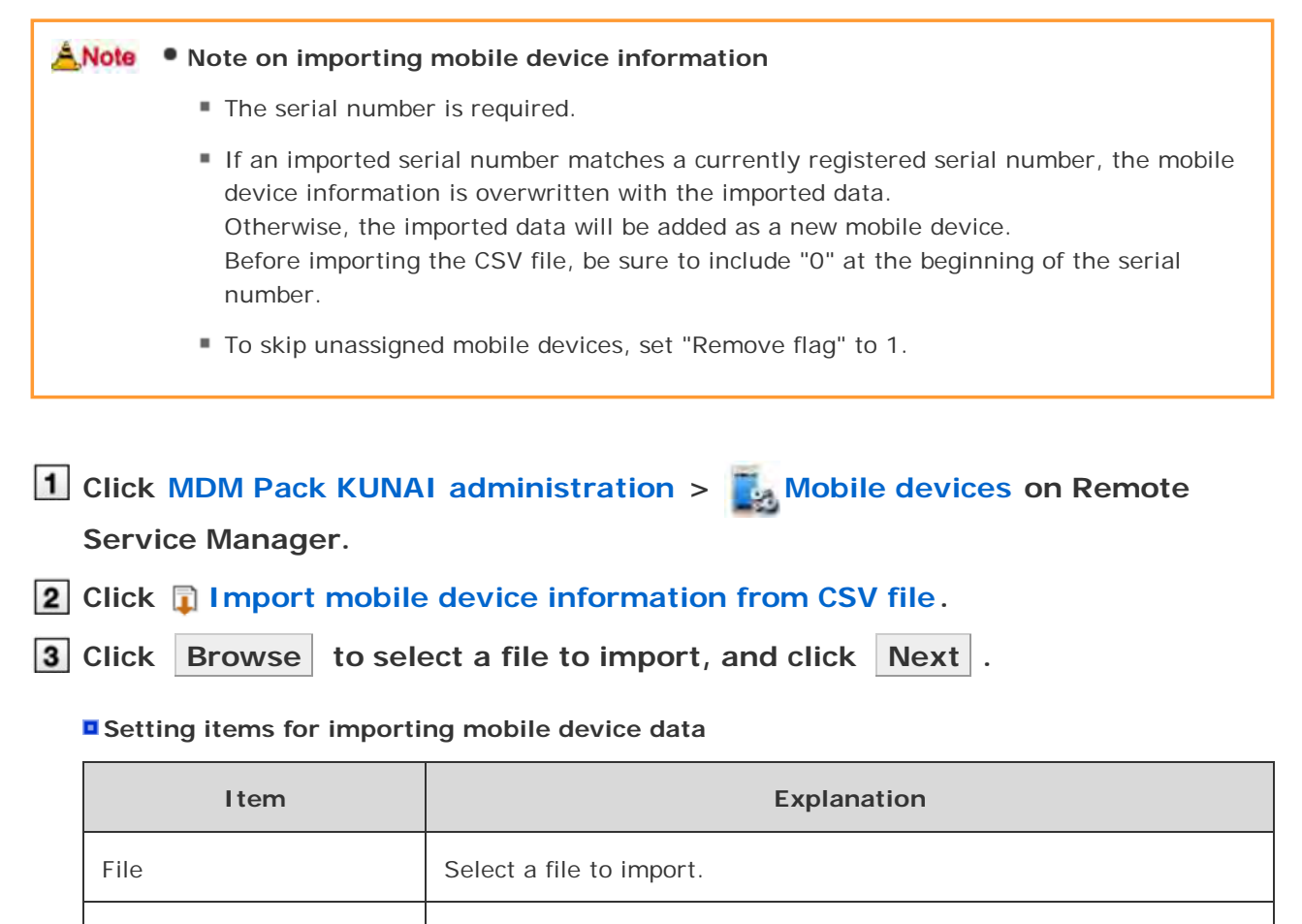

| Character encoding | Select a character encoding from the drop-down list.  |
|--------------------|-------------------------------------------------------|
| Skip header row    | Select "Skip" to skip the header row of the CSV file. |

4 Confirm the contents, and click Import .

#### Exporting mobile device information to CSV files

This section describes how to export mobile device information from Remote Service Manager to CSV files.

1 Click MDM Pack KUNAI administration > Mobile devices on Remote Service Manager.

**2** Click **Export mobile device information to CSV file**.

**3** Set the desired options, and click Export .

#### Setting items for exporting mobile device data

| Item               | Explanation                                                               |
|--------------------|---------------------------------------------------------------------------|
| Character encoding | Select a character encoding from the drop-down list.                      |
| Include header row | Select "Include" to include item names in the header row of the CSV file. |

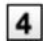

# 4 Save the file.

Save the file according to the instructions on the dialog box.

## **Managing products**

Adding a product

Updating product information

Remote Service Manager manages the Cybozu products that can be used from KUNAI. You can configure settings in Remote Service administration.

Removing a product Adding a product You must first add products to Remote Service Manager before adding users or mobile devices. 1 Click Remote Service administration > M Products and users for use on Remote Service Manager. 2 Click Add a product. Important cautionary information concerning product access URLs 3 Confirm the added content. Next, proceed to the following settings: • Adding users to use this product: Click Configure users to add users who use this product. Adding users • Configuring client certificates used for this product: Click Configure client certificates for use This button may not appear depending on your license. Configuring client certificates Cybogu REMOTE SERVICE 1,00003 System edministration > Freducts and score for suc > Product successfully added Product successfully added The following product has been added Cybozu Garoon 3.1.0 cens this product via Remote Service. give client certificates for Products and sects for rest Click

### Updating product information

This section describes how to update registered product information.

- You must update product information when the product is upgraded.
- You do not need to update the settings of registered users even if the product information has been updated.

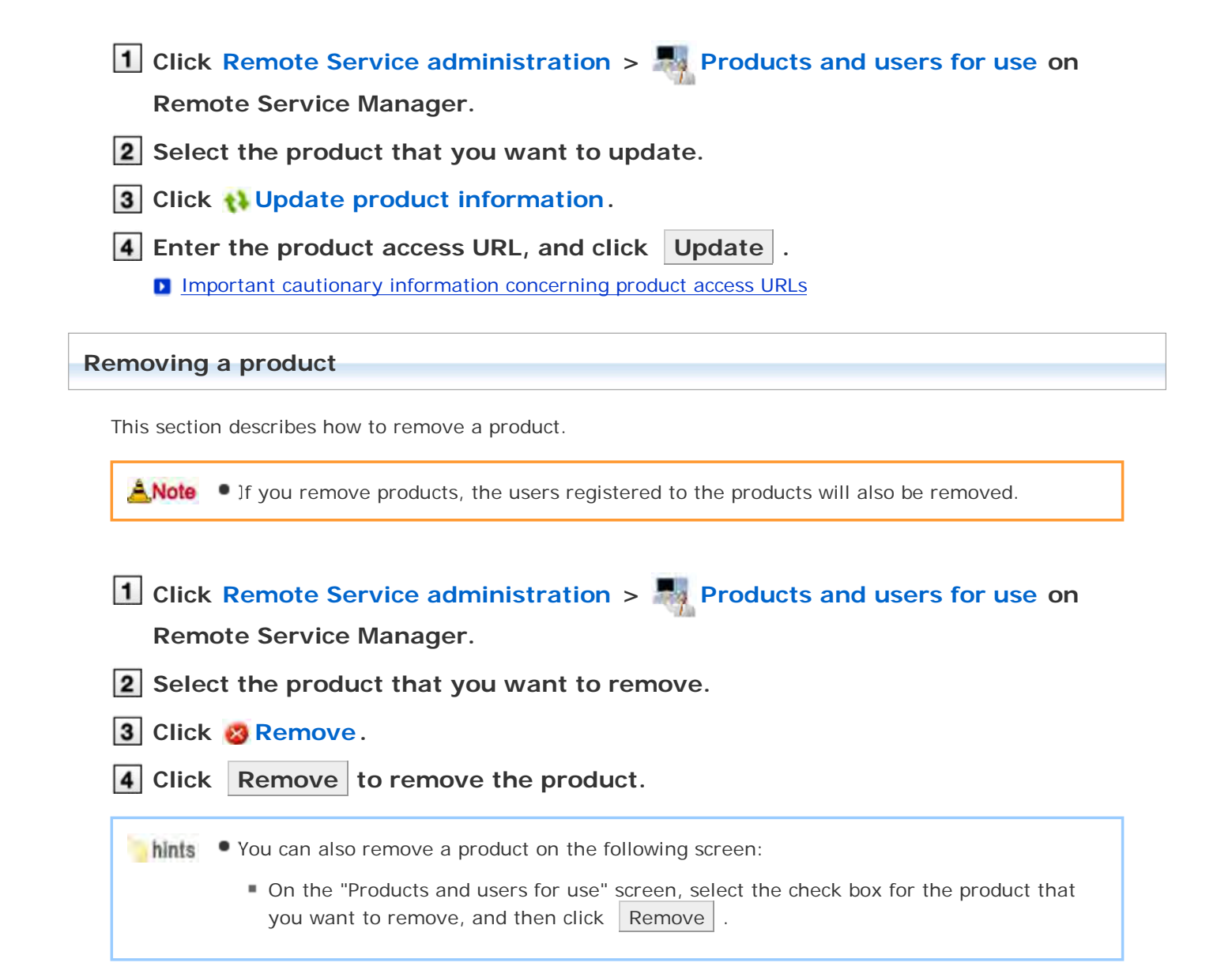

# Managing users

Remote Service Manager manages the users who access the product from mobile devices. You can configure settings in Remote Service administration.

Note • Verify that the following settings have been completed before registering users:

- Adding products to Remote Service Manager
- When you are configuring users, you may be prompted to enter the system administrator login name and the system administrator password. You must log in to the product as a system administrator even if Cybozu Common Authentication is enabled.

<u>Adding users</u>
 <u>Removing users</u>

## Adding users

This section describes how to add users.

- To add users after adding a product, proceed to step 3.
- 1 Click Remote Service administration > Remote Service administration > Remote Service adminis

## Remote Service Manager.

2 Click March Configure users for the product to which you want to add users.

## **3** Log in to the product as a system administrator.

If there is no need to log in to the product, this step will be skipped. Proceed to step 4. Login method varies depending on the settings in the product.

## 4 Click 🛔 Add users.

If any registered users exist, you can confirm the number of users and their user names.

The display of the "Configure users" screen

#### **5** 5. Select the users that you want to add, and then click Add

Select a group from the list on the left, select the users that you want to add, click  $\downarrow Add$ , and then click Add.

You can search users by entering keywords, if a search field is displayed above the member list. To clear the selection, select the users that you want to remove, and then click  $\uparrow$ Remove .

### 6 Confirm the added content

Click Provide access information and client certificate , and provide the access information to the users.

#### Providing access information to users

To add more users, click Add more users , and repeat step 5 and onward.

#### **Removing users**

 Removing users from products will not automatically remove the users from Remote Service Manager. You must remove users on Remote Service Manager after removing them from products.

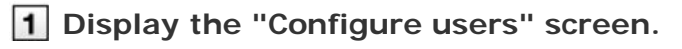

Step 1 to 3 of Adding users.

**2** Select the users that you want to remove, and then click **Remove**.

To search users, enter keywords in the search field displayed in the upper right of the screen.

**3** Click Remove to remove the users.

## Managing client certificates

When you set up KUNAI for iPhone, you will need to enter access information for KUNAI which contains client certificate information.

The access information for KUNAI varies depending on the client certificate.

You can configure settings in Remote Service administration.

The following types of certificates can be managed on Remote Service Manager, if Remote Service optional license is enabled.

- Master client certificate
- User-added client certificates

Accessing from computer: <u>Managing client certificates</u>

Anote • Third party products are not supported by KUNAI. To use client certificates on KUNAI, specify the Cybozu product to be used from KUNAI in "Products allowed to be accessed".

- Client certificate management is available only if Remote Service optional license is enabled.
- Adding client certificates
- Editing client certificates
- Changing certificate status
- Configuring client certificates
- Deleting client certificates

#### Adding client certificates

This section describes how to add user-added client certificates.

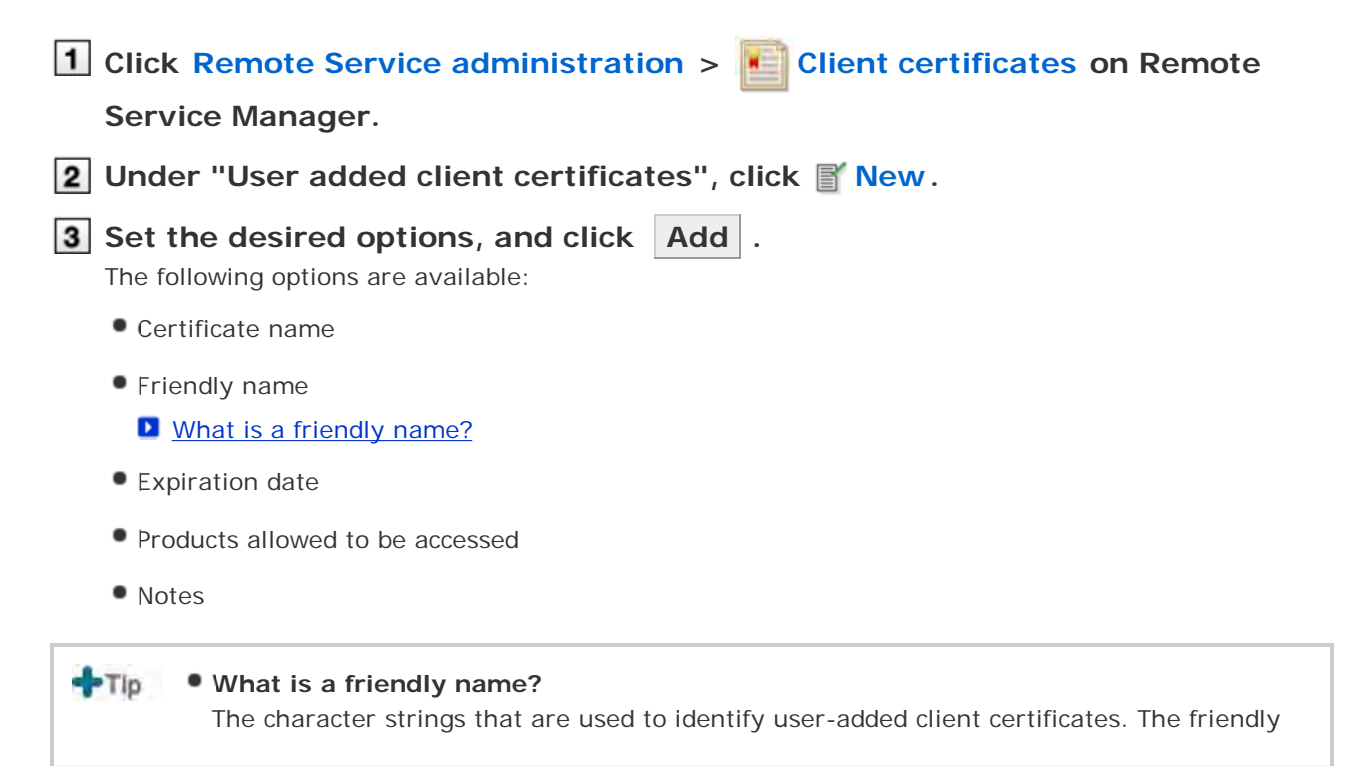

- name of the user's certificate appears on the Web browser when they access Remote Service. Friendly names may not appear depending on the Web browser.
  - Restrictions on friendly names
     You cannot change friendly names once set. Valid characters are as follows:
    - Single-byte space, a-z, A-Z, 0-9, apostrophe ('), plus sign (+), hyphen (-), colon (:), comma (,), period (.), question mark (?), and opening and closing parentheses.

#### **Editing client certificates**

This section describes how to edit user-added client certificates.

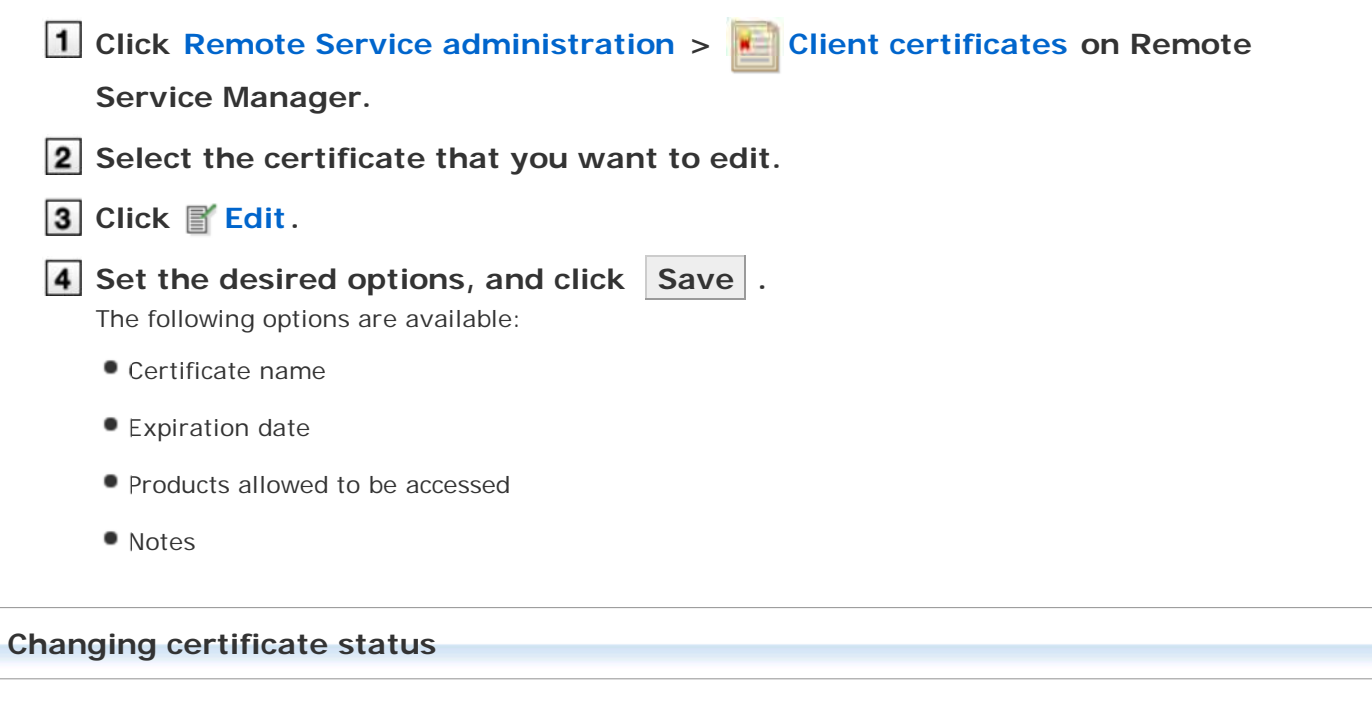

This section describes how to change the status of a master client certificate or user-added client certificates.

If you disable a client certificate used by any users, the users can no longer access products via Remote Service.

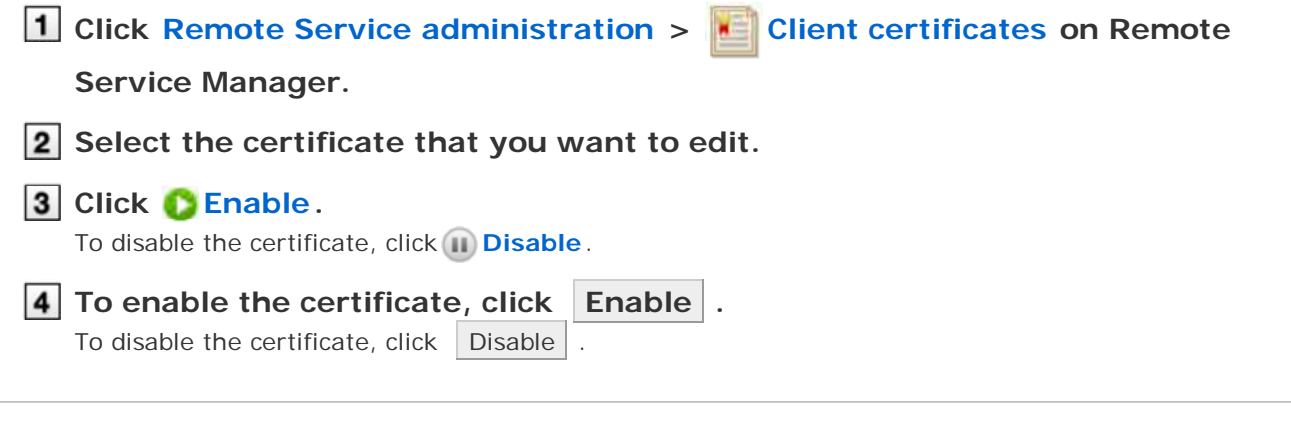

#### **Configuring client certificates**

This section describes how to configure the client certificates used for each product.

To configure client certificates after adding a product, proceed to step 3.

| 1 Click Remote Service administration > Reproducts and users for use on                                                                                                    |
|----------------------------------------------------------------------------------------------------|
| Remote Service Manager.                                                                                                    |
| <b>2</b> Select the product for which you want to configure client certificates.                                                                                                    |
| 3 Click Configure client certificates for use.                                                                                                    |
| In the "Client certificates" list, select a client certificate that you want to use for the product, and click ←Add > Save .<br>To clear the selection, select a client certificate, and click →Remove . |
| Deleting client certificates                                                                                                    |
| This section describes how to delete user-added client certificates.                                                                                                    |
| +TIP • You cannot delete the master client certificate.                                                                                                    |
| <ul> <li>Deleting user-added client certificates is permanent.</li> </ul>                                                                                                    |
| <ol> <li>Click Remote Service administration &gt; Client certificates on Remote Service Manager.</li> <li>Select the certificate that you want to delete.</li> <li>Click Opelete.</li> </ol>             |
| 4 Confirm the certificate to be deleted, and click Delete .                                                                                                    |
| hints • You can also delete user-added client certificates on the following screen:                                                                                                    |
| <ul> <li>On the "Client certificates" screen, select the check boxes for the client certificates<br/>that you want to delete, and then click Delete client certificates</li> </ul>                       |
# Without MDM Pack (Mobile Device Manager Pack)

# Providing access information to users

This page describes how to provide users with access information for each product.

- The following information must be provided:
  - Access information for KUNAI

| ANote          | <ul> <li>Verify that the following settings have been completed before distributing client certificates:</li> </ul>                                                                                                    |
|----------------|----------------------------------------------------------------------------------------------------|
|                | Adding products to Remote Service Manager                                                                                                    |
|                | Adding users to Remote Service Manager                                                                                                    |
|                | <ul> <li>Configuring client certificates for use: This setting is required if Remote Service<br/>optional license is enabled.</li> </ul>                                                                                                    |
|                | <ul> <li>Removing restrictions on use of KUNAI</li> <li><u>Restricting use of KUNAI</u></li> </ul>                                                                                                    |
| <u>Å</u> ,Note | • What is access information for KUNAI?<br>The URL path that contains client certificate information and is used to access the product<br>from KUNAI. KUNAI retrieves client certificate information from this access information,<br>instead of importing a client certificate. |
| 1 Click<br>Ren | k Remote Service administration > Remote Service Manager.                                                                                                    |
|                | et the product for which you want to distribute access mormation.                                                                                                    |
| that<br>Seve   | K [Io use client certificate authentication:] next to the client certificate<br>you want to distribute to users.<br>ral client certificates may appear depending on your license.                                                                                                |
| 4 Con<br>Click | firm access information for KUNAL.<br>the "Access information" tab to check the information.                                                                                                    |
| 5 Con<br>Provi | tact users.<br>de necessary information to users via e-mail or other means.                                                                                                    |
|                |                                                                                                    |

# Accessing on KUNAI for Android

### Accessing on KUNAI for Android

This page describes how to set and operate Remote Service Manager when using KUNAI for Android.

 If you did not select the Remote Service trial during initial settings, you must first start the trial service of Remote Service.

Starting trial service

#### Setup guide

Setup guide of KUNAI for Android

With an MDM Pack (Mobile Device Manager Pack) license
These pages describe how to set up KUNAI on the mobile devices that are managed by Remote Service Manager.
KUNAI can access products without installing a client certificate to the device.
Managing products

Adding a product
Updating product information
Removing a product

- Managing users
  - Adding users
  - Removing users
- Managing KUNAI for Android
  - Installing KUNAI for Android
  - Stopping the use of KUNAI for Android

#### Managing mobile devices

- Adding a mobile device
- Editing a mobile device
- Removing mobile devices
- Initializing mobile devices
- Switching a user
- Allowing the use of unregistered SIM cards
- Managing mobile devices with CSV files

#### Without an MDM Pack (Mobile Device Manager Pack) license

These pages describe how to set up KUNAI that is used to access products using client certificates.

- Managing products
  - Adding a product
  - Updating product information
  - Removing a product
- Managing users
  - Adding users
  - Removing users

Managing client certificates

- Adding client certificates
- Editing client certificates
- Changing certificate status
- Configuring client certificates
- Deleting client certificates
- Providing access information to users

# With MDM Pack (Mobile Device Manager Pack)

### Managing products

Remote Service Manager manages the Cybozu products that can be used from mobile devices.

- Adding a product
- Updating product information
- Removing a product

#### Adding a product

This section describes how to add a product.

You must first add products to Remote Service Manager before adding users or mobile devices.

The Second Addition of the second addition of the second addition

- You can register only a single product for KUNAI.
- 1 Click MDM Pack KUNAI administration > M Products and users for use on

#### Remote Service Manager.

2 Enter the product access URL, and click Add .

Important cautionary information concerning product access URLs

- 3 Confirm the added content. To go on to add users, click Configure users .
  - Proceed to step 3 of Adding users.

#### Updating product information

This section describes how to update registered product information.

- You must update product information when the product is upgraded.
- You do not need to update the settings of registered users even if the product information has been updated.
- Click MDM Pack KUNAI administration > Products and users for use on Remote Service Manager.
- 2 Click 🚯 Update product information.
- **3** Enter the product access URL, and click Update .

Important cautionary information concerning product access URLs

#### Removing a product

This section describes how to remove a product.

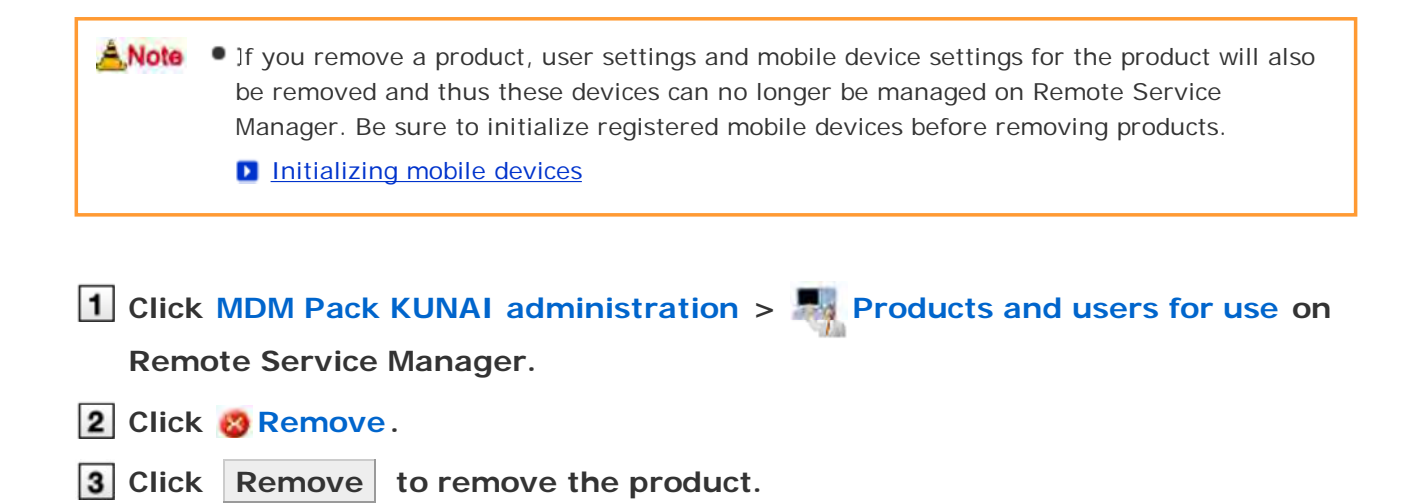

# With MDM Pack (Mobile Device Manager Pack)

### Managing users

Remote Service Manager manages the users who access the product from KUNAI for Android.

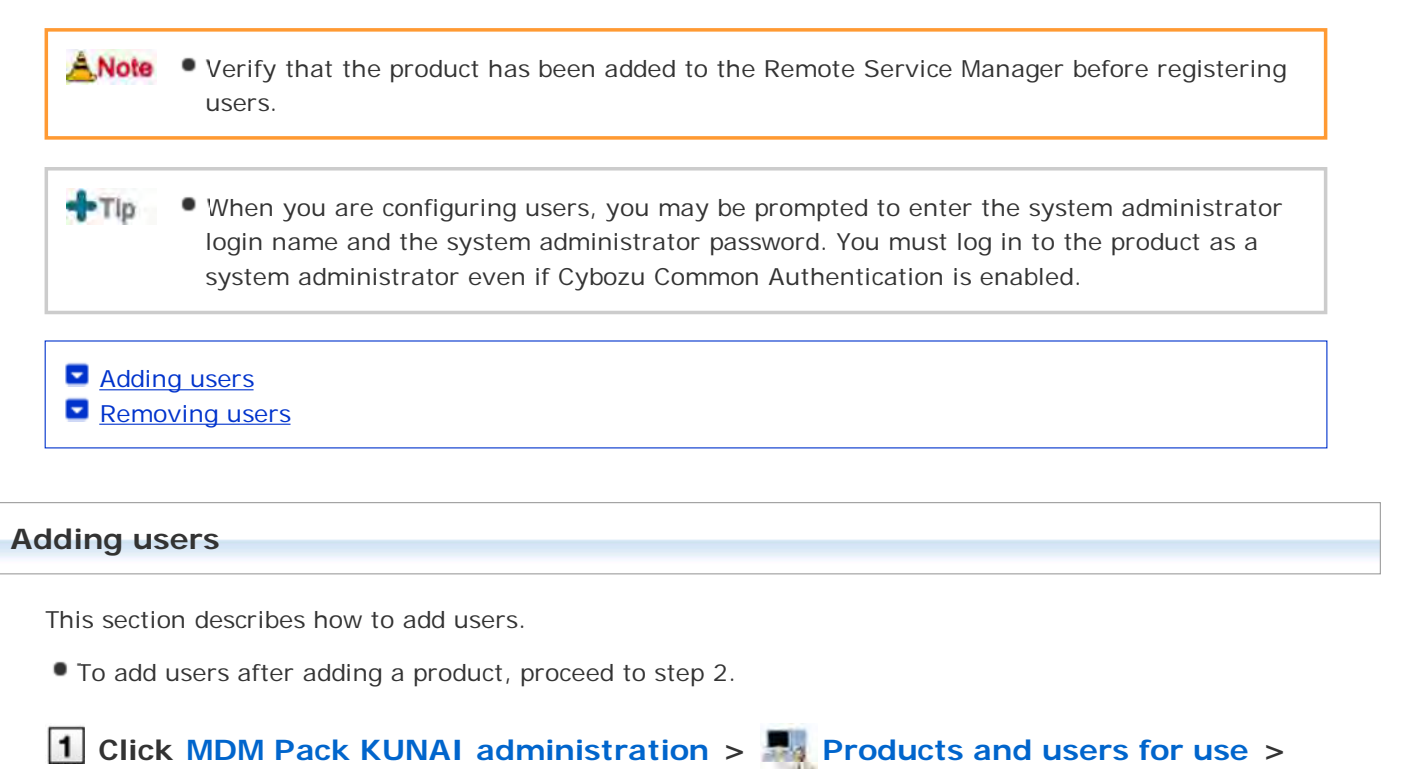

Configure KUNAI users on Remote Service Manager.

| <b>2</b> Log in to the product as a system administrator.                                                                      |
|----------------------------------------------------------------------------------------------------|
| If there is no need to log in to the product, this step will be skipped. Proceed to step 3.                                    |
| Login method varies depending on the settings in the product.                                                                  |
| 3 Click 🛔 Add users.                                                                                                    |
| If any registered users exist, you can confirm the number of users and their user names.                                       |
| The display of the "Configure users" screen                                                                                    |
| <b>4</b> Select the users that you want to add, and then click <b>Add</b> .                                                    |
| Select a group from the list on the left, select the users that you want to add, click $\downarrow$ Add , and then click Add . |
| You can search users by entering keywords, if a search field is displayed above the member list.                               |
| To clear the selection, select the users that you want to remove, and then click <b>Remove </b> .                              |
| 5 Confirm the added content.                                                                                                   |
| Next, click Procedures to enable use of KUNAI to install KUNAI for Android on the mobile device.                               |
| Installing KUNAI for Android                                                                                                   |
| If KUNAI for Android is already installed on the mobile device, click Mobile devices to add the                                |
| mobile device to Remote Service Manager.                                                                                       |
| Adding a mobile device                                                                                                    |
| To add more users, click Add more users , and repeat step 4 and onward.                                                        |
|                                                                                                    |

hints • The "Configure users" screen is accessible from the following screen:

On the "MDM Pack KUNAI products and users" screen, click Configure KUNAI users.

#### **Removing users**

This section describes how to remove users.

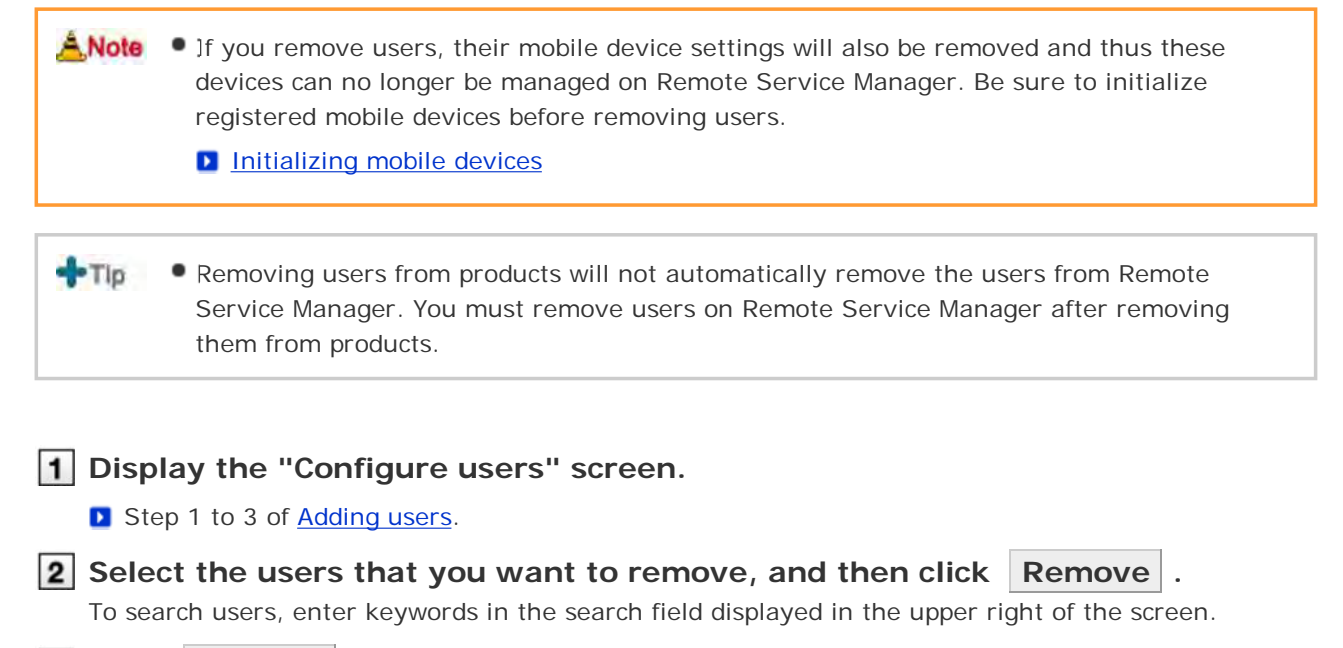

**3** Click Remove to remove the users.

# With MDM Pack (Mobile Device Manager Pack)

### Managing KUNAI for Android

This page describes how to install or deactivate KUNAI for Android.

- Installing KUNAI for Android
- Stopping the use of KUNAI for Android

#### Installing KUNAI for Android

This section describes how to install KUNAI for Android on mobile devices.

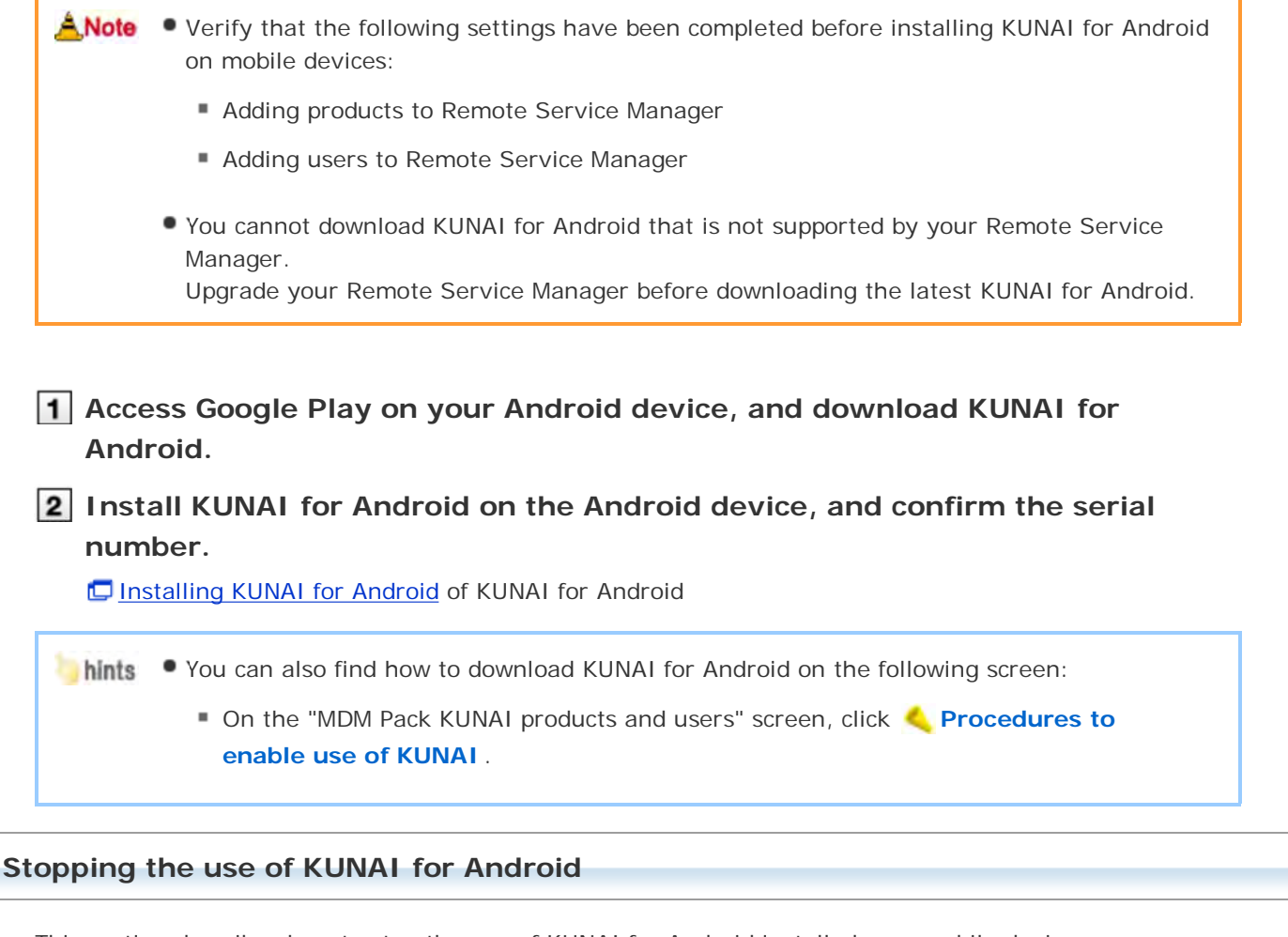

This section describes how to stop the use of KUNAI for Android installed on a mobile device.

• You cannot sync the data on the mobile device where KUNAI is deactivated.

 If you deactivate KUNAI for Android installed on a mobile device, the device can no longer be managed on Remote Service Manager. Be sure to initialize registered mobile devices before deactivating KUNAI on the devices.

Initializing mobile devices

 Removing users from products will not automatically remove the users from Remote Service Manager. You must remove users on Remote Service Manager after removing

| 1 Click MDM Pack KUNAI administration > Mobile devices on Remote                                                                                                    |
|----------------------------------------------------------------------------------------------------|
| Service Manager.                                                                                                    |
| 2 Select the mobile device on which you want to stop KUNAI.<br>Android devices can be selected from the Android list under "Serial numbers" or from the user list under "Users".                                                                                                    |
| 3 Click 😵 Deactivate mobile device.                                                                                                    |
| 4 Click Deactivate to deactivate the mobile device.                                                                                                    |
|                                                                                                    |
| In the second second |
| On the "Mobile devices" screen, select the check boxes for the mobile devices on                                                                                                    |
| which you want to stop KUNAI, and click Deactivate mobile device.                                                                                                    |
|                                                                                                    |
| <b>+</b> TID • How to restart the use of KUNAI for Android                                                                                                    |
| Configure the access information on KUNAI for Android, and log in to the product.                                                                                                    |

# With MDM Pack (Mobile Device Manager Pack)

### Managing mobile devices

Remote Service Manager manages the mobile devices that can use KUNAI for Android.

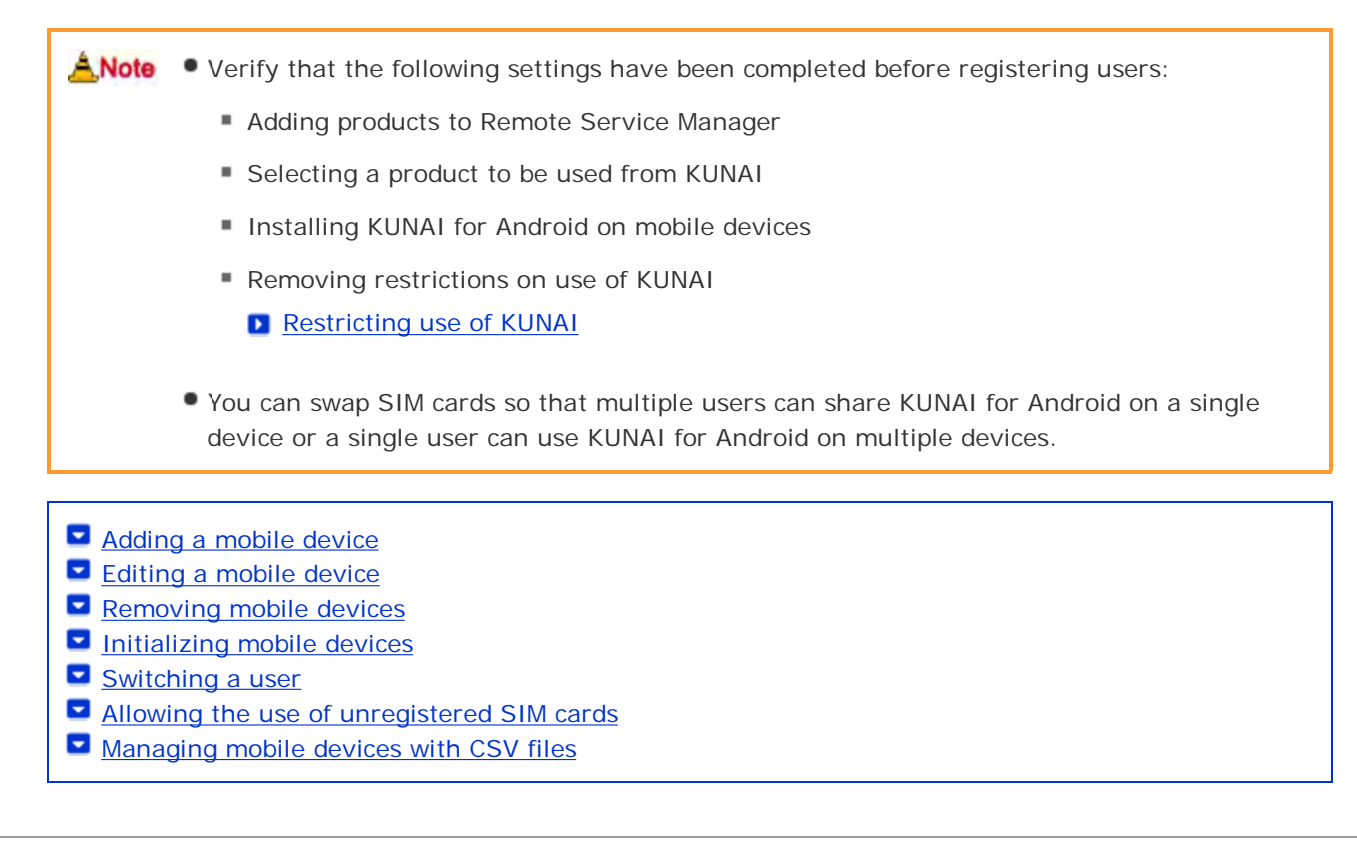

#### Adding a mobile device

This section describes how to add a mobile device.

To add mobile devices after adding users, proceed to step 2.

Mobile devices are identified according to the serial number that you enter for the new device. Be sure to enter the serial number accurately. You cannot use KUNAI for Android on a mobile device with a wrong serial number.

Tip • Mobile devices can be added using CSV files.

Managing mobile devices with CSV files

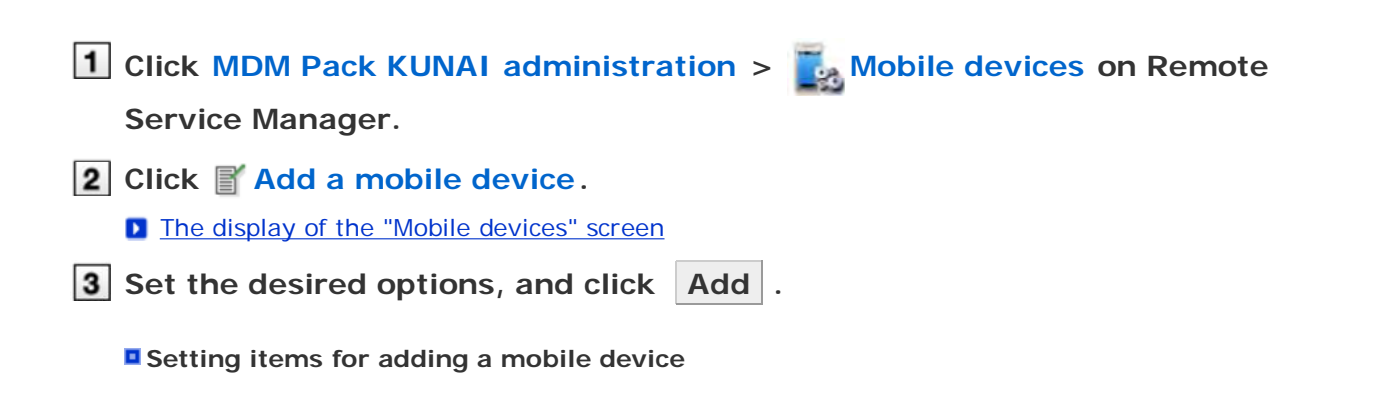

3 **I**tem **Explanation** Enter the serial number as displayed on the screen when KUNAI for Android Serial number installation finishes. You cannot change serial numbers once set. E-mail address Enter the E-mail address of the mobile device. Notes Enter the notes of the mobile device. The assigned user will be automatically set when the user logs in for the first time. Assigned user Only the user set in this field can use KUNAI for Android on this mobile device.

#### 4 Distribute the mobile device to the user.

Verify that the following settings have been completed, and then distribute the Android device to the user:

- Configuring products
- Configuring users
- Installing KUNAI for Android on mobile devices

To add more mobile devices, click Add mobile device , and repeat step 3 and onward. If the user is not yet registered, click Configure users to add the user.

Adding users

#### Editing a mobile device

This section describes how to update the information of registered mobile devices.

- The following options are available:
  - E-mail address
  - Notes
  - KUNAI version

# Click MDM Pack KUNAI administration > Mobile devices on Remote

#### Service Manager.

Select the mobile device that you want to edit. Android devices can be selected from the Android list under "Serial numbers" or from the user list under "Users".

- 3 Click <u>Edit</u>.
- 4 Edit the desired options, and then click Save .
  - Setting items for adding a mobile device

+Tip 👘 • The model set in the mobile device information will be automatically updated during sync.

| hic cost!      | n describes how to remove registered mebile devices                                                                                                    |
|----------------|----------------------------------------------------------------------------------------------------|
| nis sectio     | n describes how to remove registered mobile devices.                                                                                                    |
| <u>Å</u> ,Note | <ul> <li>You cannot remove the mobile devices to which users are assigned. To remove mobile devices with users assigned, stop the use of the mobile device, set its status to unassigned, and then remove the user.</li> <li>Stopping the use of KUNAI for Android</li> </ul> |
|                |                                                                                                    |
|                | MDM Pack KUNAL administration > 📕 Mobile devices on Permote                                                                                                    |
| Serv           | ice Manager.                                                                                                    |
| Und            | er "Unassigned mobile devices", select the mobile device that you want                                                                                                    |
| to re          | move.                                                                                                    |
| Click          | Remove.                                                                                                    |
|                | Remove to remove the mobile device.                                                                                                    |
|                |                                                                                                    |
| blate          | Vou con also remove mobile devices on the following core of                                                                                                    |
|                | Tou can also remove mobile devices on the following screen:     On the "Mobile devices" screen, coloct the check bayes for the mobile devices that year                                                                                                    |
|                | want to remove, and then click Remove .                                                                                                    |
|                |                                                                                                    |
| ializin        | g mobile devices                                                                                                    |
|                |                                                                                                    |
| ns secu        | n describes now to initialize the information of registered mobile devices.                                                                                                    |
| ANote          | • If you initialize a mobile device, the device will be restored to the factory settings and                                                                                                    |
|                | KUNAI on the device will be deactivated.                                                                                                    |
|                |                                                                                                    |
|                | MDM Pack KUNAI administration > Nobile devices on Remote                                                                                                    |
| Serv           | ice Manager.                                                                                                    |
| 2 Sele         | ct the mobile device that you want to initialize.                                                                                                    |
| Andro<br>under | id devices can be selected from the Android list under "Serial numbers" or from the user list "Users".                                                                                                    |
| Click          | 🕐 Initialize mobile device.                                                                                                    |
| Click          | Initialize to initialize the mobile device.                                                                                                    |
|                | he "Mobile devices" screen, confirm that the device is initialized.                                                                                                    |
| On t           | ,                                                                                                    |

hints • You can also initialize mobile devices on the following screen:

On the "Mobile devices" screen, select the check boxes for the mobile devices that you want to initialize, and click Initialize .

Switching a user

This section describes how to change users assigned to mobile devices.

| 1 Stop the use of KUNAI for Android.                                                                                                    |
|----------------------------------------------------------------------------------------------------|
| Stopping the use of KUNAI for Android                                                                                                    |
| If you want to initialize the mobile device, initialize the device first, and then proceed to step 3.                                                                                                    |
| Initializing mobile devices                                                                                                    |
| 2 Add a new user.                                                                                                    |
| Adding users                                                                                                    |
| <b>3</b> Configure the new user in initial settings on KUNAI for Android.                                                                                                    |
| Installing KUNAI for Android of KUNAI for Android                                                                                                    |
| <b>•</b> The model set in the mobile device information will be automatically updated during sync.                                                                                                    |
| Allowing the use of unregistered SIM cards                                                                                                    |
| This section describes how to allow registered mobile devices to use unregistered SIM cards.                                                                                                    |
| <ul> <li>Once the use of unregistered SIM cards is allowed, any users can use KUNAI for Android on the mobile<br/>device without registering a new device to Remote Service Manager. If a user on a business trip has a<br/>SIM card purchased abroad, they can simply use it on KUNAI for Android without contacting<br/>administrators.</li> </ul> |
| 1 Click MDM Pack KUNAI administration > Mobile devices on Remote                                                                                                    |
| Service Manager.                                                                                                    |
| 2 Select the mobile device that you want to edit.<br>Android devices can be selected from the Android list under "Serial numbers" or from the user list<br>under "Users".                                                                                                    |
| Click Configure use of upredictored SIM cards                                                                                                    |

**3** Click Configure use of unregistered SIM cards.

4 Select "Allow the use of unregistered SIM cards" and click Save . To specify the period during which unregistered SIM cards are allowed, select date and time from the menu.

#### Managing mobile devices with CSV files

Mobile device information can be imported from or exported to CSV files.

Importing mobile device information from CSV files

Exporting mobile device information to CSV files

Importing mobile device information from CSV files

This section describes how to import mobile device information to Remote Service Manager from CSV files.

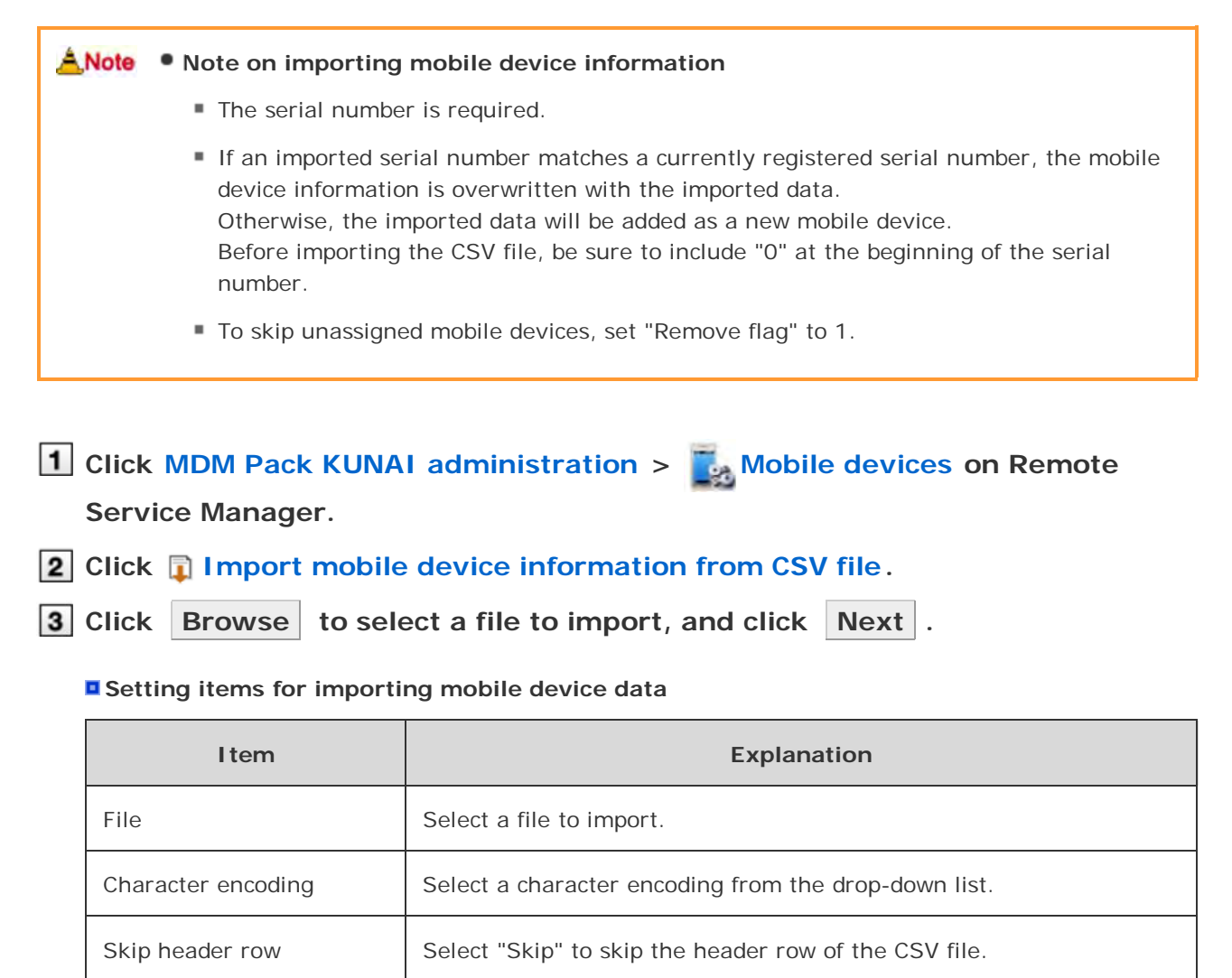

4 Confirm the contents, and click Import .

#### Exporting mobile device information to CSV files

This section describes how to export mobile device information from Remote Service Manager to CSV files.

Click MDM Pack KUNAI administration > Mobile devices on Remote Service Manager.

**2** Click **Export mobile device information to CSV file**.

**3** Set the desired options, and click Export .

#### Setting items for exporting mobile device data

| Item               | Explanation                                                               |
|--------------------|---------------------------------------------------------------------------|
| Character encoding | Select a character encoding from the drop-down list.                      |
| Include header row | Select "Include" to include item names in the header row of the CSV file. |

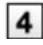

# 4 Save the file.

Save the file according to the instructions on the dialog box.

# Without MDM Pack (Mobile Device Manager Pack)

### **Managing products**

Remote Service Manager manages the Cybozu products that can be used from KUNAI. You can configure settings in Remote Service administration.

- Adding a product
- Updating product information
- Removing a product

#### Adding a product

You must first add products to Remote Service Manager before adding users or mobile devices.

| C        | lick Remote Service administration > Marcon Products and users for use on                                                                                |
|----------|----------------------------------------------------------------------------------------------------|
| R        | emote Service Manager.                                                                                                    |
| С        | lick 🕤 Add a product.                                                                                                    |
| Þ        | Important cautionary information concerning product access URLs                                                                                          |
| Ce<br>N€ | onfirm the added content.<br>ext, proceed to the following settings:                                                                                     |
| •        | Adding users to use this product: Click Configure users to add users who use this product.                                                               |
|          | Proceed to step 3 of <u>Adding users</u> .                                                                                                    |
| •        | Configuring client certificates used for this product: Click Configure client certificates for use This button may not appear depending on your license. |
|          | Configuring client certificates                                                                                                    |
| 6        |                                                                                                    |
| 5        | isstem edministration > Friedacts and mure for mu > Product successfully added                                                                           |
| Р        | roduct successfully added                                                                                                    |
| The      | e following product has been added                                                                                                    |
| Pr       | where Cybozu Garoon 3.1.0                                                                                                    |
| Ĩ        | tot you can set which mens can access this product via Remote Service                                                                                    |
| Co       | unfigure client contificates for the added prochart<br>→ Configure client contificates for use                                                           |

#### Updating product information

This section describes how to update registered product information.

- You must update product information when the product is upgraded.
- You do not need to update the settings of registered users even if the product information has been updated.

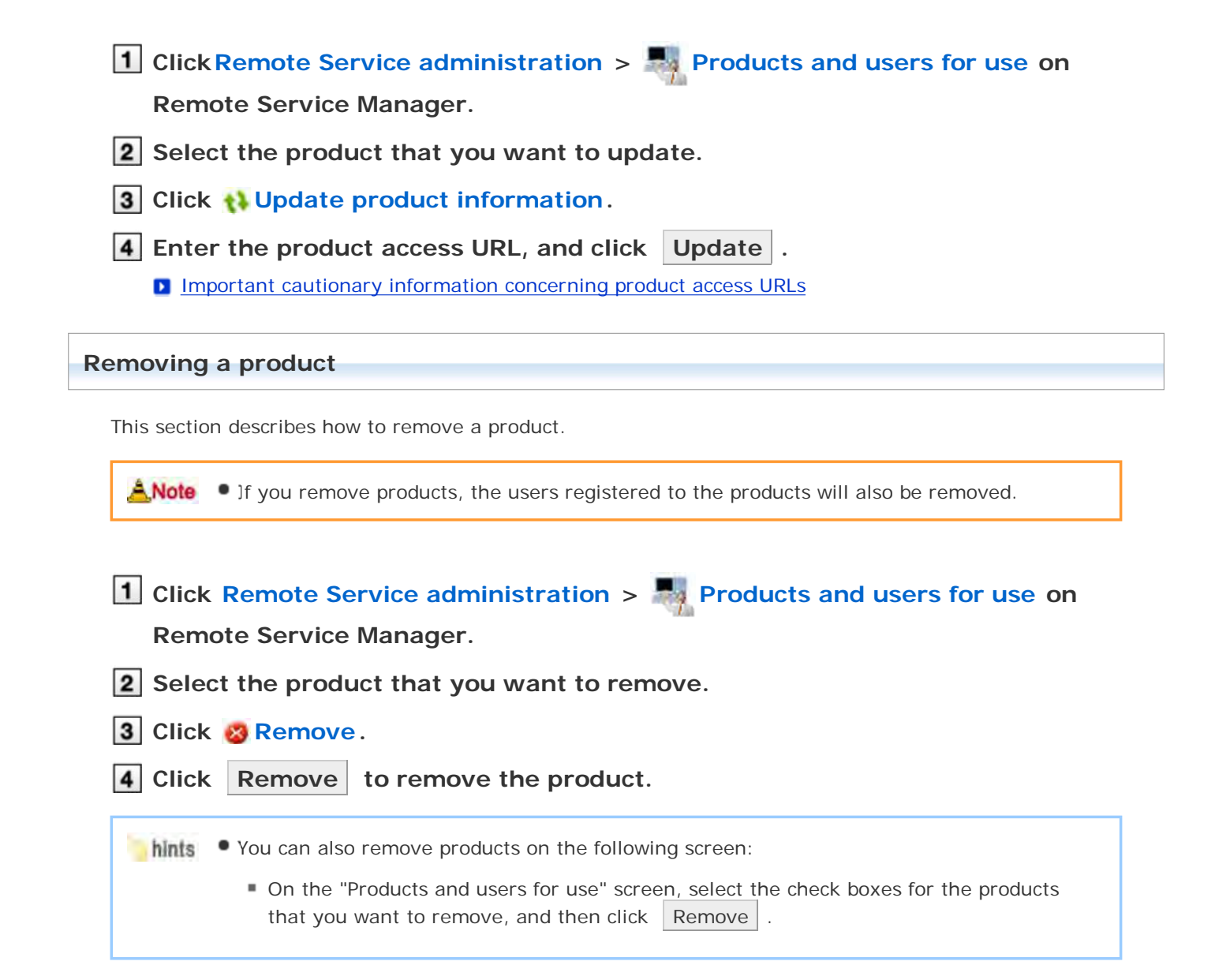

# Without MDM Pack (Mobile Device Manager Pack)

### Managing users

Remote Service Manager manages the users who access the product from mobile devices. You can configure settings in Remote Service administration.

**Note** • Verify that the following settings have been completed before registering users:

- Adding products to Remote Service Manager
- When you are configuring users, you may be prompted to enter the system administrator login name and the system administrator password. You must log in to the product as a system administrator even if Cybozu Common Authentication is enabled.

<u>Adding users</u>
 <u>Removing users</u>

#### Adding users

This section describes how to add users.

• To add users after adding a product, proceed to step 3.

# 1 Click Remote Service administration > Remote Service administration > Remote Service adminis

#### Remote Service Manager.

2 Click March Configure users for the product to which you want to add users.

### **3** Log in to the product as a system administrator.

If there is no need to log in to the product, this step will be skipped. Proceed to step 4. Login method varies depending on the settings in the product.

#### 4 Click 🛔 Add users.

If any registered users exist, you can confirm the number of users and their user names.

The display of the "Configure users" screen

#### 5 Select the users that you want to add, and then click Add .

Select a group from the list on the left, select the users that you want to add, click  $\downarrow$ Add , and then click Add .

You can search users by entering keywords, if a search field is displayed above the member list. To clear the selection, select the users that you want to remove, and then click  $\uparrow$ Remove .

#### 6 Confirm the added content.

Click Provide access information and client certificate , and provide the access information to the users.

#### Providing access information to users

To add more users, click Add more users , and repeat step 5 and onward.

#### **Removing users**

Removing users from products will not automatically remove the users from Remote Service Manager. You must remove users on Remote Service Manager after removing them from products.

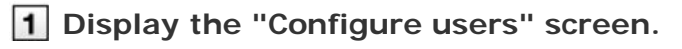

Step 1 to 3 of Adding users.

**2** Select the users that you want to remove, and then click **Remove**.

To search users, enter keywords in the search field displayed in the upper right of the screen.

**3** Click Remove to remove the users.

# Without MDM Pack (Mobile Device Manager Pack)

### Managing client certificates

When you set up KUNAI for Android, you will need to enter access information for KUNAI which contains client certificate information.

The access information for KUNAI varies depending on the client certificate.

You can configure settings in Remote Service administration.

The following types of certificates can be managed on Remote Service Manager, if Remote Service optional license is enabled.

- Master client certificate
- User-added client certificates

Accessing from computer: <u>Managing client certificates</u>

Anote • Third party products are not supported by KUNAI. To use client certificates on KUNAI, specify the Cybozu product to be used from KUNAI in "Products allowed to be accessed".

- Client certificate management is available only if Remote Service optional license is enabled.
- Adding client certificates
- Editing client certificates
- Changing certificate status
- Configuring client certificates
- Deleting client certificates

#### Adding client certificates

This section describes how to add user-added client certificates.

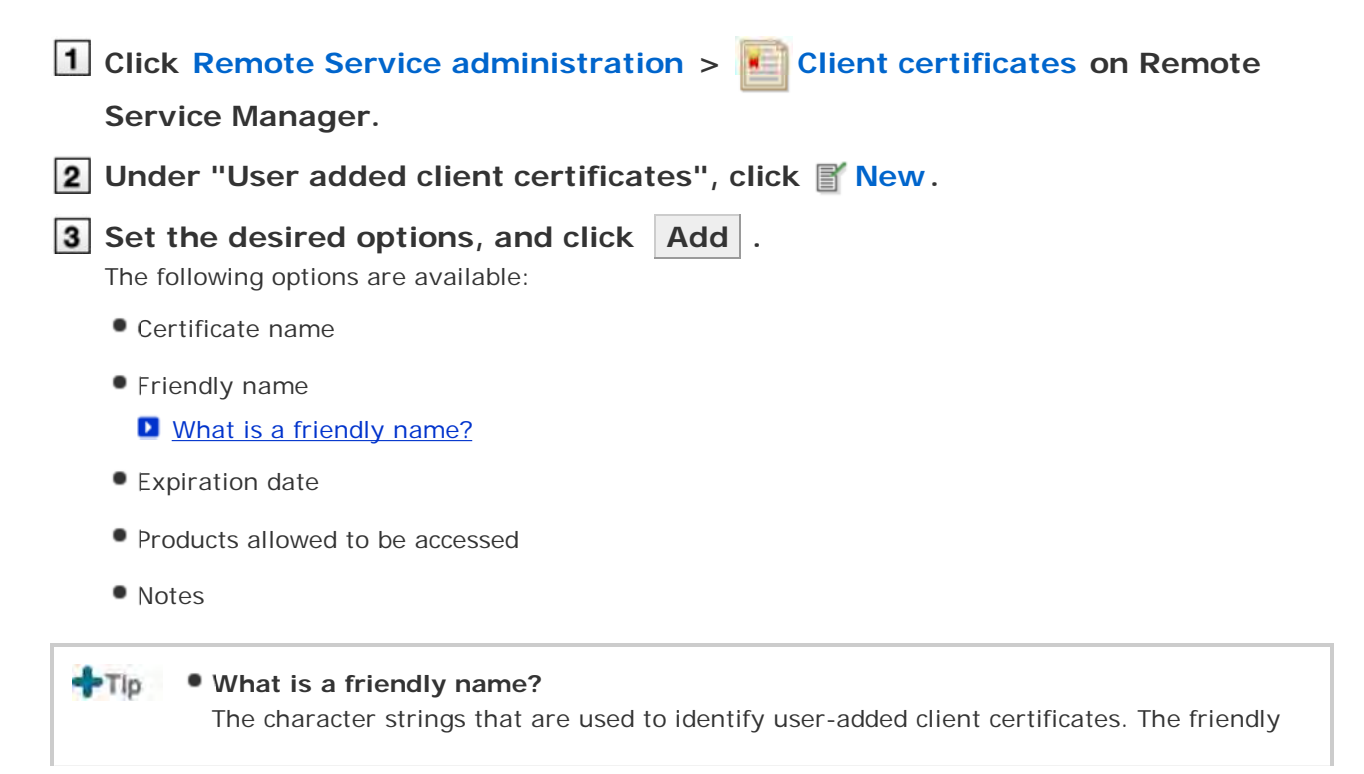

- name of the user's certificate appears on the Web browser when they access Remote Service. Friendly names may not appear depending on the Web browser.
  - Restrictions on friendly names
     You cannot change friendly names once set. Valid characters are as follows:
    - Single-byte space, a-z, A-Z, 0-9, apostrophe ('), plus sign (+), hyphen (-), colon (:), comma (,), period (.), question mark (?), and opening and closing parentheses.

#### **Editing client certificates**

This section describes how to edit user-added client certificates.

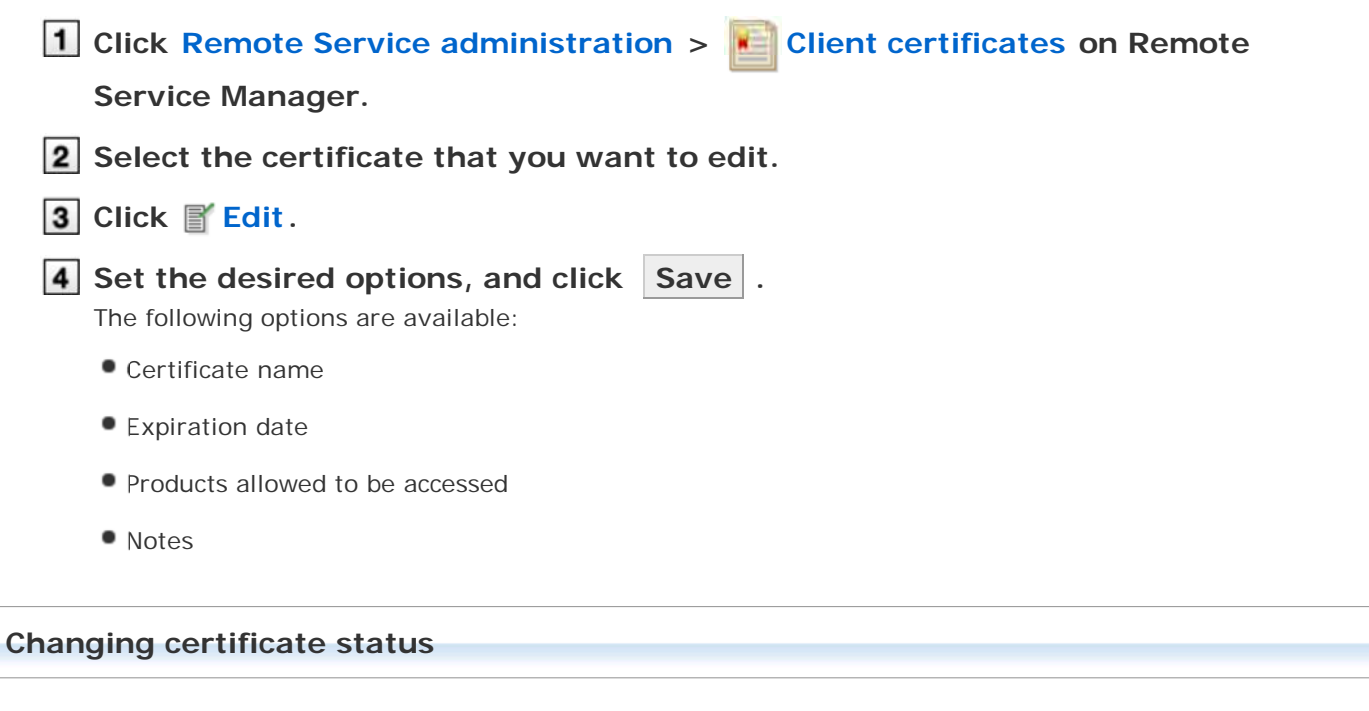

This section describes how to change the status of a master client certificate or user-added client certificates.

If you disable a client certificate used by any users, the users can no longer access products via Remote Service.

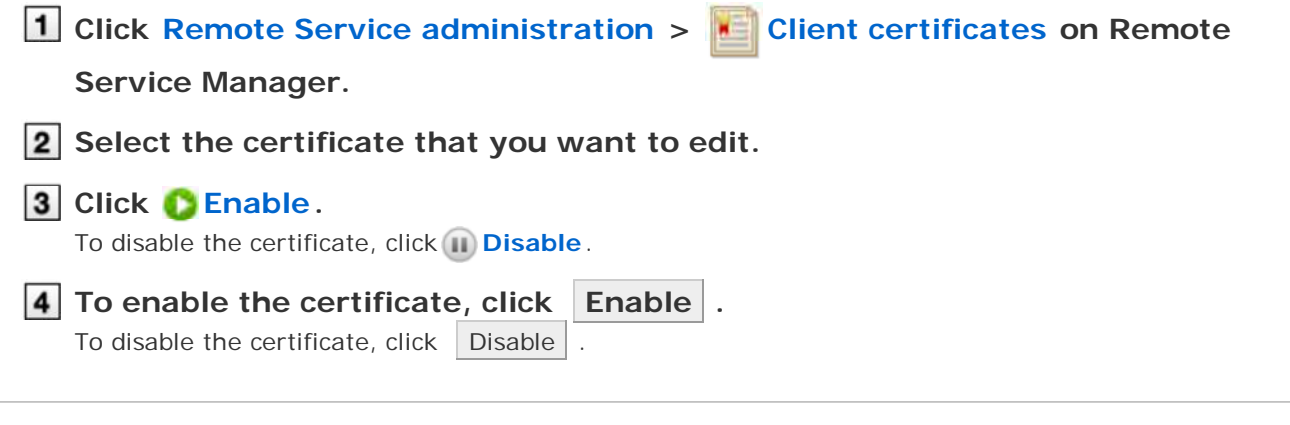

#### **Configuring client certificates**

This section describes how to configure the client certificates used for each product.

To configure client certificates after adding a product, proceed to step 3.

| 1 Click Remote Service administration > Reproducts and users for use on                                                                                                    |
|----------------------------------------------------------------------------------------------------|
| Remote Service Manager.                                                                                                    |
| <b>2</b> Select the product for which you want to configure client certificates.                                                                                                    |
| 3 Click Configure client certificates for use.                                                                                                    |
| In the "Client certificates" list, select a client certificate that you want to use for the product, and click ←Add > Save .<br>To clear the selection, select a client certificate, and click →Remove . |
| Deleting client certificates                                                                                                    |
| This section describes how to delete user-added client certificates.                                                                                                    |
| +TIP • You cannot delete the master client certificate.                                                                                                    |
| Deleting user-added client certificates is permanent.                                                                                                    |
| <ol> <li>Click Remote Service administration &gt; Client certificates on Remote Service Manager.</li> <li>Select the certificate that you want to delete.</li> <li>Click Opelete.</li> </ol>             |
| 4 Confirm the certificate to be deleted, and click Delete .                                                                                                    |
| hints • You can also delete user-added client certificates on the following screen:                                                                                                    |
| On the "Client certificates" screen, select the check boxes for the client certificates<br>that you want to delete, and then click.                                                                      |

# Without MDM Pack (Mobile Device Manager Pack)

# Providing access information to users

This page describes how to provide users with access information for each product.

- The following information must be provided:
  - Access information for KUNAI

|                                                                                                    | <ul> <li>Verify that the following settings have been completed before distributing client<br/>certificates:</li> </ul>                                                                                                    |
|----------------------------------------------------------------------------------------------------|----------------------------------------------------------------------------------------------------|
|                                                                                                    | Adding products to Remote Service Manager                                                                                                    |
|                                                                                                    | Adding users to Remote Service Manager                                                                                                    |
|                                                                                                    | <ul> <li>Configuring client certificates for use: This setting is required if Remote Service<br/>optional license is enabled.</li> </ul>                                                                                                    |
|                                                                                                    | Removing restrictions on use of KUNAI                                                                                                    |
|                                                                                                    | Restricting use of KUNAI                                                                                                    |
|                                                                                                    |                                                                                                    |
| ANote                                                                                                    | <ul> <li>What is access information for KUNAI?<br/>The URL path that contains client certificate information and is used to access the product<br/>from KUNAI. KUNAI retrieves client certificate information from this access information,<br/>instead of importing a client certificate.</li> </ul>                                                                                                    |
|                                                                                                    |                                                                                                    |
| 1 Click<br>Rem                                                                                                    | Remote Service administration > Products and users for use on ote Service Manager.                                                                                                    |
| 1 Click<br>Rem<br>2 Selee                                                                                                    | Remote Service administration > Products and users for use on<br>ote Service Manager.<br>It the product for which you want to distribute access information.                                                                                                    |
| <ol> <li>Click<br/>Rem</li> <li>Select</li> <li>Click<br/>that<br/>Several</li> </ol>                                                                        | Remote Service administration > Products and users for use on<br>ote Service Manager.<br>It the product for which you want to distribute access information.<br>[To use client certificate authentication:] next to the client certificate<br>you want to distribute to users.<br>al client certificates may appear depending on your license.                                                                                                    |
| <ol> <li>Click<br/>Rem</li> <li>Select</li> <li>Click<br/>that<br/>Severa</li> <li>Conf<br/>Click t</li> </ol>                                               | Remote Service administration > Products and users for use on<br>ote Service Manager.<br>In the product for which you want to distribute access information.<br>[To use client certificate authentication:] next to the client certificate<br>you want to distribute to users.<br>al client certificates may appear depending on your license.<br>irm access information for KUNAI.<br>he "Access information" tab to check the information.                                                                        |
| <ol> <li>Click<br/>Rem</li> <li>Select</li> <li>Click<br/>that<br/>Severation</li> <li>Click t</li> <li>Conf<br/>Click t</li> <li>Cont<br/>Provid</li> </ol> | Remote Service administration > Products and users for use on ote Service Manager.<br>It the product for which you want to distribute access information.<br>[To use client certificate authentication:] next to the client certificate you want to distribute to users.<br>al client certificates may appear depending on your license.<br>irm access information for KUNAI.<br>he "Access information" tab to check the information.<br>act users.<br>e necessary information to users via e-mail or other means. |

# Managing licenses

### **Managing licenses**

This page describes how to manage the licenses required to use Remote service or MDM Pack.

- Register the product license after the trial ends.
- Also you can start the services that you have not selected as a trial service in initial settings.
  - Starting trial service
- After the client certificate is registered, either license of Remote service or MDM Pack will be registered.

Note • You cannot execute the following operations after the license ends:

- Accessing products via Remote Service
- Syncing data with mobile devices
- Changing security policies and managing the initialization of mobile devices, etc
- Managing client certificates: Applicable only if Remote Service optional license is enabled.
- Note on managing users by client certificates: User-added client certificates are disabled if the remote ID is changed by replacing the master client certificate.

To enable the user added client certificates, restore the remote ID by reregistering the master client certificate.

#### TIP • Client certificate

Client certificate is a certificate to recognize the user (SSL certificate) when using Remote Service.

Because the client certificate is installed in a web browser, users can be recognized more easily than entering the user name and the password at each access. When the option license is invalid, Remote Service client certificate is the same as the

certificate that the user uses when Remote Service is being used.

- When the end date of the license approaches, a notice message is displayed in the upper part on the screen of Remote Service Manager.
  - The message will be displayed 60 days before the license end date if you have bought the license.
  - The trial end date is accessible in the trial period.
  - For products purchasing and license, please refer to Price · Budget · Application.

#### Updating license

The procedures of changing client certificates

#### **Updating license**

You can register the client certificate again or update the registered license.

• You should register Remote Service license after the trial period ends or update the license to a latest version before it expires.

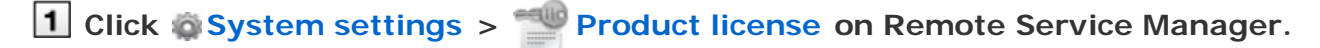

#### 2 Click 🐂 Set client certificate .

The current registered license information is displayed on the "Product license" screen.

# **3** Click Browse to choose a client certificate (zip file), and then click

Install .

Only zip files are acceptable.

If there is no available client certificate in zip format, you can download from <u>Applying Remote ID</u>. The registration of the client certificate completes when the "Client certificate installation complete" screen appears.

ANote • Remote Service Manager should be restarted in the following cases:

- No license information is displayed on the "Product license" screen.
- The message "Failed to get license information. Check your network environment and restart Remote Service." is displayed on the "Client certificate installation complete" screen.
- Restarting Remote Service Manager

#### The procedures of changing client certificates

Change client certificates according to the following procedures:

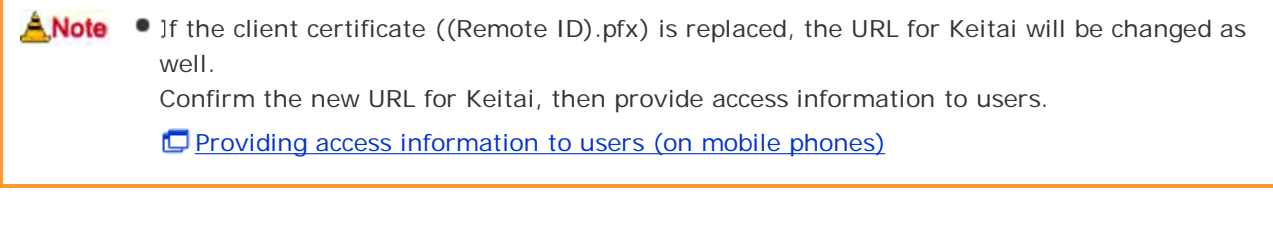

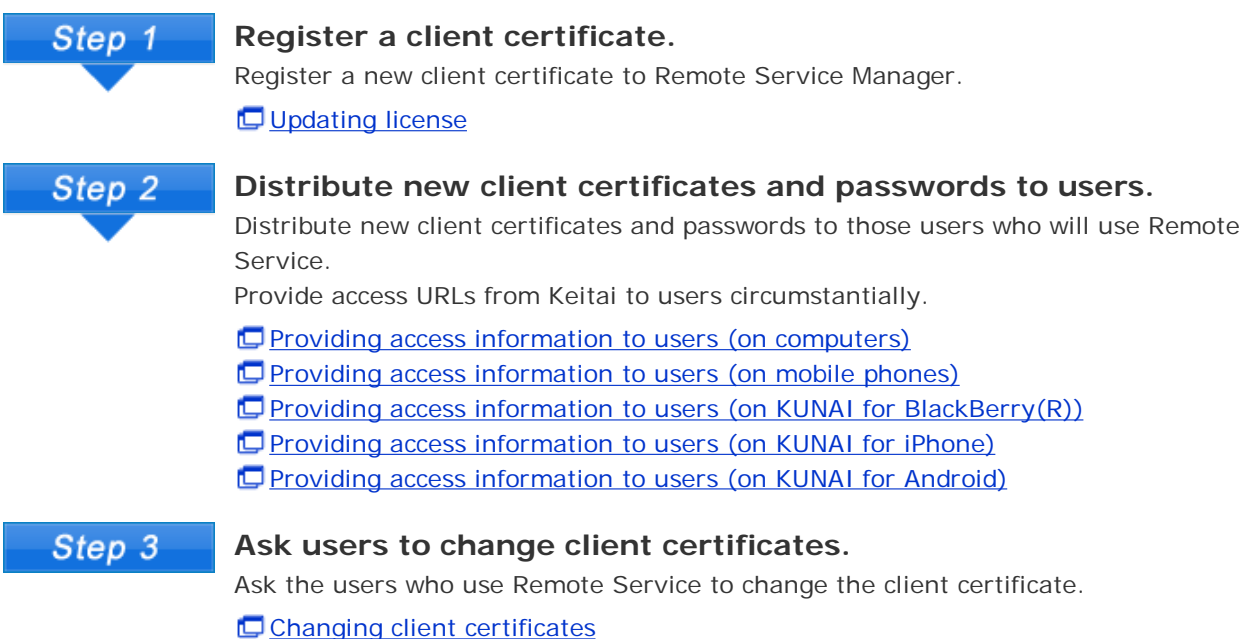

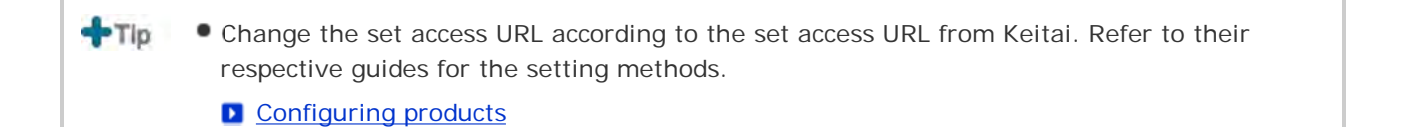

# Managing licenses

### **Starting trial service**

When only one of the services of Remote Service or MDM Pack is started for initial settings, start any service that have not been started.

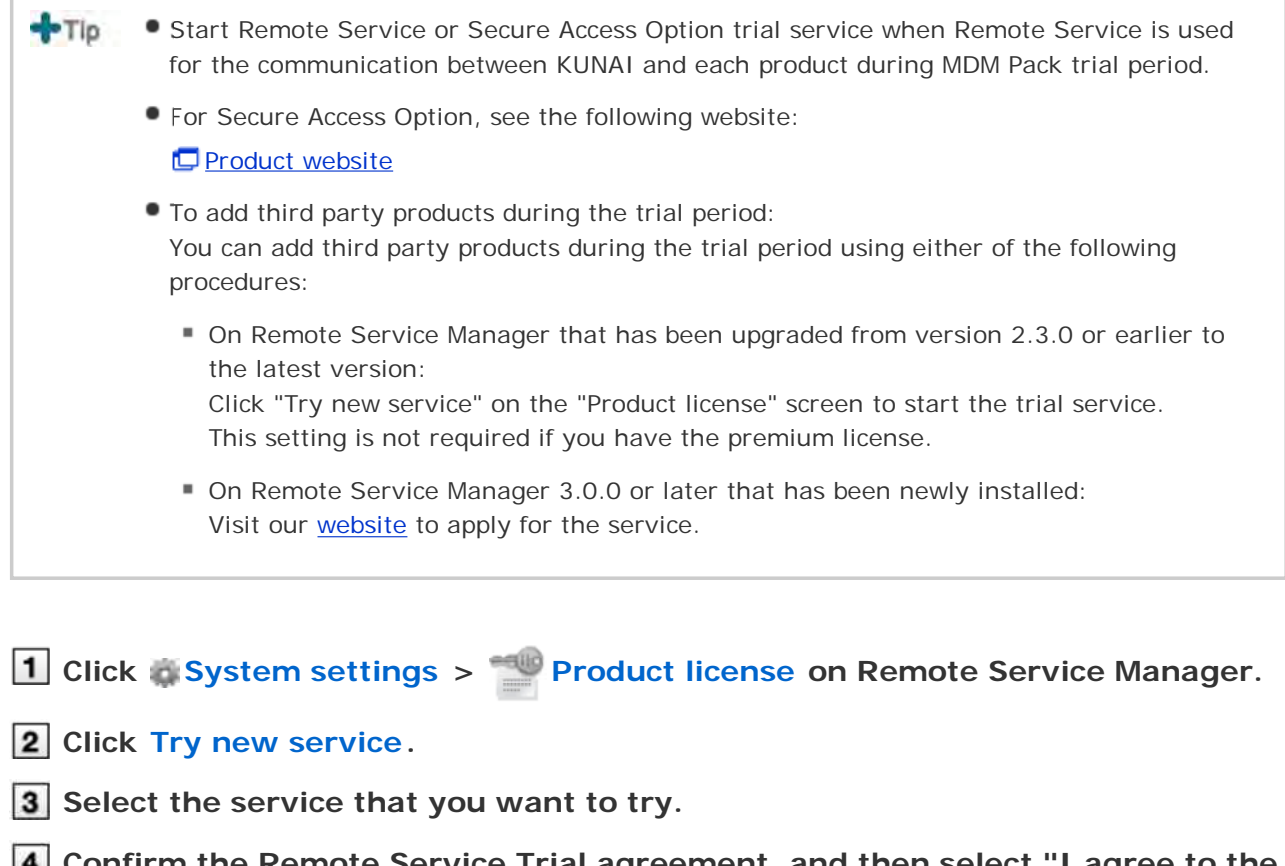

4 Confirm the Remote Service Trial agreement, and then select "I agree to the above license terms", click Agree .

The screen of "Trial license issuance process is complete" is displayed, which means the trial license has been issued successfully.

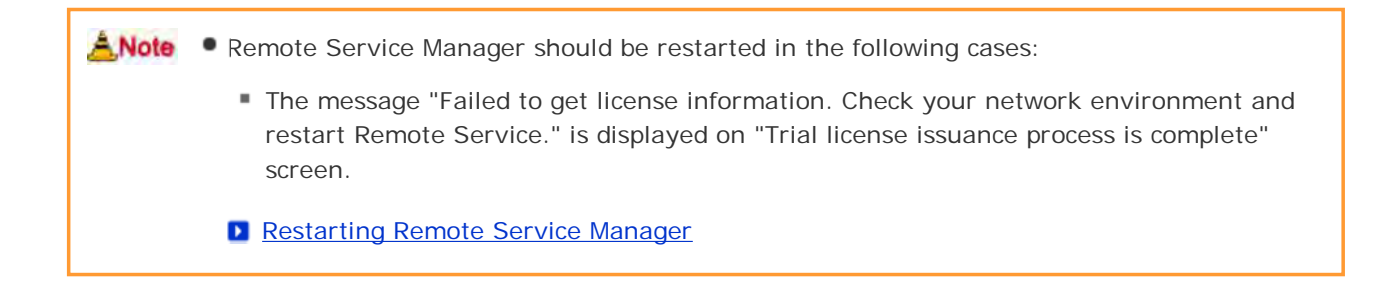

### **Restricting use of KUNAI**

You can restrict users from using KUNAI, if MDM Pack license is enabled.

- Within the trial period or if MDM Pack license is enabled: Users are allowed to use KUNAI only on the mobile devices that are managed by Remote Service Manager. The restriction on KUNAI will be removed when the license expires.
- Jf MDM Pack license is not enabled: No restriction can be placed.

No restriction is placed by default.

The access information appears only for MDM Pack KUNAI when the use of KUNAI is restricted. You cannot place this restriction on KUNAI that is directly connected to products via any VPN other than Remote Service.

Click MDM Pack KUNAI administration > Products and users for use on

Remote Service Manager.

**2** On the "Products and users for use" screen, click **(iii)** Restrict use of KUNAL.

**3** On the "Restrict use of KUNAI" screen, click Restrict .

To remove the restriction, click **Remove restriction on KUNAI** on the "Products and users for use" screen.

### Setting the administration password

This page describes how to set the password of Remote Service Manager.

• We recommend that you change your password periodically.

Click System settings > System administration password on Remote Service Manager.

**2** Enter your password, and then click **Save**. Enter the password twice for confirmation.

### Entering web proxy settings

If you want to use a proxy server, you must enter the web proxy settings.

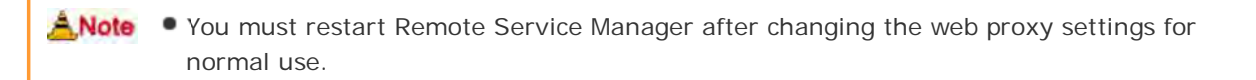

#### Tip Proxy server

The proxy server is a computer to connect to the Internet as an intermediary for client computers that cannot connect to the Internet directly. It is always used to consolidate the Internet connections, to permit only specific internal access, and to intercept unauthorized access from the outside.

- 1 Click System settings > Web proxy on Remote Service Manager.
- 2 Select the "Use a web proxy sever" check box, enter the server name and the port number, and then click Save .
- **3** Restart Remote Service Manager.

Restarting Remote Service Manager

## Changing display language

This page describes how to change the display language of Remote Service Manager.

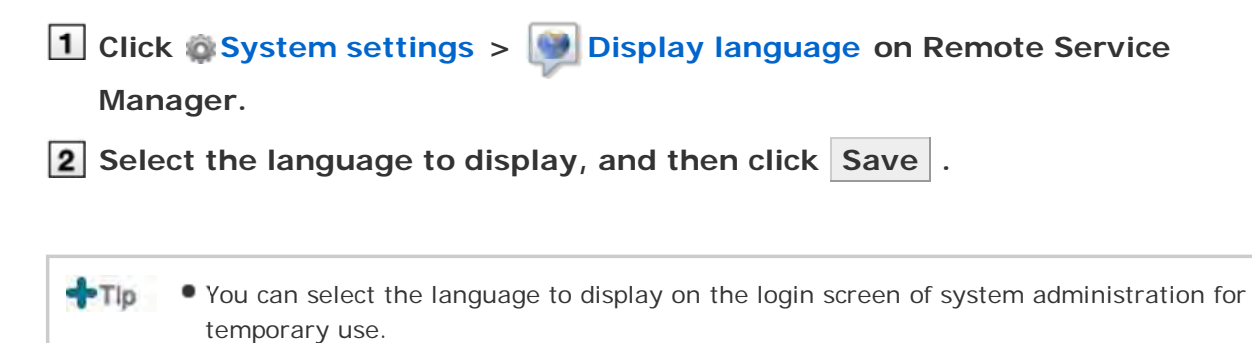

### Information obtained from Log

This pages describes log files of Remote Service Manager.

- Log files are saved in the "logs" folder under the installation folder of Remote Service Manager.
  - **File composition**
- When the size of the file exceeds 10MB, a new log file is made.
- Up to seven log files can be made, and previous log files will be overwritten when you add more than seven files.
- If you want to save all log files, you need to copy log files to other folders regularly.
- You can view the following information in log files:
  - RelayClient.log: Remote Service Manager trace log
  - access.log: Remote Service Manager access logs and access logs to each product via Remote Service
  - velocity.log: An auxiliary log used in supporting remote service
  - (Remote Service name)\_InstallLog.log (for Windows) or Remote Service\_InstallLog.log (For Linux): Remote Service Manager installation log
     \* The installation log will be made in the installation folder of Remote Service.
  - call\_history.log: The log of calling on mobile devices
     \*Only Windows phone generates this log.
  - device.log: Device control (initialization and security policy) log and KUNAI error log
  - Error.log: Remote Service Manager error log

The character encoding of the log file is UTF-8.

• For the style of the displayed log in "device.log", please refer to Logs List.

### **Restarting or stopping Remote Service Manager**

This page describes how to restart or stop Remote Service Manager.

• You can restart or stop Remote Service Manager on the server with Remote Service Manager installed.

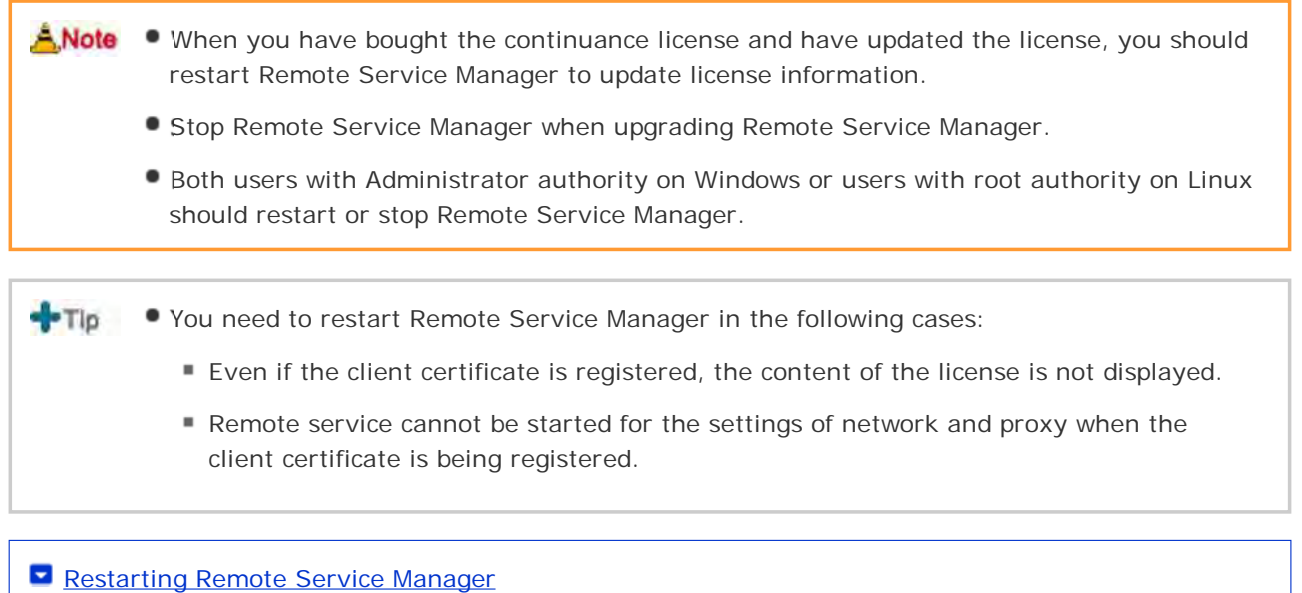

Stopping Remote Service Manager

#### **Restarting Remote Service Manager**

- On Windows
- On Linux

### **On Windows**

The menu items vary depending on your operating system.

- 1 Click "Settings" > "Control panel" on the Start menu on Windows.
- 2 Click "Administrative Tools" > "Services".
- **3** Select "CybozuRemoteService2 (Installation identifier)", and then click "Restart the service" for it.

#### On Linux

#### 1 Enter the following command:

# /etc/init.d/cbrs\_ (Installation identifer) stop
# /etc/init.d/cbrs\_ (Installation identifer) start

- On Windows
- On Linux

### **On Windows**

The menu items vary depending on your operating system.

- **1** Click "Settings" > "Control panel" on the Start menu on Windows.
- **2** Click "Administrative Tools" > "Services".
- Select "CybozuRemoteService2 (Installation identifier)", and then click "Stop the service" for it.

On Linux

**1** Enter the following command:

# /etc/init.d/cbrs\_ (Installation identifer) stop